# AMI240 AMI242 High-Performance Fanless System

# **User's Manual**

Version 1.0 (April 2024)

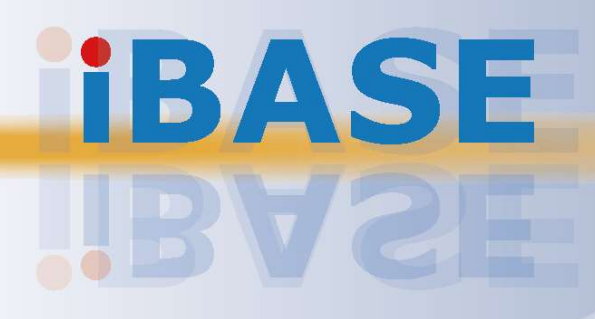

#### Copyright

© 2024 IBASE Technology, Inc. All rights reserved.

No part of this publication may be reproduced, copied, stored in a retrieval system, translated into any language or transmitted in any form or by any means, electronic, mechanical, photocopying, or otherwise, without the prior written consent of IBASE Technology, Inc. (hereinafter referred to as "IBASE").

#### Disclaimer

IBASE reserves the right to make changes and improvements to the products described in this document without prior notice. Every effort has been made to ensure the information in the document is correct; however, IBASE does not guarantee this document is error-free. IBASE assumes no liability for incidental or consequential damages arising from misapplication or inability to use the product or the information contained herein, nor for any infringements of rights of third parties, which may result from its use.

#### Trademarks

All the trademarks, registrations and brands mentioned herein are used for identification purposes only and may be trademarks and/or registered trademarks of their respective owners.

## Compliance

## CE

This product has passed CE tests for environmental specifications and limits. This product is in accordance with the directives of the Union European (EU). If users modify and/or install other devices in this equipment, the CE conformity declaration may no longer apply.

## FC

This product has been tested and found to comply with the limits for a Class B device, pursuant to Part 15 of the FCC Rules. These limits are designed to provide reasonable protection against harmful interference in a residential installation. This equipment generates, uses and can radiate radio frequency energy and, if not installed and used in accordance with manufacturer's instructions, may cause harmful interference to radio communications.

#### WEEE

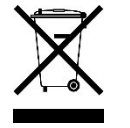

This product must not be disposed of as normal household waste, in accordance with the EU directive of for waste electrical and electronic equipment (WEEE - 2012/19/EU). Instead, it should be disposed of by returning it to a municipal recycling collection point. Check local regulations for disposal of electronic products.

#### **Green IBASE**

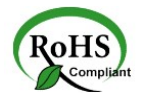

This product is compliant with the current RoHS restrictions and prohibits use of the following substances in concentrations exceeding 0.1% by weight (1000 ppm) except for cadmium, limited to 0.01% by weight (100 ppm).

- Lead (Pb)
- Mercury (Hg)
- Cadmium (Cd)
- Hexavalent chromium (Cr6+)
- Polybrominated biphenyls (PBB)
- Polybrominated diphenyl ether (PBDE)

## **Important Safety Information**

Carefully read the precautions before using the device.

#### **Environmental conditions:**

- Place the device horizontally on a stable and solid surface to prevent it from falling and causing serious damage.
- Make sure you leave plenty of space around the device for ventilation.
- Use this product in environments with ambient temperatures  $-10^{\circ}C \sim 50^{\circ}C$ .
- DO NOT LEAVE THIS DEVICE IN AN ENVIRONMENT WHERE THE STORAGE TEMPERATURE MAY GO BELOW -20°C OR ABOVE 80°C. This could damage the device. The device must be used in a controlled environment.

#### Care for your IBASE products:

- Before cleaning the device, turn it off and unplug all cables, including the power cable, to ensure no electrical current is flowing.
- Use neutral cleaning agents or diluted alcohol to clean the device chassis with a cloth. Then wipe the chassis with a dry cloth.
- Vacuum the dust with a computer vacuum cleaner to prevent the air vent or slots from being clogged.

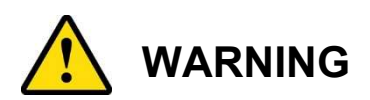

#### Attention during use:

- Do not use this product near water.
- Do not spill water or any other liquids on your device.
- Do not place heavy objects on the top of the device.
- Only operate this device with the type of power specified on the marking label. If you are not sure of the type of power available, consult your distributor or local power company.
- Avoid walking on the power cord or placing anything on it to prevent damage.
- If you use an extension cord, make sure that the total ampere rating of the product plugged into the extension cord does not exceed its limits.

#### Avoid Disassembly

Do not disassemble, repair, or modify the device in any way. Disassembly, modification, or any attempt at repair could generate hazards and cause damage to the device, even bodily injury or property damage, and will void any warranty.

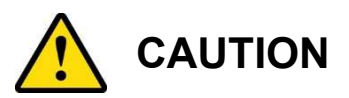

For replacements, use only batteries of the same or equivalent type as recommended by the manufacturer. Dispose of used batteries following the manufacturer's instructions.

## **Warranty Policy**

- **IBASE Standard Products:** Covered by a 24-month (2-year) warranty starting from the shipment date.
- **3rd-Party Parts:** Enjoy a 12-month (1-year) warranty from the delivery date for parts not manufactured by IBASE.
- PRODUCTS FAILING DUE TO MISUSE, ACCIDENTS, IMPROPER INSTALLATION, OR UNAUTHORIZED REPAIRS WILL BE CONSIDERED OUT OF WARRANTY. CHARGES FOR REPAIR AND SHIPPING WILL APPLY.

## **Technical Support & Services**

- 1. For the latest product information, visit the IBASE website at www.ibase.com.tw.
- 2. If you need any further assistance from your distributor or sales representative, prepare the following information of your product and elaborate upon the problem.
  - Product model name
  - Product serial number
  - Detailed description of the problem
  - The error messages in text or in screenshots if there is any
  - The arrangement of the peripherals
  - Software in use (such as OS and application software, including the version numbers)
- If repair service is required, you can download the RMA form at <u>http://www.ibase.com.tw/english/Supports/RMAService/</u>. Fill out the form and contact your distributor or sales representative.

# **Table of Contents**

| Chapter 1 | Gene              | ral Information1                                                       |
|-----------|-------------------|------------------------------------------------------------------------|
| 1.1       | Introduc          | tion2                                                                  |
| 1.2       | Feature           | s2                                                                     |
| 1.3       | Packing           | List                                                                   |
| 1.4       | Optiona           | I Accessories4                                                         |
| 15        | Specific          | ations – AMI240 / AMI242 5                                             |
| 1.6       | System            | View – AMI240 8                                                        |
| 1.0       | System            | $V_{iow} = AMI240$                                                     |
| 1.7       | System            |                                                                        |
| 1.8       | Dimensi           | ons – AMI24015                                                         |
| 1.9       | Dimensi           | ons – AMI24216                                                         |
| Chapter 2 | Har               | dware Configuration17                                                  |
| 2.1       | Essentia          | al Installations                                                       |
|           | 2.1.1             | Memory Installation                                                    |
|           | 2.1.2             | SSD Installation                                                       |
|           | 2.1.3             | SIM Cards Installation21                                               |
|           | 2.1.4             | WiFi / 3G / 4G Antenna Installation22                                  |
|           | 2.1.5             | Wall Mount Installation23                                              |
|           | 2.1.6             | M.2 Thermal Kit Installation24                                         |
|           | 2.1.7             | AMI242 Series Disassembly / Installations25                            |
| 2.2       | Setting t         | he Jumpers                                                             |
| 2.3       | Jumper            | & Connector Locations on Motherboard29                                 |
| 2.4       | Jumpers           | s Quick Reference                                                      |
|           | 2.4.1             | JP3: Sierra EM9191 5G Card USB/PCIe Select                             |
|           | 2.4.2             | JP4: Clear ME Contents                                                 |
|           | 2.4.3             | JP5: Clear CMOS Data31                                                 |
|           | 2.4.4             | JP6: Flash Descriptor Security Override                                |
|           | 2.4.5             | JP7: PCIe (x16) Bifurcation Select                                     |
|           | 2.4.6             | JP8, JP9, JP11: Factory use only33                                     |
|           | 2.4.7<br>RI/+5V/+ | JP16, JP15, JP14, JP13: COM1/COM2/COM3/COM4 RS232<br>12V Power Setting |
|           | 2.4.8             | JP12: ATX/AT Select                                                    |

| 2.5       | Connec               | ctors Quick Reference                                      | 34 |
|-----------|----------------------|------------------------------------------------------------|----|
|           | 2.5.1                | J1: Reset Button Connector (Techbest 01017021001-L)        | 35 |
|           | 2.5.2                | J3: M.2 B-Key 3052 Slot                                    | 35 |
|           | 2.5.3                | J5: Audio Connector                                        | 36 |
|           | 2.5.4                | J6: SPI Flash Connector                                    | 36 |
|           | 2.5.5                | J7: M.2 M-Key M2280 Slot                                   | 37 |
|           | 2.5.6                | J8: Factory use only                                       | 37 |
|           | 2.5.7                | J9: M.2 E-Key E2230 Slot                                   | 38 |
|           | 2.5.8                | J11, J12: SATA Power Connector                             | 38 |
|           | 2.5.9                | J4, J17: DDR5 Memory Sockets                               | 39 |
|           | 2.5.10               | J13: 80 Port Debug (Factory use only)                      | 39 |
|           | 2.5.11               | J14: Digital I/O Connector                                 | 40 |
|           | 2.5.12               | J15: DC-in Connector                                       | 40 |
|           | 2.5.13               | J16: DC-in Connector (Dinkle 5EHDRM-05P)                   | 41 |
|           | 2.5.14               | LED1 : HDD LED                                             | 41 |
|           | 2.5.15               | LED3: CN13 PoE LED                                         | 42 |
|           | 2.5.16               | LED4: CN12 PoE LED                                         | 42 |
|           | 2.5.18               | CN1, CN14 : Nano SIM card 2, Nano SIM card 1 Slot          | 43 |
|           | 2.5.19               | CN2: 2.5 Gigabit LAN (Intel I226-V) + USB 3.2              | 43 |
|           | 2.5.20               | CN3: 2.5 Gigabit LAN (Intel I226-LM) + USB 3.2             | 43 |
|           | 2.5.21               | CN4: USB 3.2 Connector                                     | 44 |
|           | 2.5.22               | CN5: HDMI Port x2                                          | 44 |
|           | 2.5.23               | CN6: Power Button Connector (Dinkle ECH350RM-02P)          | 45 |
|           | 2.5.24               | CN8, CN7: SATA III Connectors                              | 45 |
|           | 2.5.25               | CN9: COM3 & COM4 RS-232 Ports                              | 46 |
|           | 2.5.26               | CN10: COM1 & COM2 RS-232/422/485 Ports                     | 47 |
|           | 2.5.27               | CN11: DisplayPort x2                                       | 48 |
|           | 2.5.28               | CN12: Gigabit LAN (Intel I210IT) + PoE+                    | 48 |
|           | 2.5.29               | CN13: Gigabit LAN (Intel I210IT) + PoE+                    | 48 |
|           | 2.5.30<br>Signal     | PCIE1: For PCI-E x1, USB 2.0 Sys_Fan, SATA, COM TX/F<br>49 | RX |
|           | 2.5.31               | PCIE2: PCIE-E x16 Connector                                | 49 |
| Chapter 3 | B Dri                | ver Installation                                           | 50 |
| 3.1       | Introdu              | ction                                                      | 51 |
| 3.2       | Intel <sup>®</sup> C | hipset Software Installation Utility                       | 51 |
| 3.3       | Graphic              | cs Driver Installation                                     | 53 |
| 3.4       | HD Aud               | lio Driver Installation                                    | 55 |
| 3.5       | LAN Dr               | ivers Installation                                         | 56 |
| 3.6       | Intel <sup>®</sup> M | lanagement Engine Driver Installation                      | 58 |
| 3.7       | Intel® S             | Serial IO Drivers Installation                             | 59 |

| Chapter 4 | BIOS Setup                    | 60  |
|-----------|-------------------------------|-----|
| 4.1       | Introduction                  | .61 |
| 4.2       | BIOS Setup                    | .61 |
| 4.3       | Main Settings                 | .62 |
| 4.4       | Advanced Settings             | .63 |
| 4.5       | Chipset Settings              | .74 |
| 4.6       | Security Settings             | .77 |
| 4.7       | Boot Settings                 | .79 |
| 4.8       | Save & Exit Settings          | .80 |
| 4.9       | MEBx                          | .81 |
| Appendix  |                               | 82  |
| A.        | I/O Port Address Map          | .83 |
| В.        | Interrupt Request Lines (IRQ) | .85 |
| C.        | Watchdog Timer Configuration  | .86 |

# **Chapter 1 General Information**

The information provided in this chapter includes:

- Features
- Packing List
- Optional Accessories
- Specifications
- Product View
- Dimensions

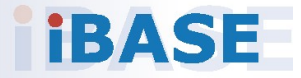

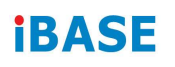

### 1.1 Introduction

The AMI240 system offers a fanless design for powerful performance and robust connectivity, integrating the IBASE MBE240 board with support for 14th/13th Gen Intel® Core™ i9/i7/i5/i3 Desktop Processors for seamless multitasking in demanding applications. It features dual SIM slots for WWAN redundancy across 5G/4G/LTE, four Ethernet ports including two 2.5GbE and two PoE+ for high-speed data transfer, and three M.2 slots (B-Key/E-Key/M-Key), enhanced with iAMT (16.1) and TPM (2.0) for security and management. Designed for reliability in industrial and commercial use, the AMI240 includes comprehensive voltage protections.

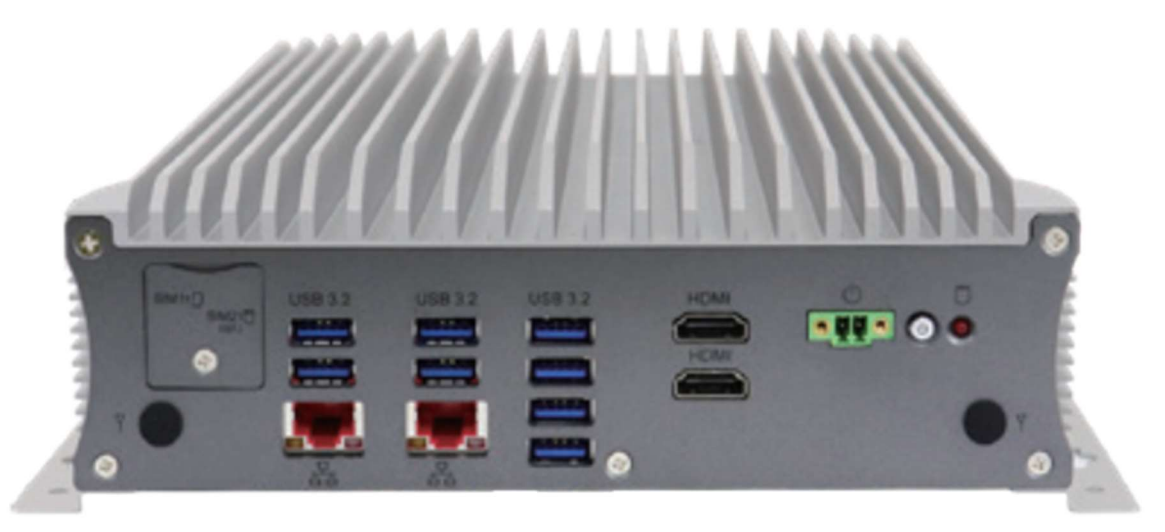

AMI240

### 1.2 Features

- Fanless system with IBASE MBE240 customized board
- 14th/13th Gen Intel® CoreTM i9/i7/i5/i3 Desktop Processors
- Dual SIM slots support WWAN redundancy (5G/4G/LTE)
- 4x RJ45 Ethernet ports (2x 2.5GbE ports + 2x PoE+ ports
- support 802.3at)
- 3x M.2 (B-Key/E-Key/M-Key), iAMT (16.1), TPM (2.0)
- Single 24V DC input, supports Over/Under/Reverse voltage protection

### 1.3 Packing List

Your product package should include the items listed below. If any of the items below is missing, contact the distributor or the dealer from whom you purchased the product.

2

#### AMI240 Series

| • | AMI240                                          | x 1 |
|---|-------------------------------------------------|-----|
| • | Terminal Block for DC-In Power Adaptor (5 pins) | x 1 |
| • | Terminal Block for Remote Power Button (2 pins) | x 1 |
| • | Wall Mount Kit                                  | x 1 |
| • | Flat Head Screw (for Wall Mount Kit)            | x 6 |
|   |                                                 |     |

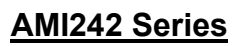

| • | AMI242                                                                                                    | x 1 |
|---|----------------------------------------------------------------------------------------------------|-----|
| • | Terminal Block for DC-In Power Adaptor (5 pins)                                                                                                    | x 1 |
| • | Terminal Block for Remote Power Button (2 pins)                                                                                                    | x 1 |
| • | Wall Mount Kit                                                                                                    | x 1 |
| • | Flat Head Screw (for Wall Mount Kit)                                                                                                    | x 6 |
|   | Junior Contraction of the Contraction of the Contra |     |
| • | Flat Head Screw for 2 <sup>nd</sup> SSD (if not pre-installed)                                                                                                    | x 4 |
|   | Ť                                                                                                    |     |

### 1.4 Optional Accessories

### <u>AMI240</u>

- 270W (24V@11.25A) DC-In Power Adaptor kit
- WiFi or 4G/LTE Antenna Kit
- M.2 Thermal Kit (Storage for M.2) (PN: SC2AMI240--0A1100R)
- 4G Module (PN: A024MDWIFI0040700P); M.2 LTE/GPS (Global) [Sierra EM7565]
- Wireless, M.2-2230 A E Key B2 (PN: A008WIRELESS02200P); 802.11A/B/G/N/AC+BT [AW-CB260NF] RoHS2
- Power cord

### <u>AMI242</u>

- 330W (24V@13.75A) DC-In Power Adaptor kit
- WiFi or 4G/LTE Antenna Kit
- M.2 Thermal Kit (Storage for M.2) (PN: SC2AMI240--0A1100R)
- Expansion Kit (with 2 cables for COM5 & COM6 ports): IP211, IP212
- 4G Module (PN: A024MDWIFI0040700P); M.2 LTE/GPS (Global) [Sierra EM7565]
- Wireless; M.2-2230 A E Key B2 (PN: A008WIRELESS02200P); 802.11A/B/G/N/AC+BT [AW-CB260NF] RoHS2
- Sierra EM9191 5G module [A024MD5GEM9191010P]
- IP218 riser card for 1-slot PCIe(16x) @ G5
- Power cord
- Riser card kits:
  - IP211 Riser Card Kit with 2x COM cables
  - IP212 Riser Card Kit with 2x COM cables
  - IP213 Riser Card Kit w/o COM cable
  - IP218 Riser Card Kit supporting PCI-E Gen. 5

2

## 1.5 Specifications – AMI240 / AMI242

| Product<br>Name                                                                                                    | <ul> <li>AMI240 series Fanless Box System supporting Intel Core i9/i7/i5/i3 desktop CPU (35W), with 2x DDR5 SO-DIMM (Max. 64GB), 1x SATA 2.5" storage device, w/o power adaptor</li> <li>AMI242 series Fanless Box System supporting Intel Core i9/i7/i5/i3 desktop CPU (35W), with 2x DDR5 SO-DIMM (Max. 64GB), 1x SATA 2.5" storage device, w/o power adaptor; plus 2x RS232 for COM#5/#6, 2x USB 2.0, 1x PCIe(x16), 1x PCIe(x4)</li> </ul> |  |  |
|----------------------------------------------------------------------------------------------------|----------------------------------------------------------------------------------------------------|--|--|
|                                                                                                    | System                                                                                                    |  |  |
| Motherboard                                                                                                    | MBE240AF                                                                                                    |  |  |
| Operating<br>System                                                                                                    | <ul><li>Windows 10 (64-bit)</li><li>Linux Ubuntu / Fedora 24</li></ul>                                                                                                    |  |  |
| CPU                                                                                                    | 14th/13th Gen Intel® Core™ i9/i7/i5/i3 Desktop Processors                                                                                                    |  |  |
| Chipset                                                                                                    | <ul> <li>Intel® Q670E (AMI240AF / AMI242AF)</li> <li>Intel® R680E (AMI240AF-R / AMI242AF-R)</li> </ul>                                                                                                    |  |  |
| Memory 2x DDR5-4800/5600 SO-DIMM, Max. 64GB<br>Note1: ECC for AMI242AF-R only.<br>Note2: DDR5-5600 for Core i9/i7 processors                                                                                |                                                                                                    |  |  |
| Super I/O                                                                                                    | Fintek F81966-I                                                                                                    |  |  |
| Audio Codec                                                                                                    | Codec Realtek ALC888S-VD2-GR                                                                                                    |  |  |
| Network                                                                                                    | • Intel® I226LM 2.5GbE, Intel® I226V 2.5GbE                                                                                                    |  |  |
| 0474                                                                                                    |                                                                                                    |  |  |
| SATA                                                                                                    | • 2X SATA III port for 2.5" SATA HDD or SSD                                                                                                    |  |  |
| <ul> <li>M.2</li> <li>M.2(E-Key @2230), for CNVI, w/ 1x PCIe(1x)+USB2.0</li> <li>M.2(M-Key @2280), for NVMe, w/ 1x PCIe(4x)(G4)+SAT</li> <li>M.2(B-Key @3052), for 5G/4G/LTE, w/ 1x PCIe(1x)+USE</li> </ul> |                                                                                                    |  |  |
| Front Panel<br>I/O                                                                                                    | <ul> <li>2x HDMI (2.0b)</li> <li>1x Audio jack for MIC / Line-out</li> <li>4x USB 3.2 ports</li> <li>2x Antenna holes</li> <li>2x RJ45 2.5GbE ports + Dual USB 3.2 stack ports</li> <li>1x Red LED for 2.5" storage device statys</li> <li>1x Power button with Green LED indicator</li> <li>1x 2-pin terminal block for external power button</li> <li>1x SIM card card cover for 2x SIM slots</li> </ul>                                    |  |  |
| Rear Panel<br>I/O                                                                                                    | <ul> <li>2x RS232/422/485 ports for COM#1~COM#2</li> <li>2x RS232 ports for COM#3~COM#4</li> <li>2x RS232 ports for COM#5/#6 [Reserved for AMI242]</li> <li>2x USB 2.0 Type A connectors [Reserved for AMI242]</li> <li>2x DisplayPort (1.2) (supports DP++)</li> <li>2x RJ45 Gigabit Ethernet ports (supports 802.3at,PoE+)</li> <li>1x 5-pin DC-in terminal block for 24V DC input</li> <li>2x Antenna holes</li> </ul>                     |  |  |

| Expansion<br>Slots | <ul> <li>1x PCI-E (x16) expansion slot [Reserved for AMI242]</li> <li>1 x PCI-E (x4) expansion slot [Reserved for AMI242]</li> </ul> |
|--------------------|----------------------------------------------------------------------------------------------------|
|                    | • 1x 2.5 HDD/SSD                                                                                                    |
| Storage            | • 1x M.2 (M-Key)                                                                                                    |
|                    | *Supports NVMe SSD                                                                                                    |

| Mechanical and Environmental                     |                                          |  |  |
|--------------------------------------------------|------------------------------------------|--|--|
| Dimensions         210mm(W) x 285mm(D) x 77mm(H) |                                          |  |  |
| Construction                                     | Aluminum & steel                         |  |  |
| Chassis color                                    | Silver + Gray (Aluminum)                 |  |  |
| Mounting type                                    | Desktop & Wall mount                     |  |  |
| Operating<br>Temperature                         | -20°C to 70°C (-4°F~158°F) (for 35W CPU) |  |  |
| Storage Temperature                              | -20°C~80°C (-4°F~176°F)                  |  |  |
| Humidity                                         | 5%~90% @ 45°C (non-condensing)           |  |  |
| Vibration                                        | Operating: 3Grms / 5~500Hz               |  |  |
| Shook                                            | Operating: 20G / 11ms                    |  |  |
| SHOCK                                            | Non-operating: 40G / 11ms                |  |  |
| Certification                                    | CE *follow EN55032*                      |  |  |
|                                                  | FCC Class-A / LVD                        |  |  |

All specifications are subject to change without prior notice.

| Mechanical and Environmental                      |                                                    |  |  |  |
|---------------------------------------------------|----------------------------------------------------|--|--|--|
| Dimensions         210mm(W) x 285mm(D) x 129mm(H) |                                                    |  |  |  |
| Construction                                      | Aluminum                                           |  |  |  |
| Chassis color                                     | Silver + Gray                                      |  |  |  |
| Mounting type                                     | Desktop & Wall mount                               |  |  |  |
| Operating<br>Temperature                          | -20°C to 70°C (-4°F~158°F) (for 35W CPU)           |  |  |  |
| Storage Temperature                               | -20°C~80°C (-4°F~176°F)                            |  |  |  |
| Humidity                                          | 5%~90% @ 45°C (non-condensing)                     |  |  |  |
| Vibration                                         | Operating: 3Grms / 5~500Hz                         |  |  |  |
| Shock                                             | Operating: 20G / 11ms<br>Non-operating: 40G / 11ms |  |  |  |
| Certification                                     | CE FCC Class A / LVD<br>IP40                       |  |  |  |

2

### Compatible Expansion Cards for AMI242 series:

| Name  | Features                                                                 |  |
|-------|--------------------------------------------------------------------------|--|
| IP211 | 1x PCIe (x1), 1x PCIe (x8), 2x COM (COM5 & COM6), 1x SATA II, 2x USB 2.0 |  |
| IP212 | 1x PCIe (x16), 2x COM (COM5 & COM6), 1x SATA II, 2x USB 2.0              |  |
| IP213 | 1x PCI, 1 x PCIe (x16), 1x SATA III, 2x USB 2.0                          |  |
| IP214 | 1x PCIe (x16), 2x COM (COM5 & COM6), 2x USB 2.0                          |  |
| IP215 | 1x PCI, 2x COM (COM5 & COM6), 2x USB 2.0                                 |  |

All specifications are subject to change without prior notice.

### 1.6 System View – AMI240

### Front View

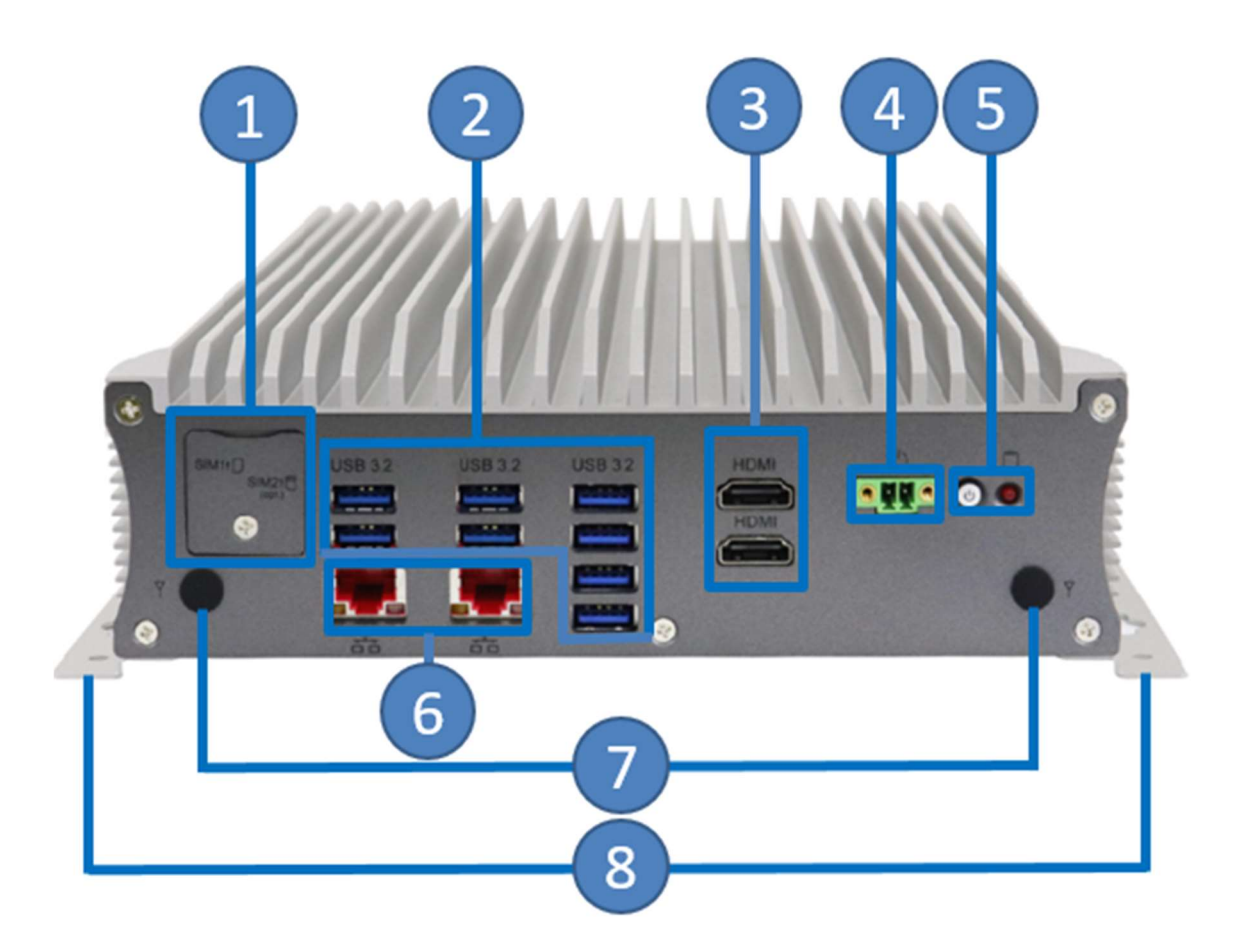

| No. | Name                                        | No. | Name                                      |
|-----|---------------------------------------------|-----|-------------------------------------------|
| 1   | SIM Card Slots                              | 5   | Power Button and<br>LED Indicator for HDD |
| 2   | USB Ports                                   | 6   | RJ45                                      |
| 3   | HDMI                                        | 7   | Antenna holes                             |
| 4   | Terminal Block for<br>external Power Button | 8   | Mounting Brackets                         |

### **Rear View**

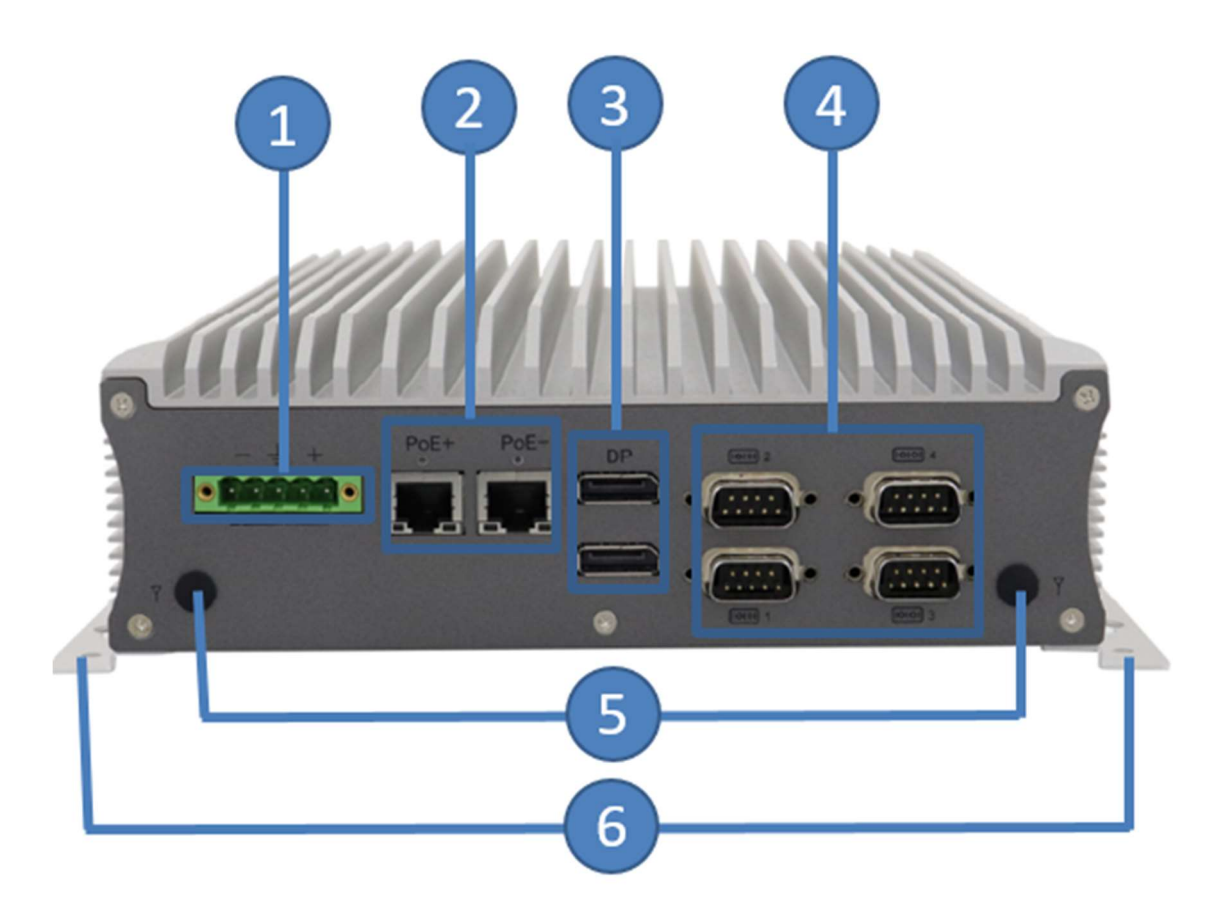

| No. | Name                                     | No. | Name                                          |
|-----|------------------------------------------|-----|-----------------------------------------------|
| 1   | DC-In Power Connector<br>for 24V input   | 4   | 4x COM Ports                                  |
| 2   | 2x RJ45 port (supports<br>802.3at, PoE+) | 5   | Antenna hole for WiFi/BT<br>and 4G/LTE module |
| 3   | DisplayPort                              | 6   | Mounting Brackets                             |

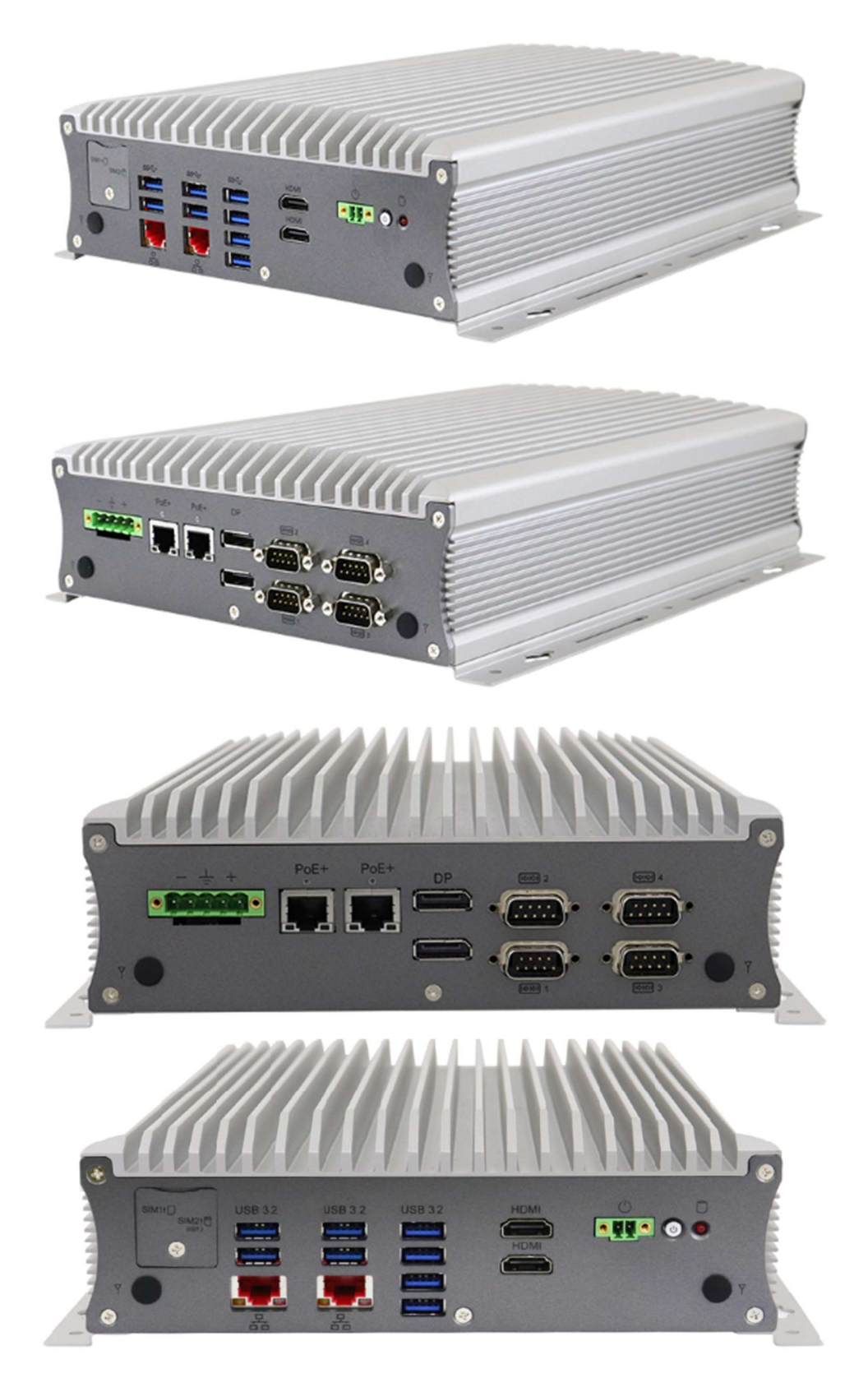

## 1.7 System View – AMI242

### **Front View**

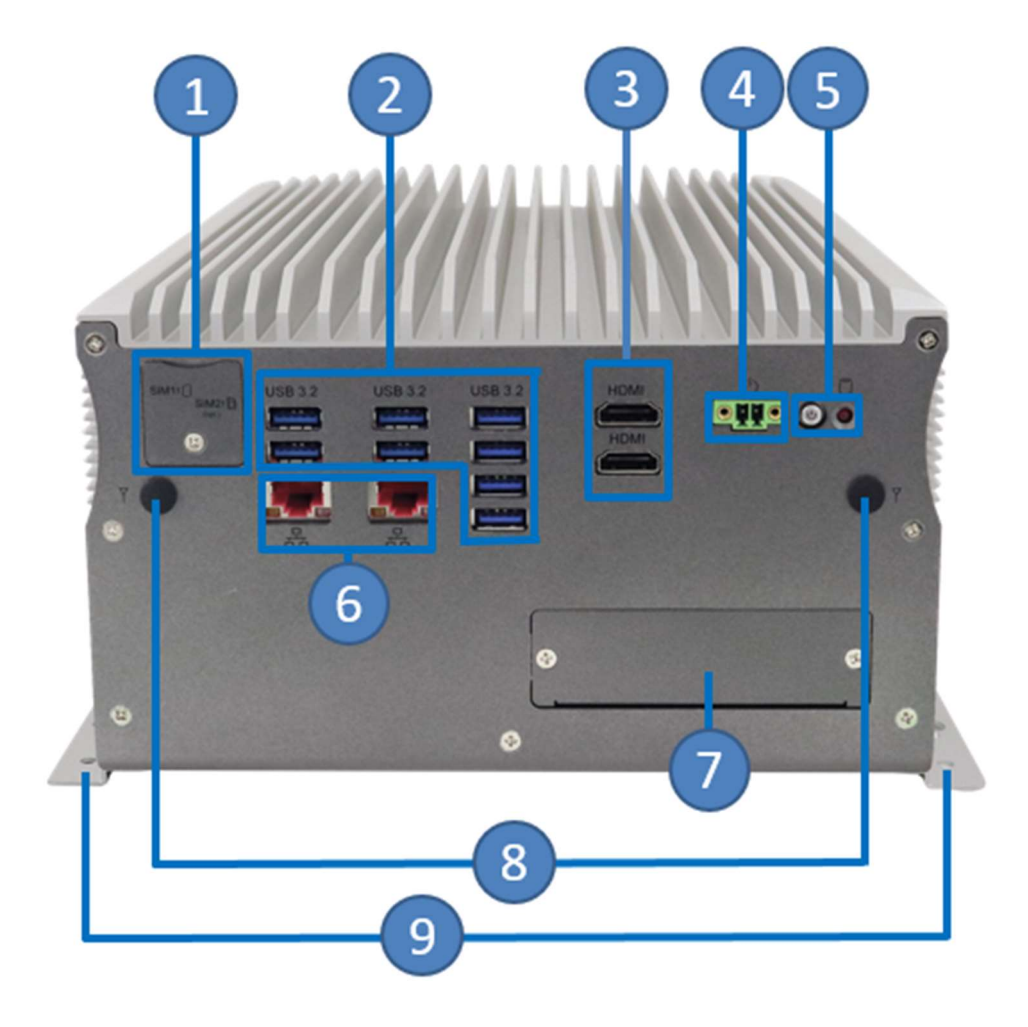

| No. | Name                                     | No. | Name              |
|-----|------------------------------------------|-----|-------------------|
| 1   | SIM Card Slots                           | 6   | RJ45              |
| 2   | USB Ports                                | 7   | Reserved          |
| 3   | HDMI                                     | 8   | Antenna holes     |
| 4   | Terminal Block for external Power Button | 9   | Mounting Brackets |
| 5   | Power Button & LED<br>Indicator for HDD  |     |                   |

### **Rear View**

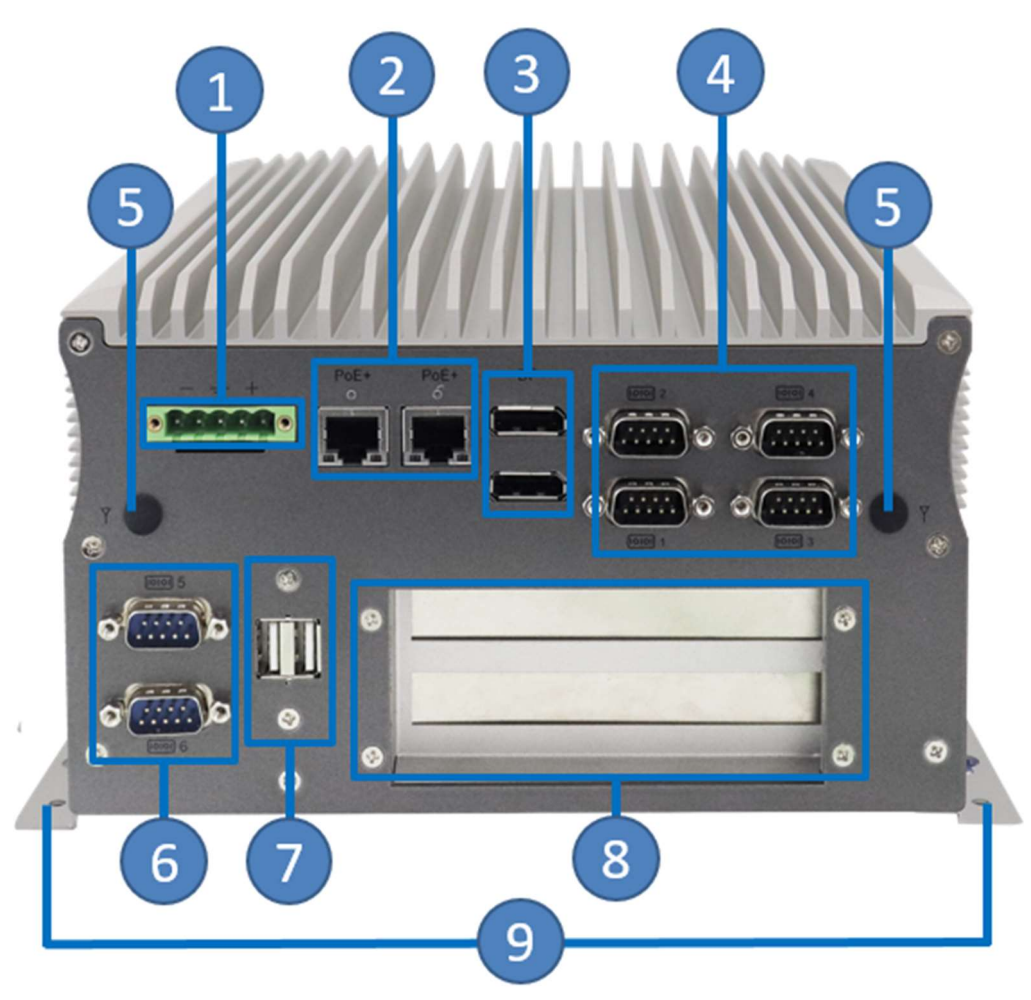

| No. | Name                                          | No. | Name                       |
|-----|-----------------------------------------------|-----|----------------------------|
| 1   | DC-In Power Connector<br>for 24V input        | 6   | COM5/COM6 (reserved)       |
| 2   | 2x RJ45 port (supports<br>802.3at,PoE+)       | 7   | USB ports (reserved)       |
| 3   | DisplayPort                                   | 8   | Expansion Slots (reserved) |
| 4   | 4x COM Ports                                  | 9   | Moiunting Brackets         |
| 5   | Antenna hole for WiFi/BT<br>and 4G/LTE module |     |                            |

2

#### AMI242 Pictures

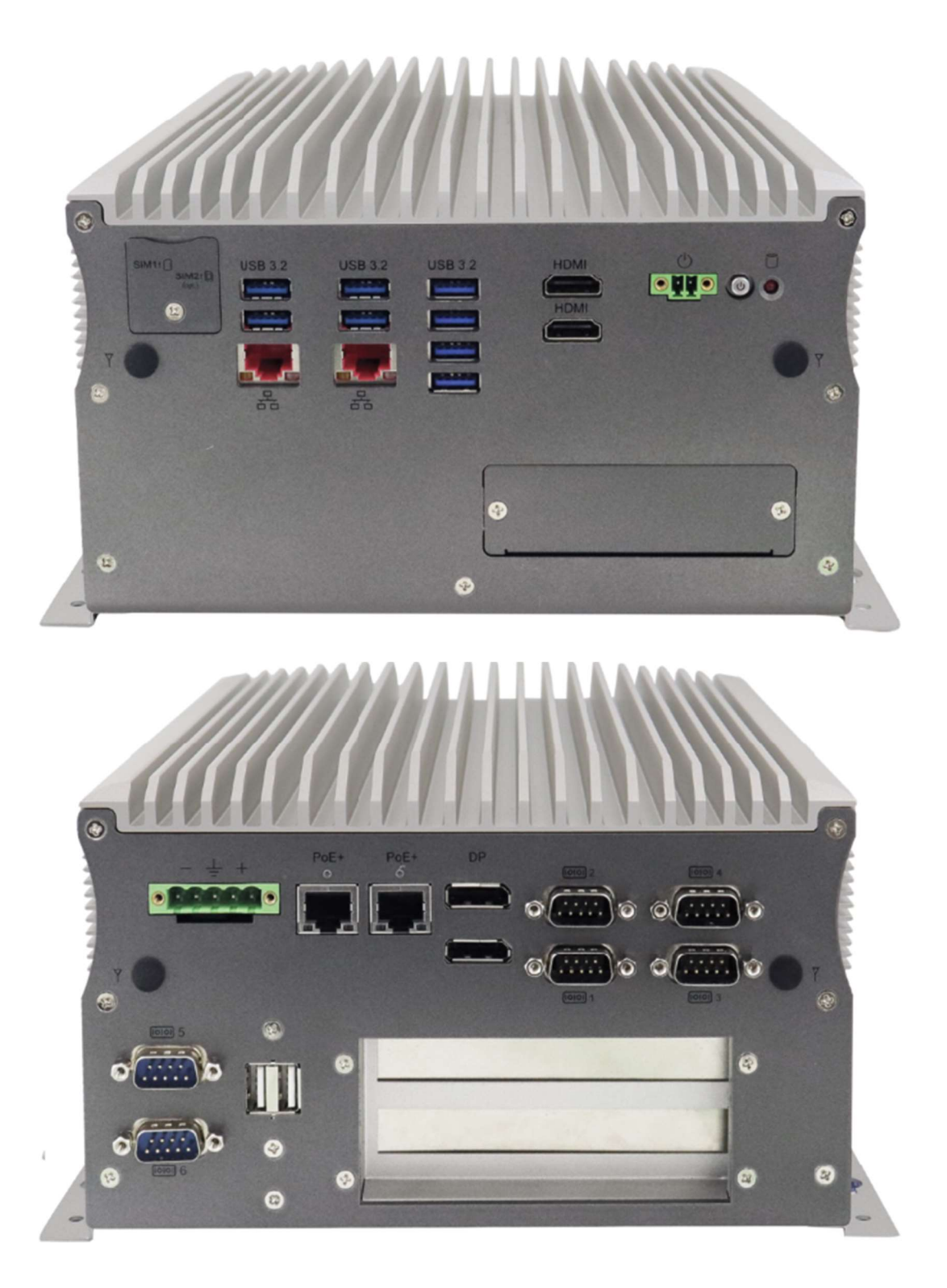

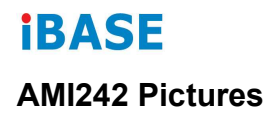

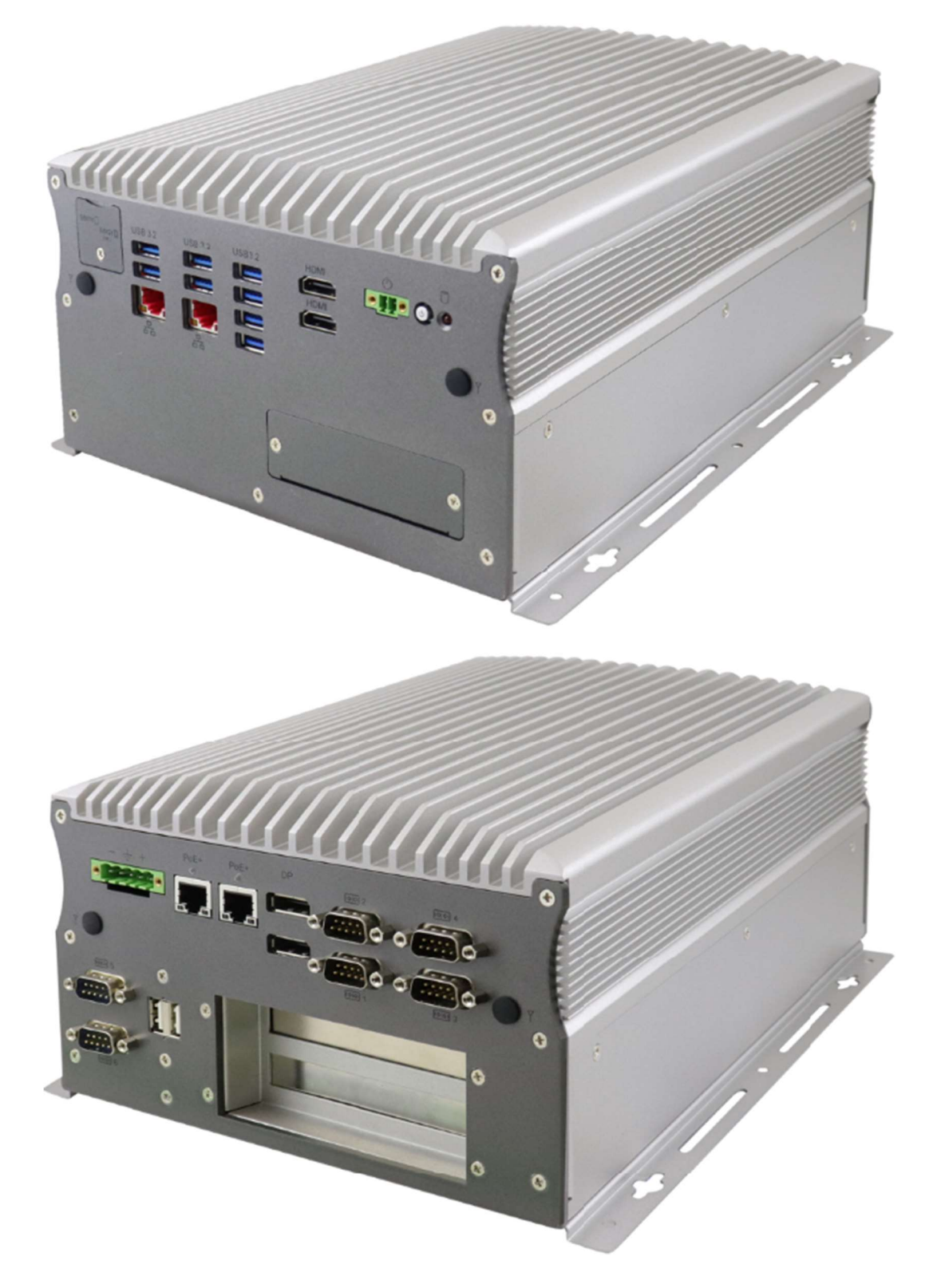

2

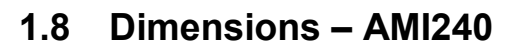

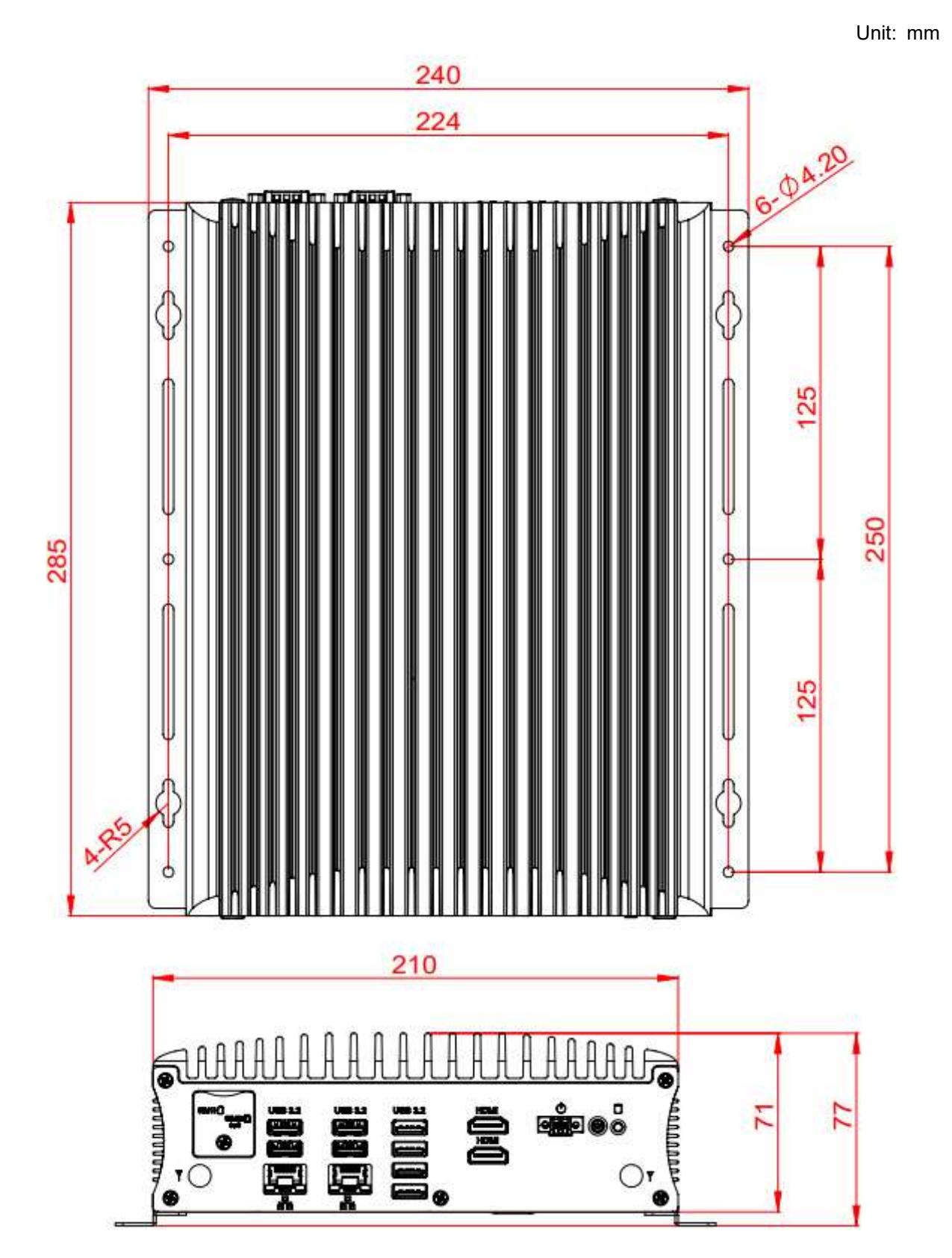

285

### 1.9 Dimensions – AMI242

240 224 6-04.20 125 250 125 210 AA AAAA ADDITIONAL 128.60 'C T 134 æ .

Unit: mm

# Chapter 2 Hardware Configuration

The information provided in this chapter includes:

- Essential installations
- Information and locations of connectors

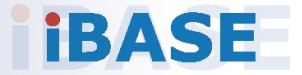

### 2.1 Essential Installations

Remove the system bottom cover for all installations except the one for SIM cards and externally accessed SSD. Secure the cover after every installation.

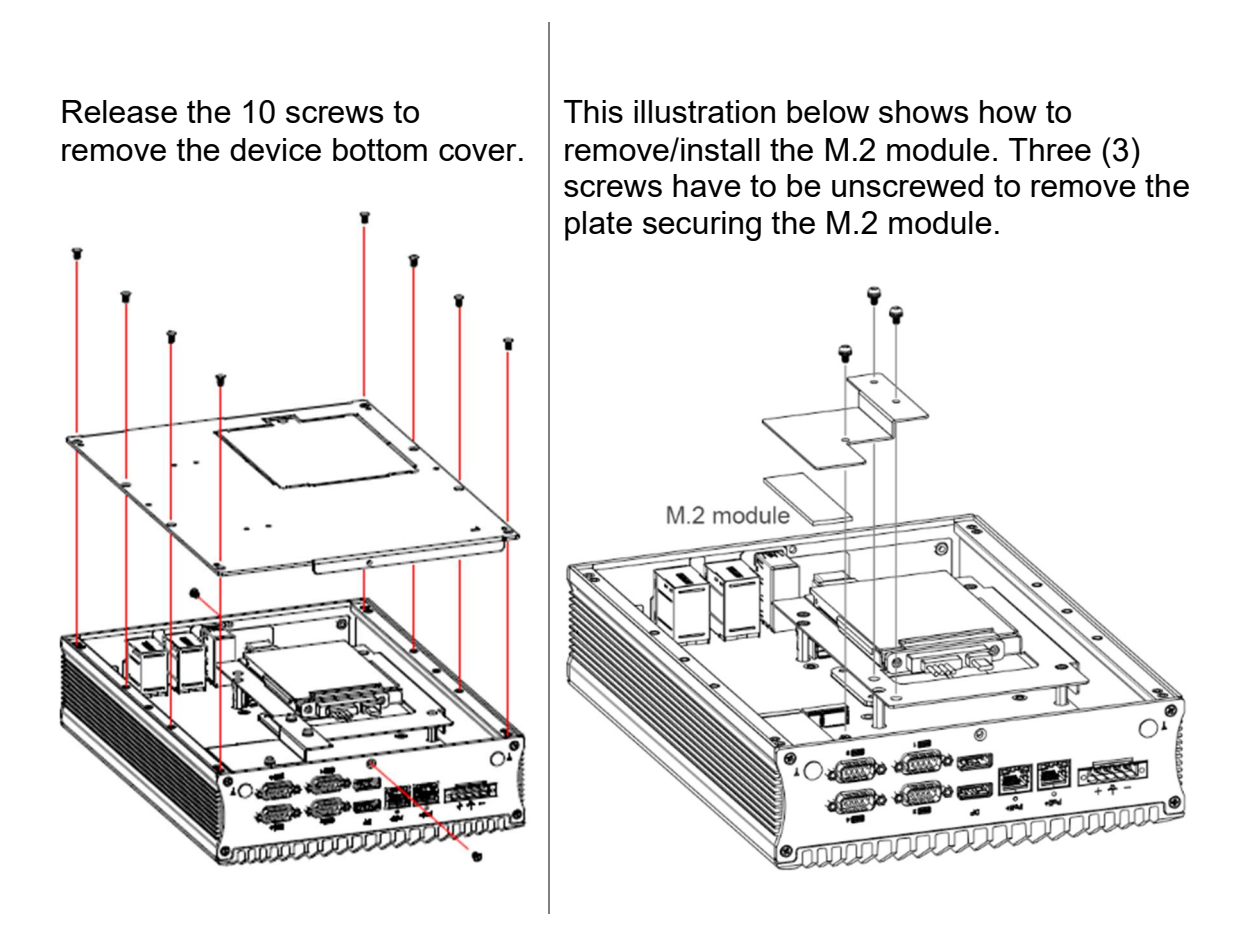

#### 2.1.1 Memory Installation

Perform the following steps to replace or install the memory modules.

The memory slots on the motherboard are situated right beside the processor. To access the slot, release the screws (4) on the standoffs that are holding the storage device kit. To install a memory module, align the key of the memory module with that on the memory slot.

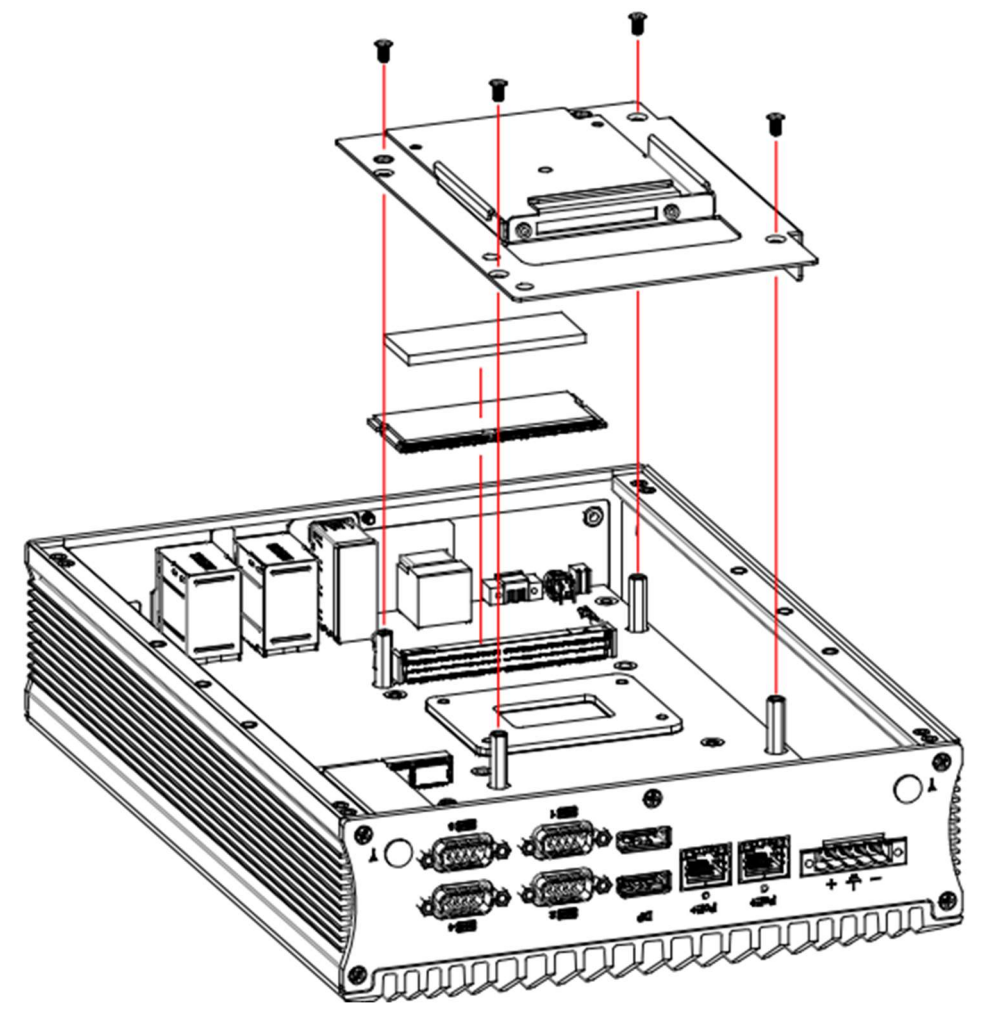

Insert the module slantwise and gently push the module straight down until it touches the bottom of the slot, at which point the slot's clips should snap closed, securing the module in place. To remove the module, press the clips outwards with both hands.

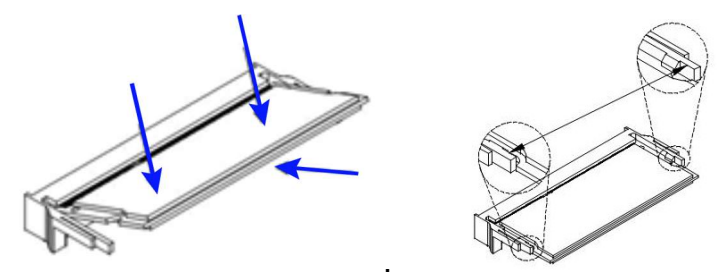

### 2.1.2 SSD Installation

Perform the following steps to replace or install the SSD located on the same side of the mounting brackets.

### <u>AMI240</u>

- 1. Ensure the system is powered off and unplugged. With the system upside down, loosen the SSD compartment screw.
- 2. Pull the cover away to remove or install the SSD onto the bay. Unlike accessing the memory slot, there is no need to remove any storage kit for this process.
- 3. After the SSD removal/installation, securely tighten the compartment cover screw without over-tightening.

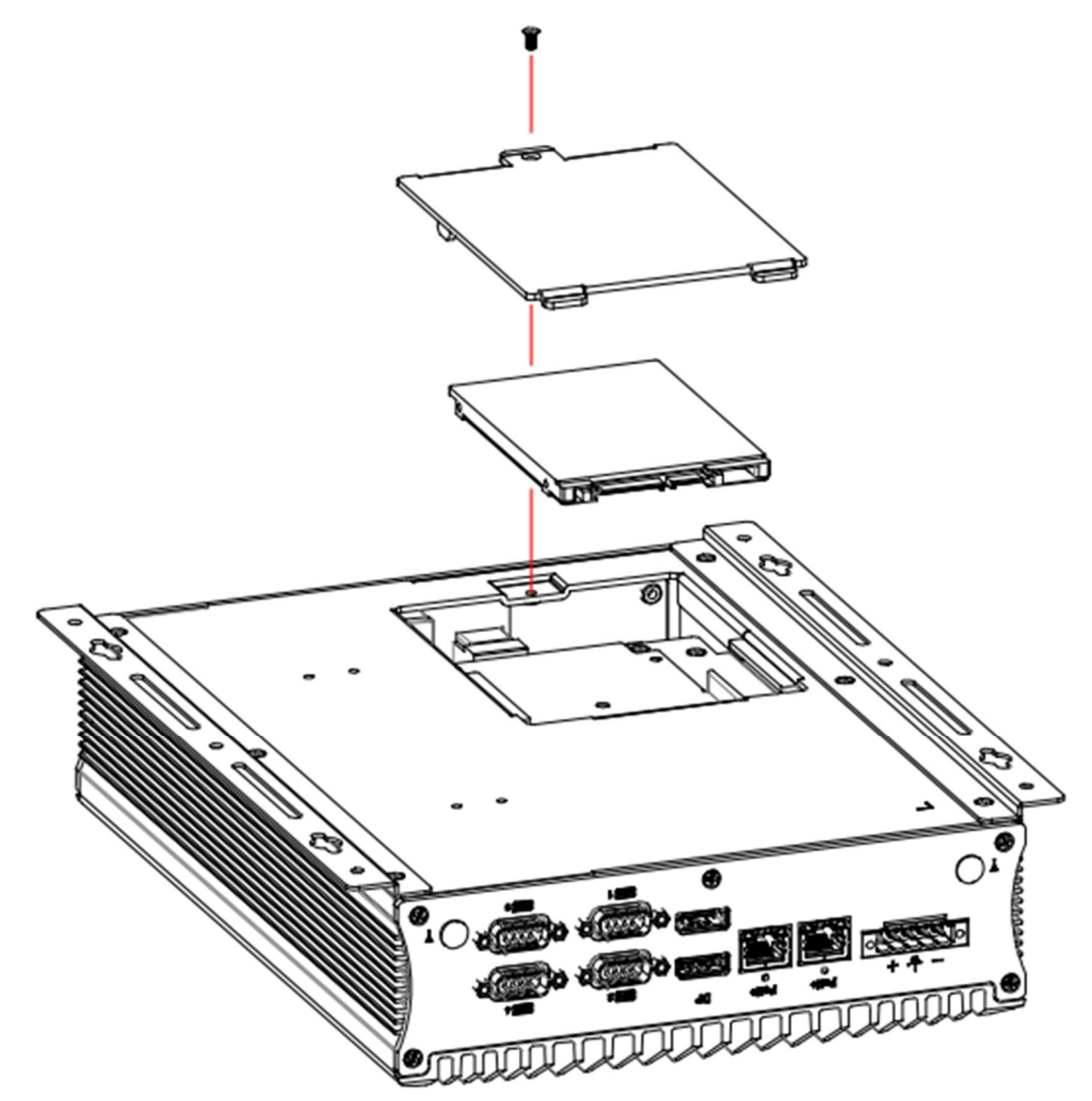

#### 2.1.3 SIM Cards Installation

Release the single screw to open the SIM card slot door. Insert the SIM into one of the slots and push the card again if you want to remove it. Replace the screw to return the SIM card slot door in place

2

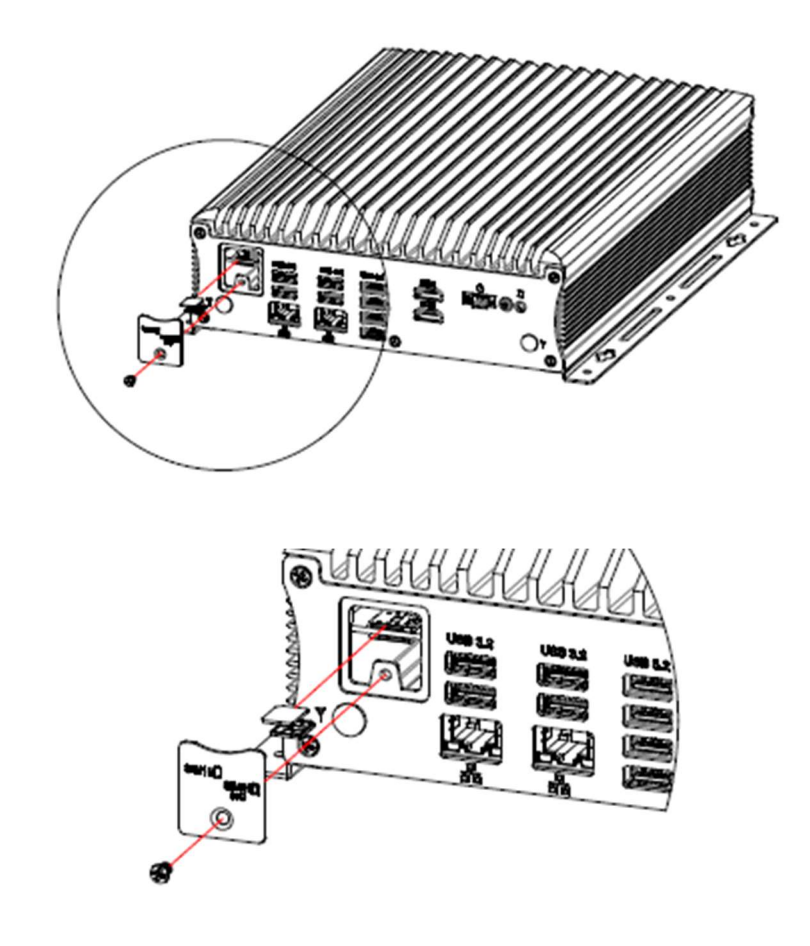

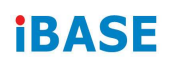

#### 2.1.4 WiFi / 3G / 4G Antenna Installation

Carefully thread the WiFi / 3G / 4G antenna extension cable through one of the antenna holesc. Next, apply adhesive to the edge of the hex nut behind the front I/O cover to prevent the extension cable from falling if it becomes loose.

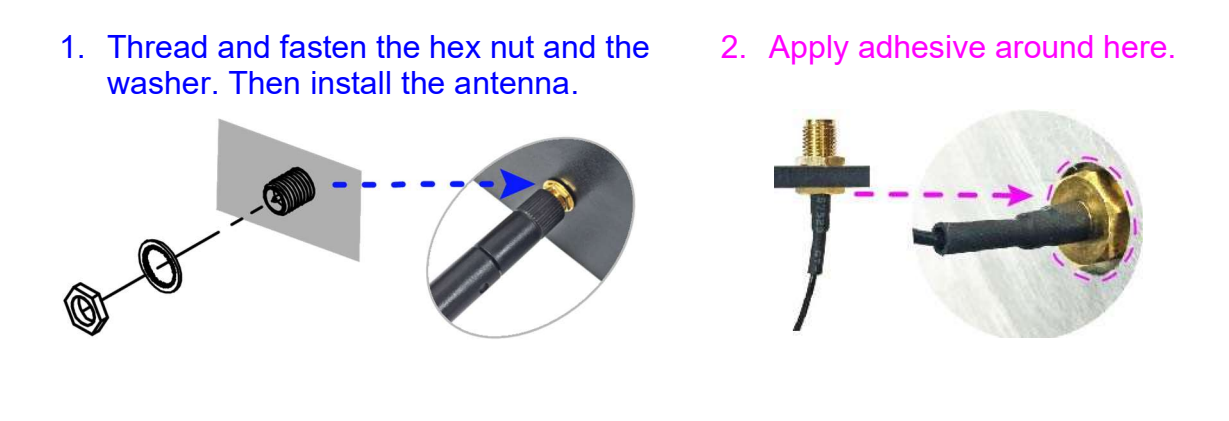

Info: The diameter of the nut is around 6.35 mm (0.25"-36UNC).

#### 2.1.5 Wall Mount Installation

Prior to wall mounting the system, verify there's adequate space for routing both power and signal cables. Equally important, confirm the mounted area provides sufficient ventilation to prevent overheating. Select a mounting method that can safely support not only the system's weight but also the additional weight of all connected cables. Ensure the mounting hardware and wall structure are adequate for the total load.

#### Wall mount installation instructions:

This is illustrated below using AMI240.

1. Attach the mounting brackets to the system and secure them with the supplied 6 screws.

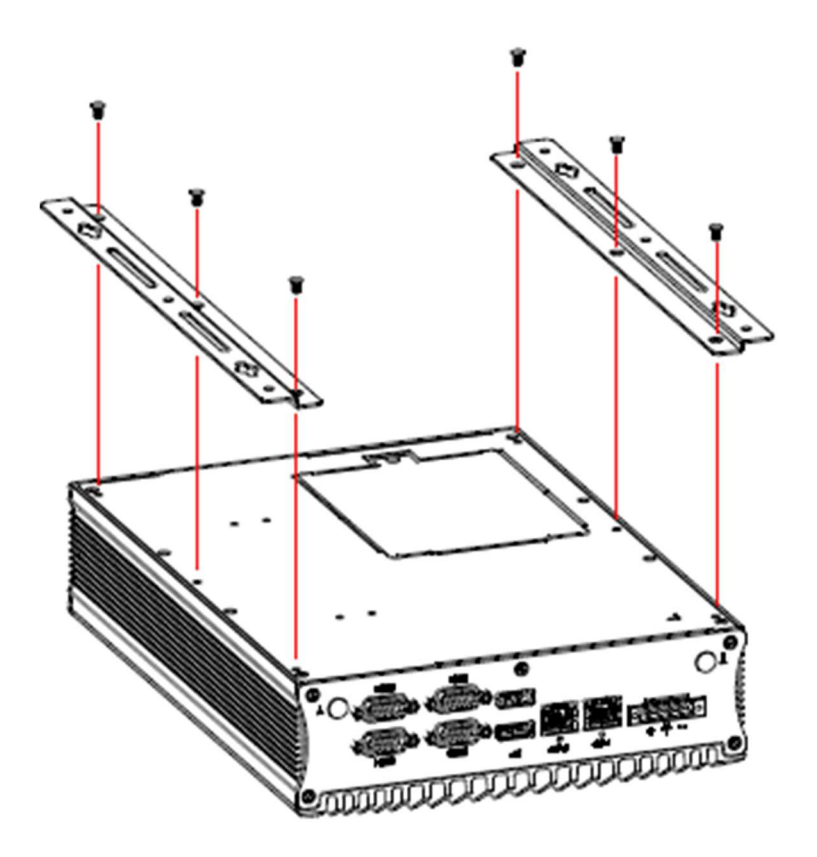

2. Prepare at least 4 screws (M3) to mount the system to the desired wall or location.

### 2.1.6 M.2 Thermal Kit Installation

The M.2 SSD Cooling Kit is designed to efficiently cool down M.2 2280 SSDs and prevent thermal throttling. It helps improve performance, increase durability, and enhance the data integrity of solid-state drives. The kit includes an ultra-slim aluminum bracket and specially crafted thermal pads to provide optimal heat transfer, maintaining significantly lower operating temperatures for memory ICs and other electronic components of the M.2 SSD. (M.2 Thermal Kit, PN: SC2AMI240--0A1100R)

To install the M.2 SSD Cooling Kit, locate the three screws included with the kit. These will be used to secure the bracket over the M.2 SSD, ensuring the thermal pads are properly positioned between the SSD and the bracket for optimal heat transfer, as shown in the picture below.

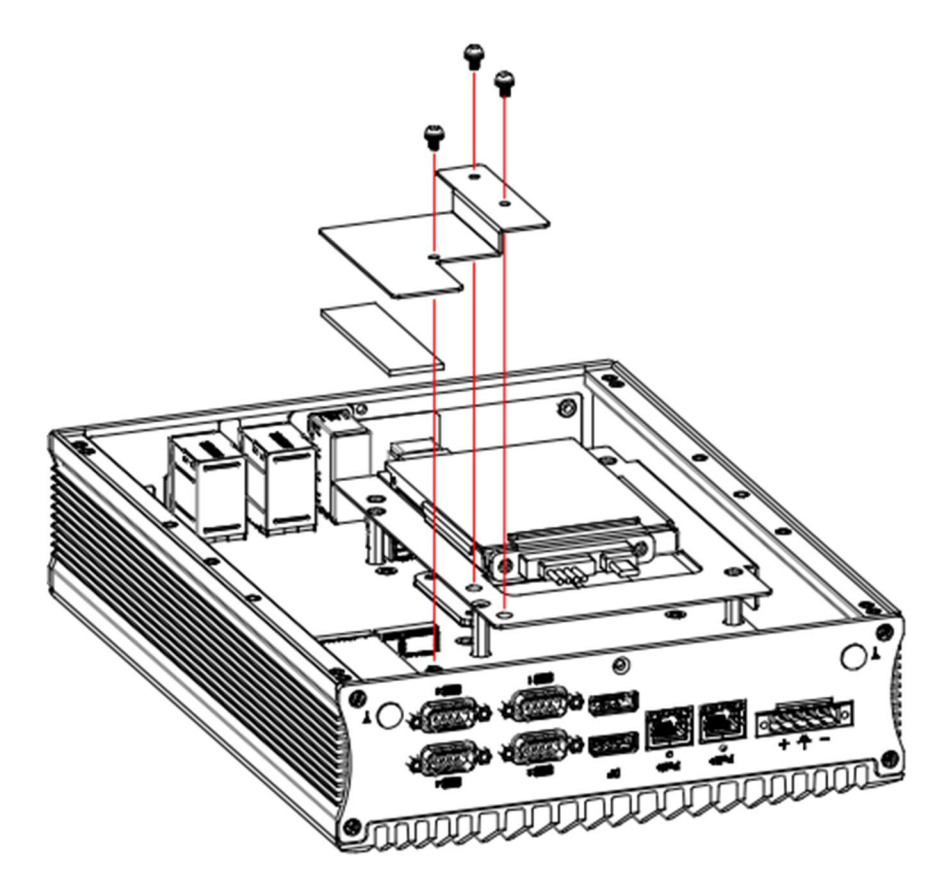

2

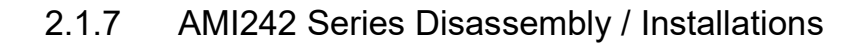

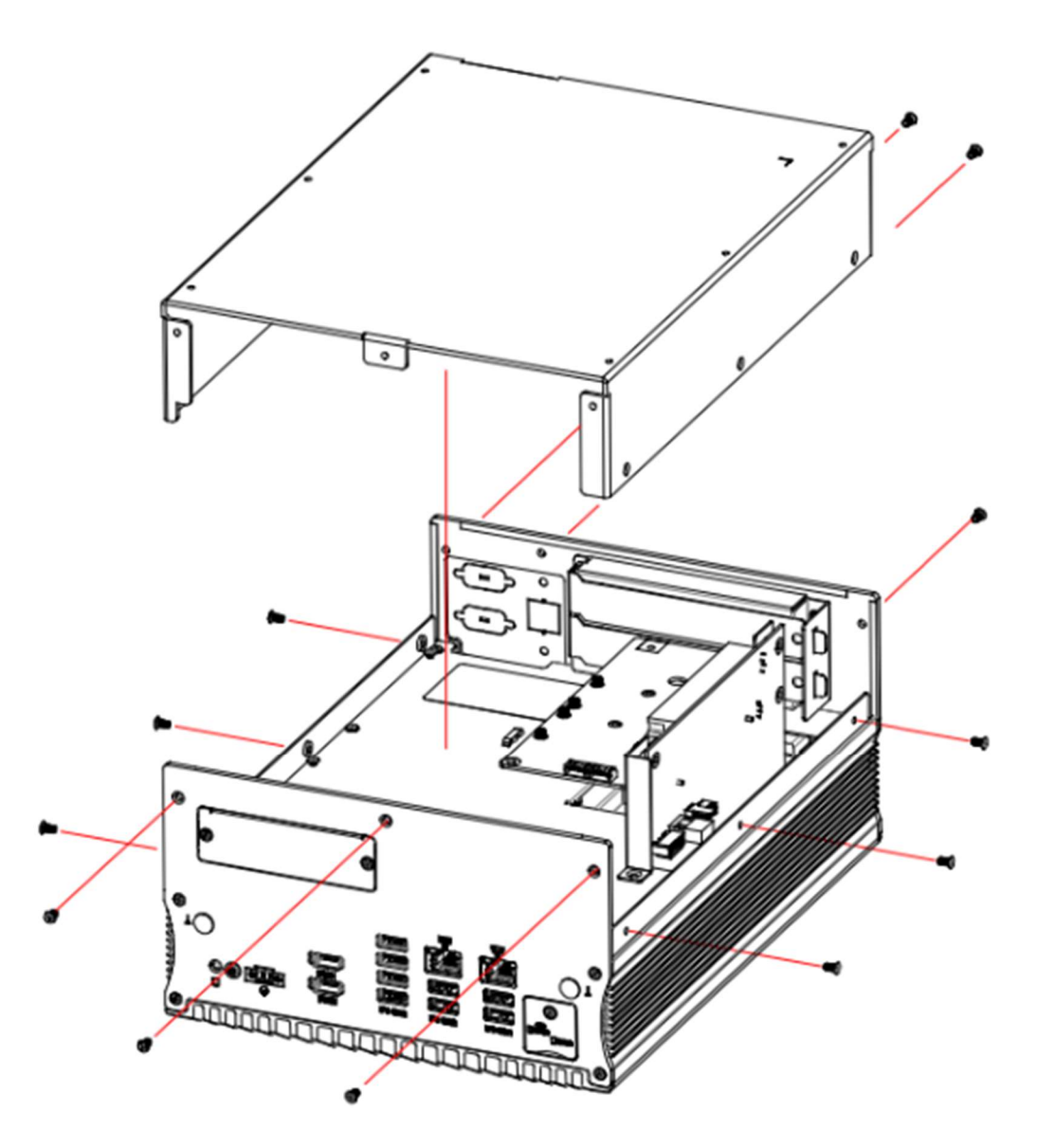

The above illustration shows all the screws that need to be unscrewed in order to remove the cover.

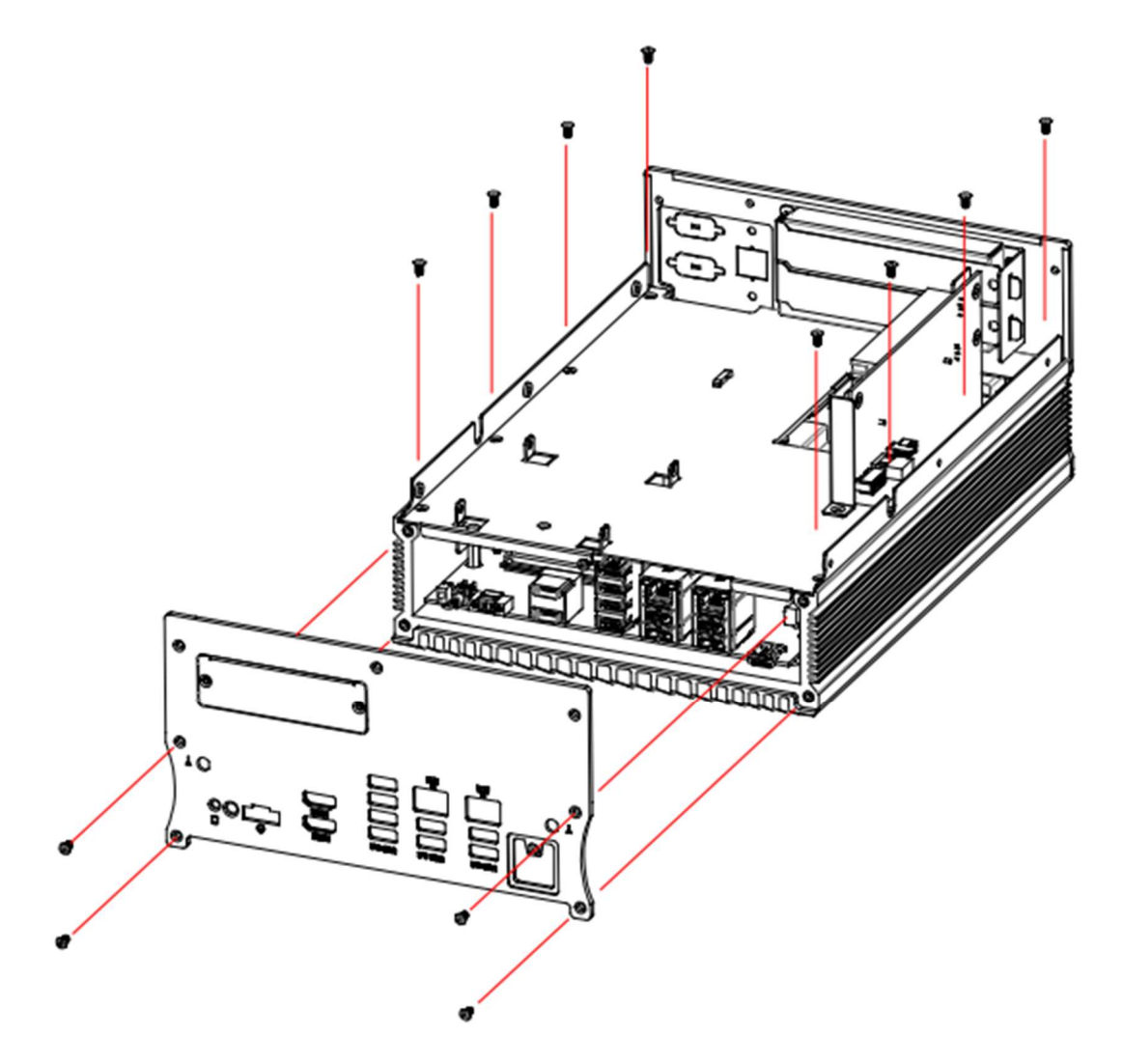

The above illustration shows all the screws that need to be unscrewed in order to expose the parts of the lower compartment.

2

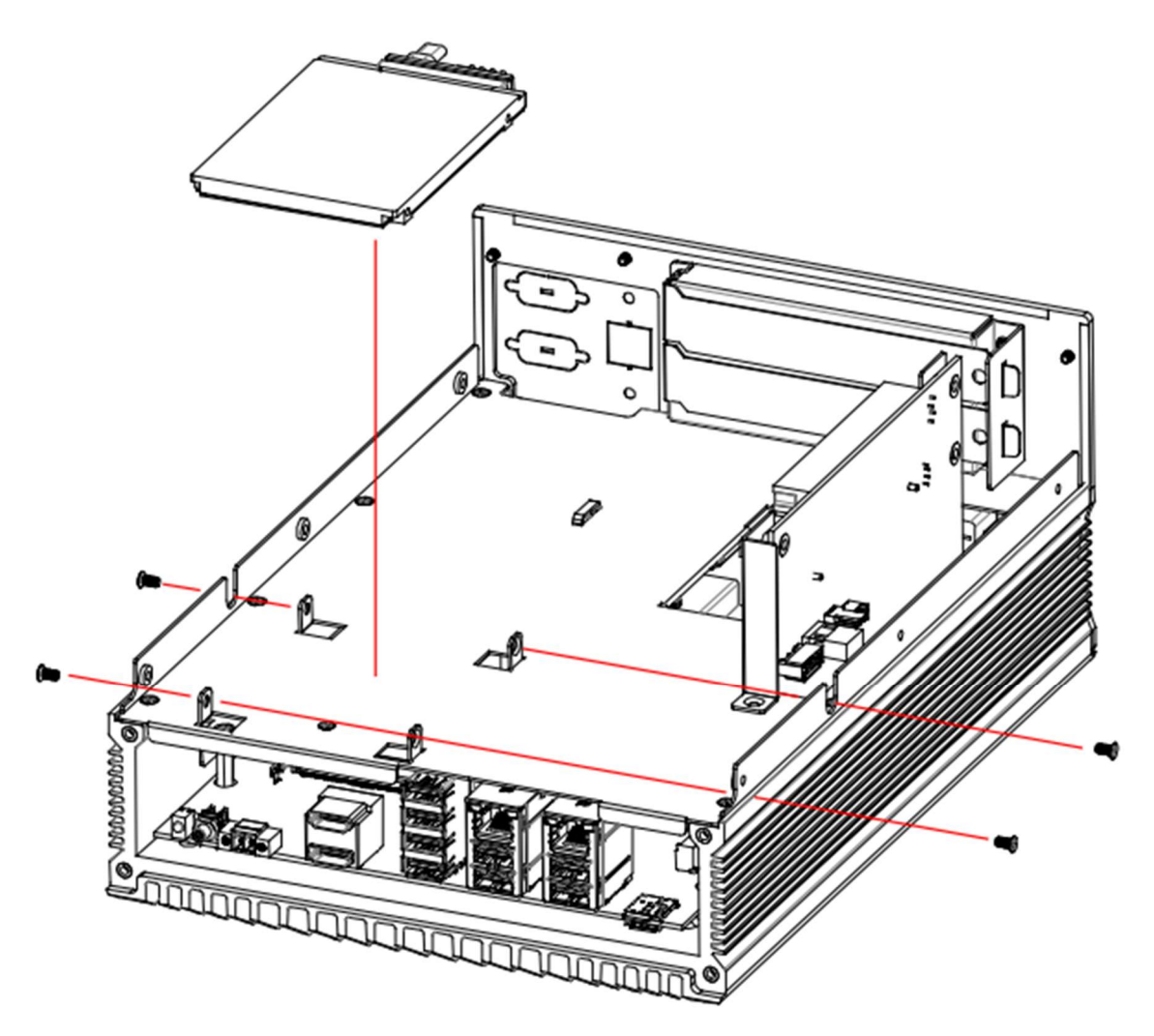

The above illustration shows all the screws that need to be unscrewed in order to remove the SSD storage device.

### 2.2 Setting the Jumpers

Whether you need to adjust jumper settings depends on if the default setup fits your needs, specific functionalities you require, upgrades, or troubleshooting hardware issues. If you have any doubts about the best configuration for your use, please contact your supplier.

### 2.2.1 How to Set Jumpers

Jumpers are short-length conductors consisting of several metal pins mounted on a non-conductive base on the circuit board. Jumper caps are used to enable or disable functions and features. If a jumper has 3 pins, you can short either PIN1 to PIN2 or PIN2 to PIN3 to make the desired connection.

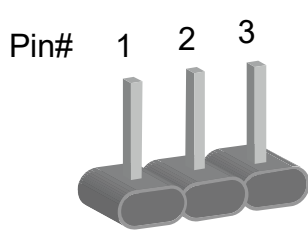

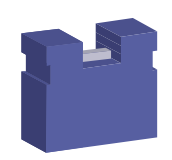

A 3-pin jumper

A jumper cap

| Pin closed | Oblique view | Illustration                          |
|------------|--------------|---------------------------------------|
| Open       |              | $\Box \bigcirc \bigcirc \\ 1 \ 2 \ 3$ |
| 1-2        |              | □ ○ ○<br>1 2 3                        |
| 2-3        |              | □ • •<br>1 2 3                        |

When two pins of a jumper are encased in a jumper cap, this jumper is **closed**, i.e. turned **On**.

When a jumper cap is removed from two jumper pins, this jumper is **open**, i.e. turned **Off**.
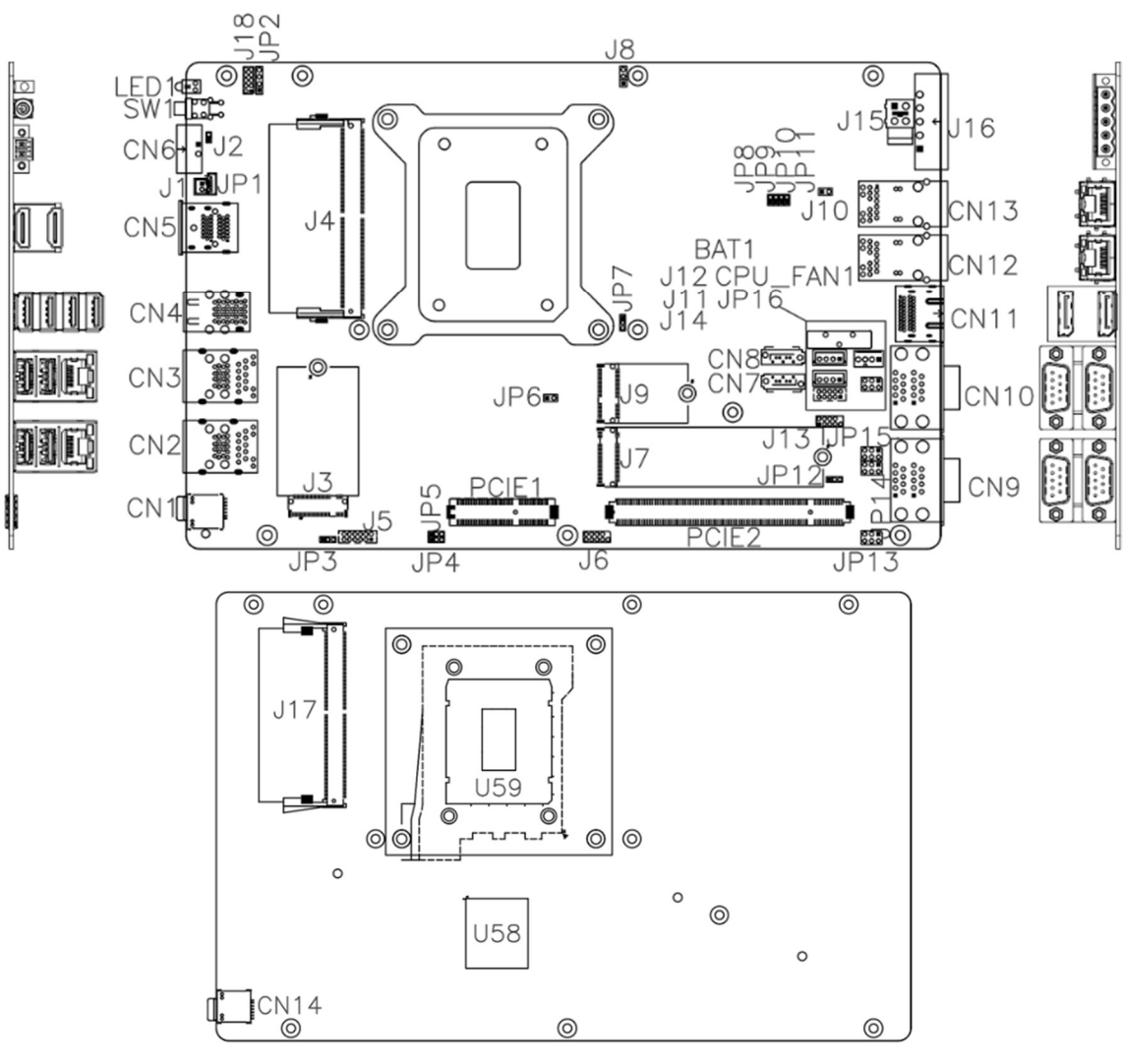

### 2.3 Jumper & Connector Locations on Motherboard

MBE240 Motherboard

### 2.4 Jumpers Quick Reference

| Function                                                  | Jumper                 | Page |
|-----------------------------------------------------------|------------------------|------|
| Sierra EM9191 5G Card<br>USB/PCIe Select                  | JP3                    | 30   |
| Clear ME Contents                                         | JP4                    | 31   |
| Clear CMOS Data                                           | JP5                    | 31   |
| Flash Descriptor Security<br>Override                     | JP6                    | 32   |
| PCIe (x16) Bifurcation Select                             | JP7                    | 32   |
| Factory use only                                          | JP8, JP9, JP10, JP11   | 33   |
| COM1/COM2/COM3/COM4<br>RS232 RI/+5V/+12V Power<br>Setting | JP16, JP15, JP14, JP13 | 33   |
| ATX/AT Select                                             | JP12                   | 33   |

#### 2.4.1 JP3: Sierra EM9191 5G Card USB/PCIe Select

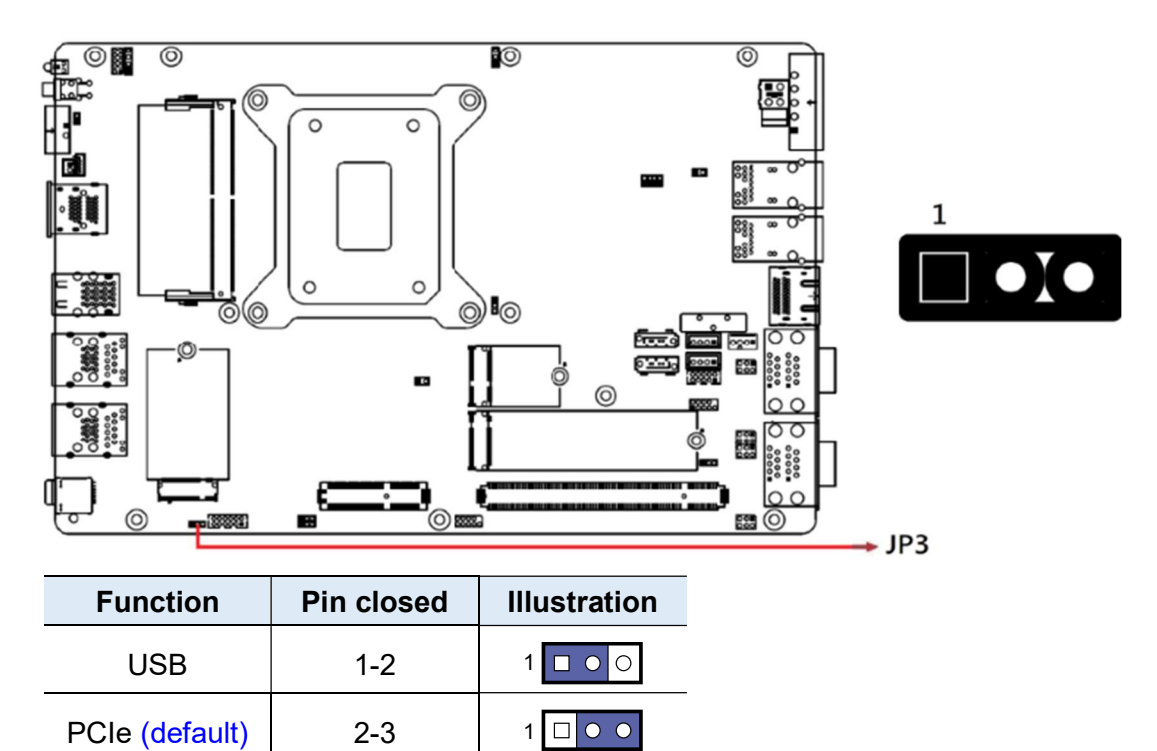

#### 2.4.2 JP4: Clear ME Contents

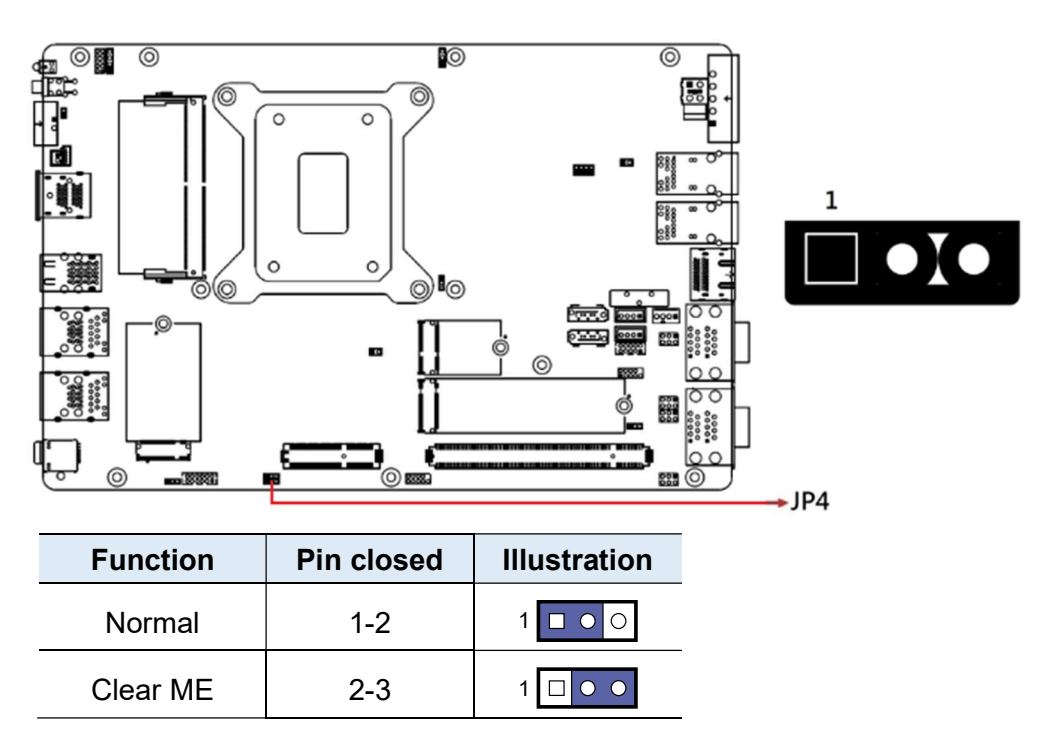

#### 2.4.3 JP5: Clear CMOS Data

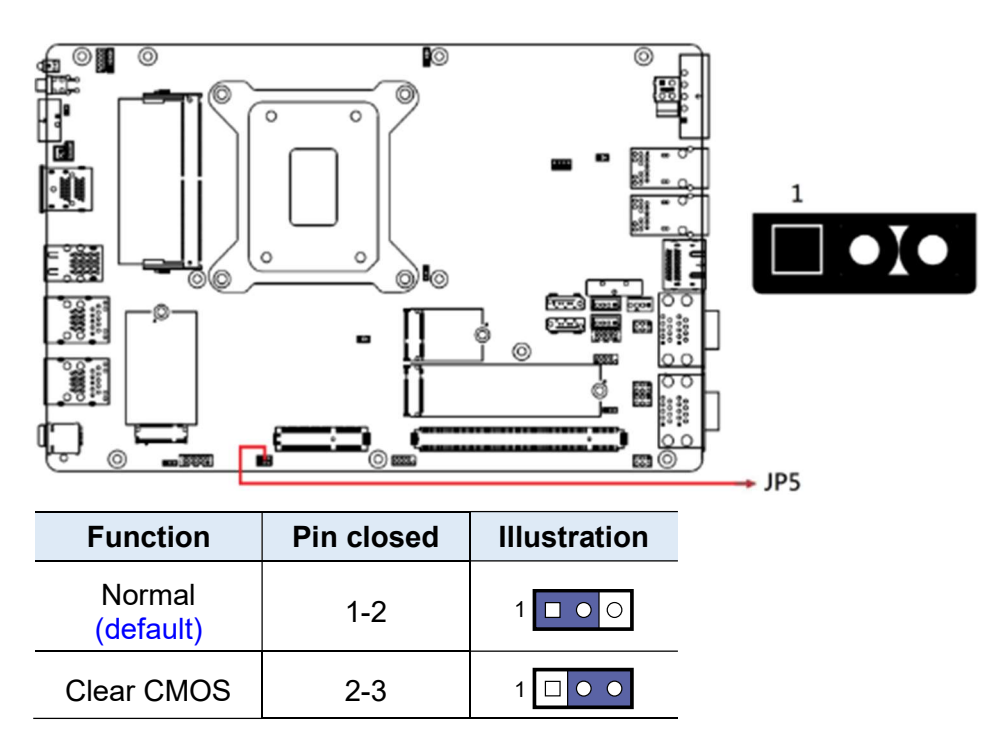

| 2.4.4 | JP6: Flash | Descriptor | Security | Override |
|-------|------------|------------|----------|----------|
|-------|------------|------------|----------|----------|

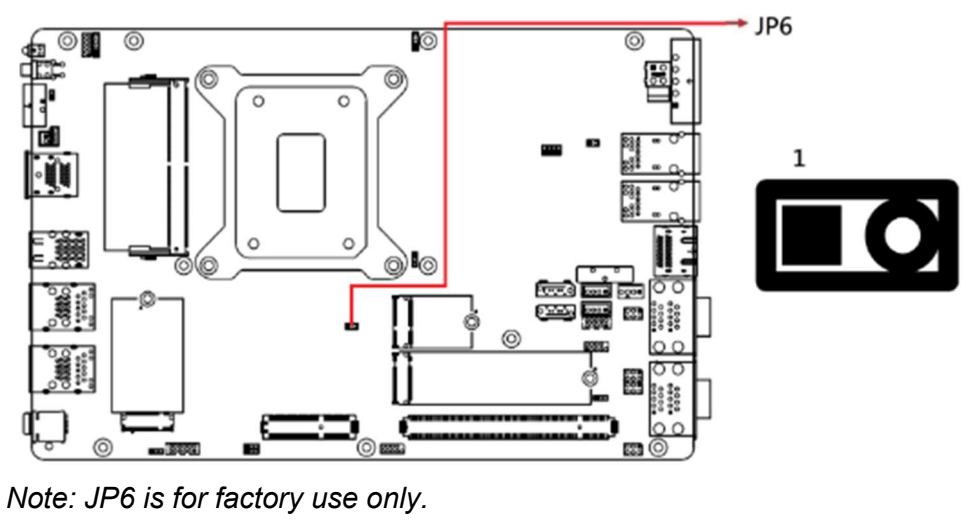

| Flash Descriptor<br>Security Override | Pin   | Illustration |
|---------------------------------------|-------|--------------|
| Disabled (default)                    | Open  | 0 🗆 1        |
| Enabled                               | Close | • 🗆 1        |

### 2.4.5 JP7: PCIe (x16) Bifurcation Select

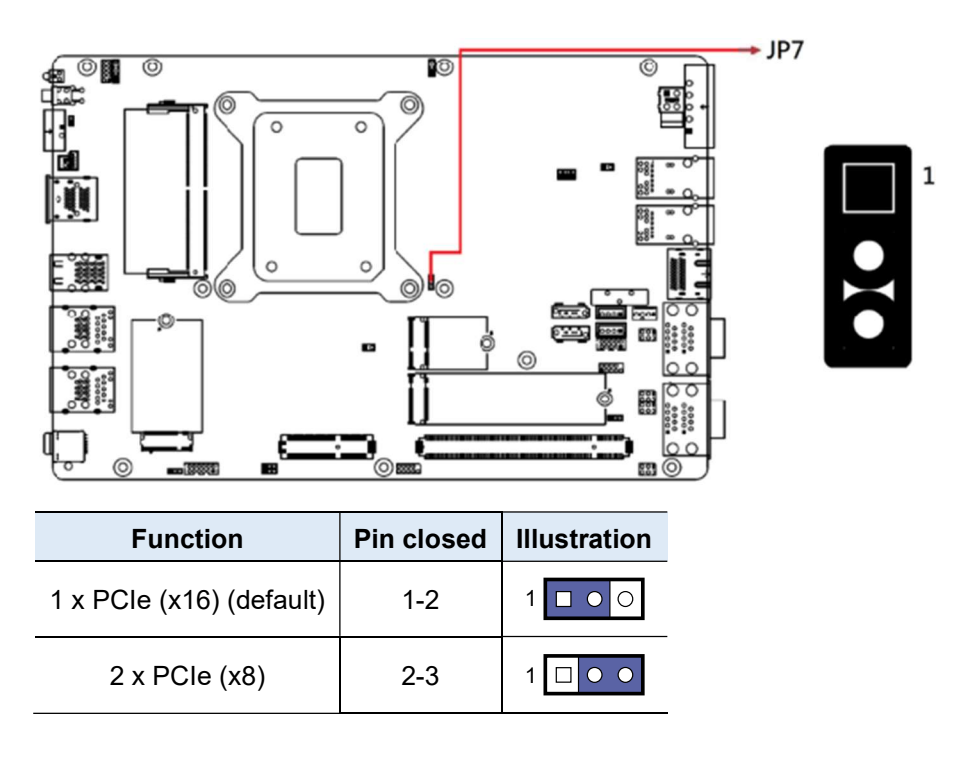

#### 2.4.6 JP8, JP9, JP11: Factory use only

2.4.7 JP16, JP15, JP14, JP13: COM1/COM2/COM3/COM4 RS232 RI/+5V/+12V Power Setting

2

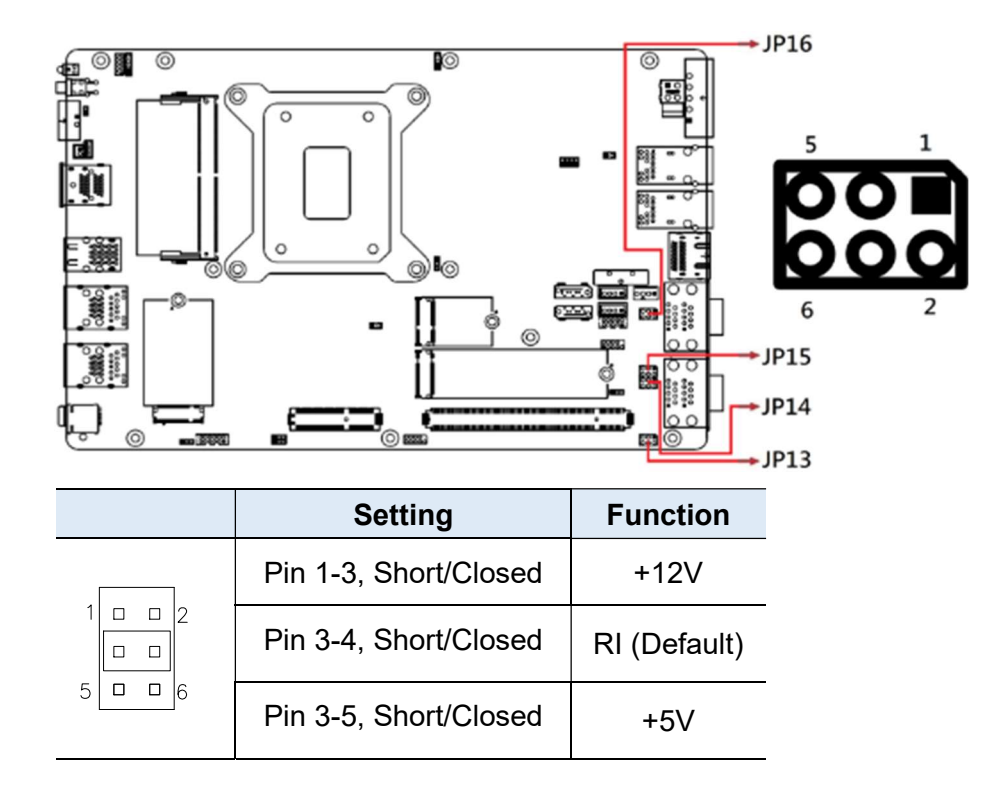

#### 2.4.8 JP12: ATX/AT Select

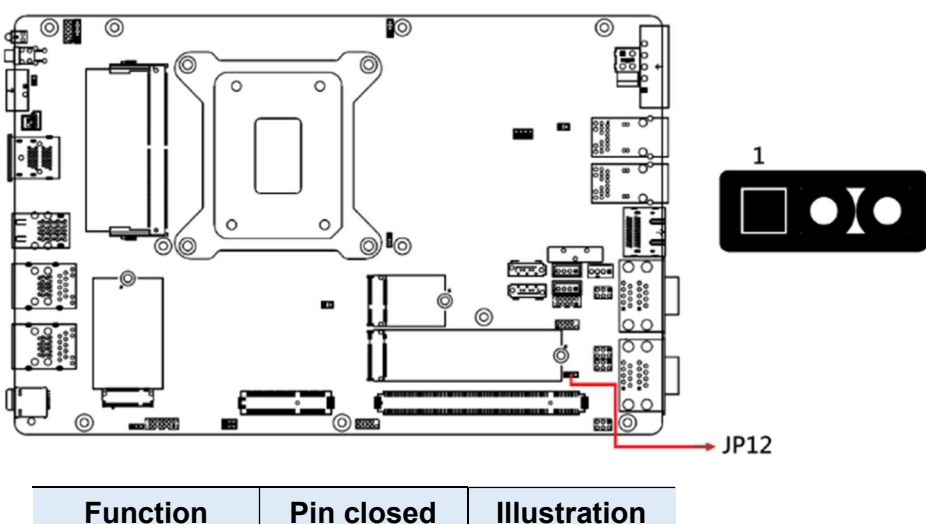

| Function      | Pin closed | Illustration |
|---------------|------------|--------------|
| ATX (default) | 1-2        | 1 🗖 • O      |
| AT            | 2-3        | 1 🗆 • •      |

### 2.5 Connectors Quick Reference

| Function                                             | Connector | Page |
|------------------------------------------------------|-----------|------|
| Reset Button Connector                               | J1        | 35   |
| M.2 B-Key 3052 Slot                                  | J3        | 35   |
| Audio Connector                                      | J5        | 36   |
| SPI Flash Connector                                  | J6        | 36   |
| M.2 M-Key M2280 Slot                                 | J7        | 37   |
| Factory use only                                     | J8        | 37   |
| M.2 E-Key E2230 Slot                                 | J9        | 38   |
| SATA Power Connector                                 | J11, J12  | 38   |
| DDR5 Memory Sockets                                  | J4, J17   | 39   |
| 80 Port Debug (Factory use only)                     | J13       | 39   |
| Digital I/O Connector                                | J14       | 40   |
| DC-in Connector                                      | J15       | 40   |
| DC-in Connector                                      | J16       | 41   |
| HDD LED                                              | LED1      | 41   |
| CN13 PoE LED                                         | LED3      | 42   |
| CN12 PoE LED                                         | LED4      | 42   |
| Power On Button                                      | SW1       | 42   |
| Nano SIM card 2, Nano SIM card 1 Slot                | CN1, CN14 | 43   |
| 2.5 Gigabit LAN (Intel I226-V) + USB 3.2             | CN2       | 43   |
| 2.5 Gigabit LAN (Intel I226-LM) + USB 3.2            | CN3       | 43   |
| USB 3.2 Connector                                    | CN4       | 44   |
| HDMI Port X2                                         | CN5       | 44   |
| Power Button Connector                               | CN6       | 45   |
| SATA III Connector                                   | CN8, CN7  | 45   |
| COM3 & COM4 RS-232 Ports                             | CN9       | 46   |
| COM1 & COM2 RS-232/422/485 Ports                     | CN10      | 47   |
| DisplayPort                                          | CN11      | 48   |
| Gigabit LAN (Intel I210IT) + PoE+                    | CN12      | 48   |
| Gigabit LAN (Intel I210IT) + PoE+                    | CN13      | 48   |
| PCI-E x1, USB 2.0 Sys_Fan, SATA,<br>COM TX/RX Signal | PCIE1     | 49   |
| PCIE-E x16 Connector                                 | PCIE2     | 49   |

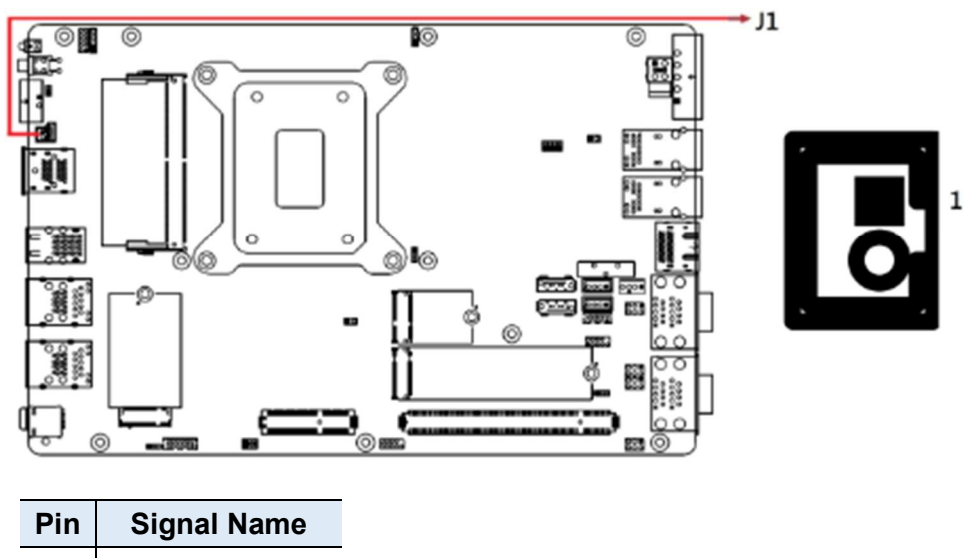

### 2.5.1 J1: Reset Button Connector (Techbest 01017021001-L)

2

| 1 | Ground    |
|---|-----------|
| 2 | Reset BTN |
|   |           |

2.5.2 J3: M.2 B-Key 3052 Slot

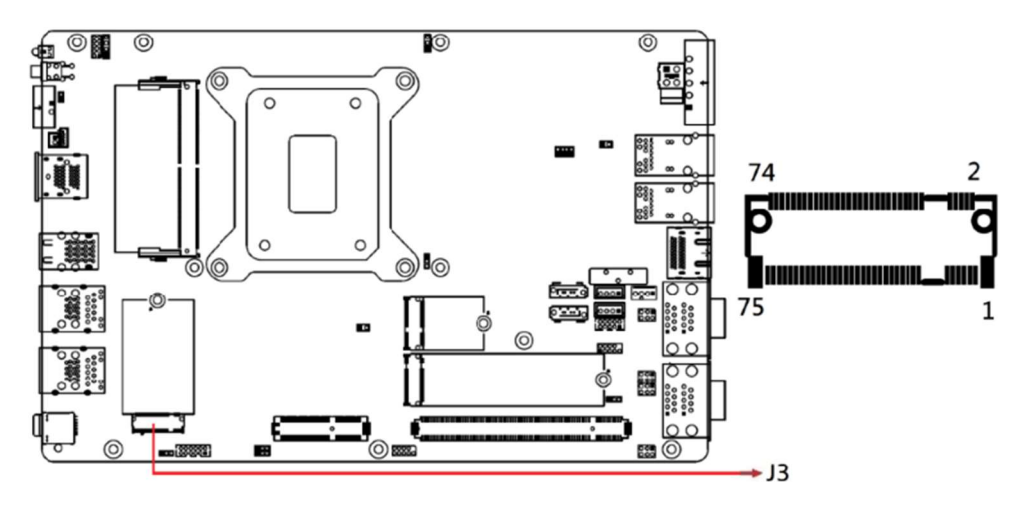

Note: J3 supports PCIe(1x) + USB 3.2 for 5G Sierra EM9191 5G modules

2.5.3 J5: Audio Connector

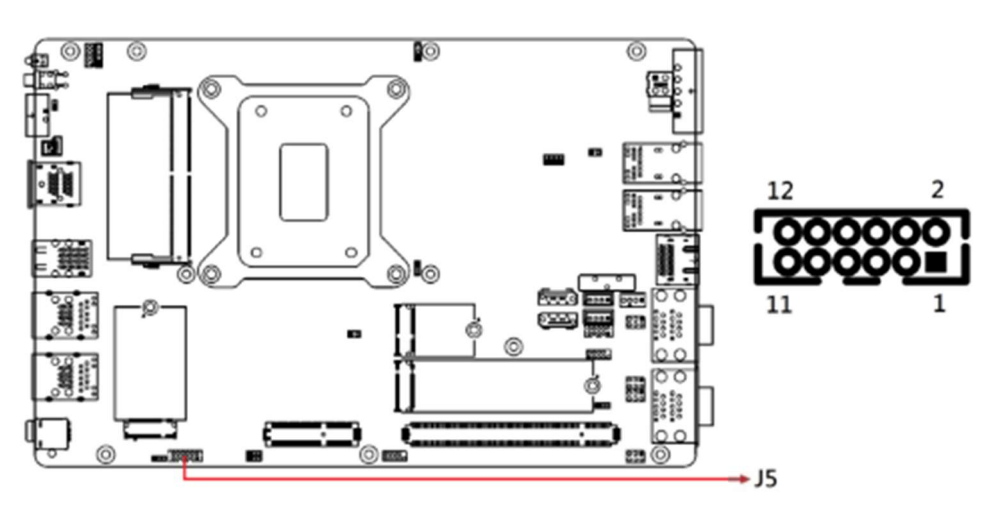

| Pin | Assignment     | Pin | Assignment |
|-----|----------------|-----|------------|
| 1   | LINE OUT_L     | 2   | LINE OUT_R |
| 3   | LINE OUT_Sense | 4   | Ground     |
| 5   | LINE_L         | 6   | LINE_R     |
| 7   | LINE_Sense     | 8   | Ground     |
| 9   | MIC IN_L       | 10  | MIC IN_R   |
| 11  | MIC_Sense      | 12  | Ground     |

### 2.5.4 J6: SPI Flash Connector

Note: J6 is for factory use only.

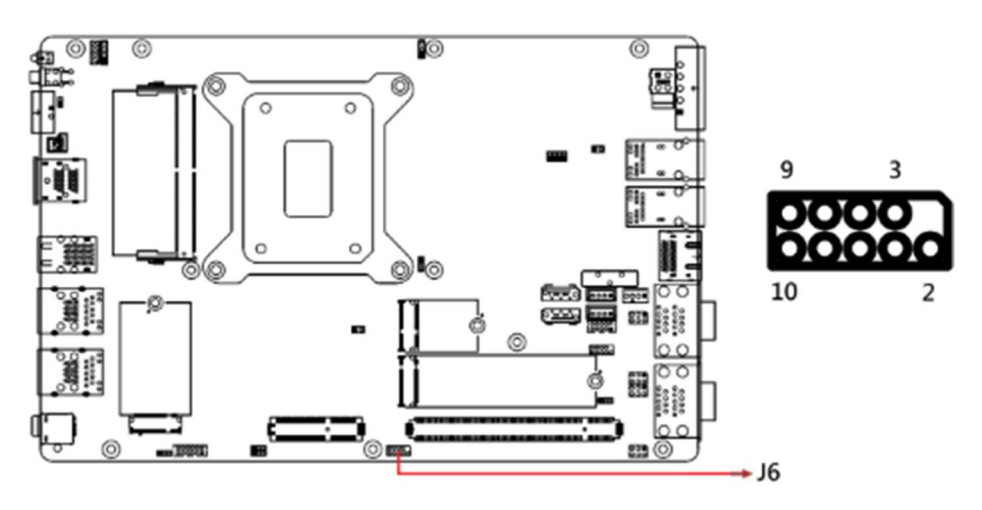

#### 2.5.5 J7: M.2 M-Key M2280 Slot

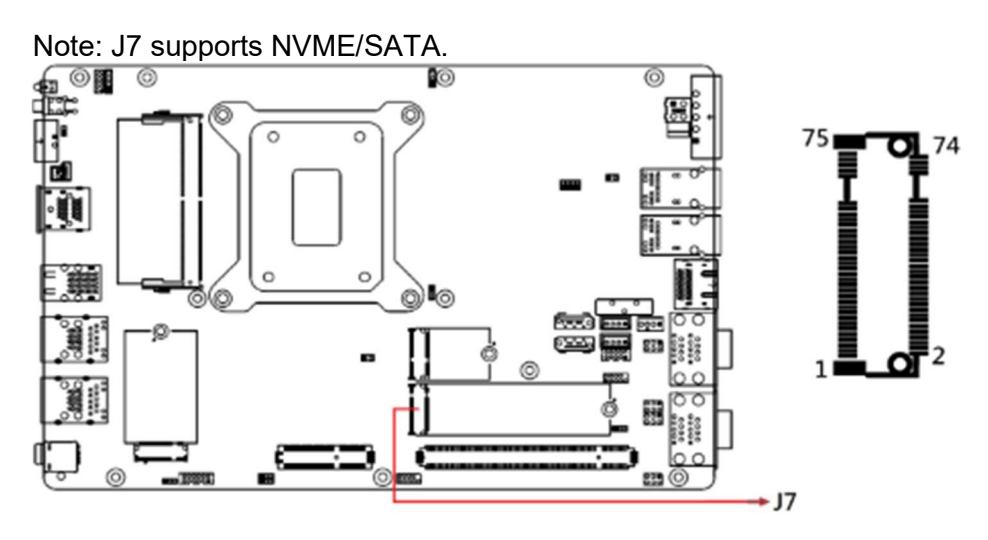

2.5.6 J8: Factory use only

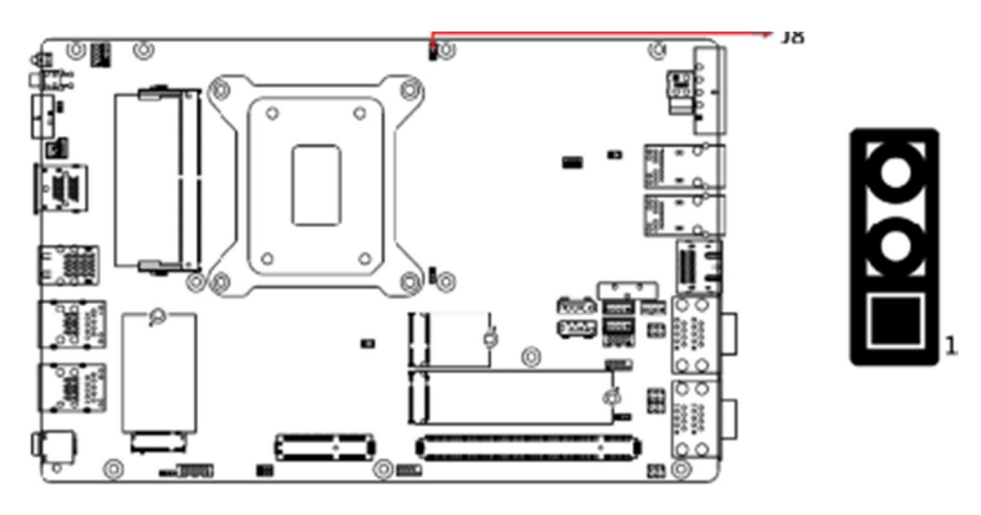

2.5.7 J9: M.2 E-Key E2230 Slot

Note: J9 supports CNVi / PCIe(1x) / USB2.0

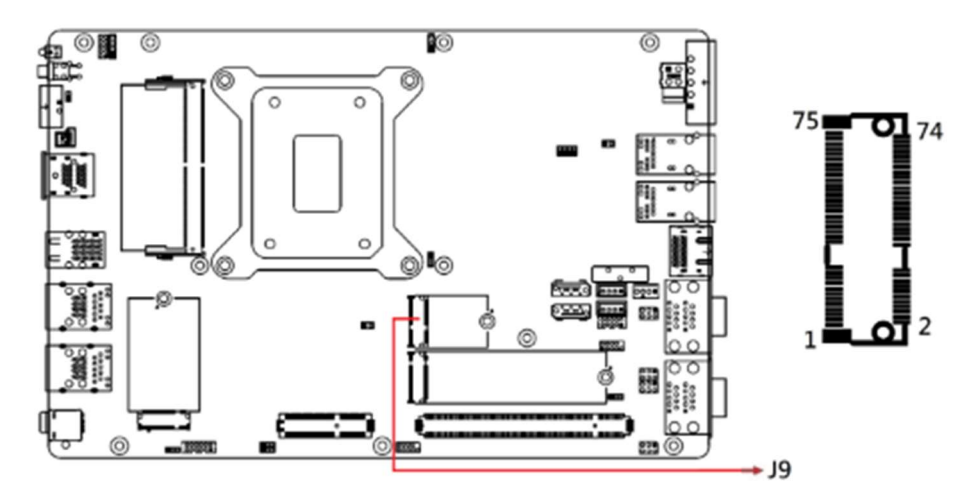

2.5.8 J11, J12: SATA Power Connector

Note: (JST\_B4B-XH-A→ Compatible Mating JST\_XHP-4)

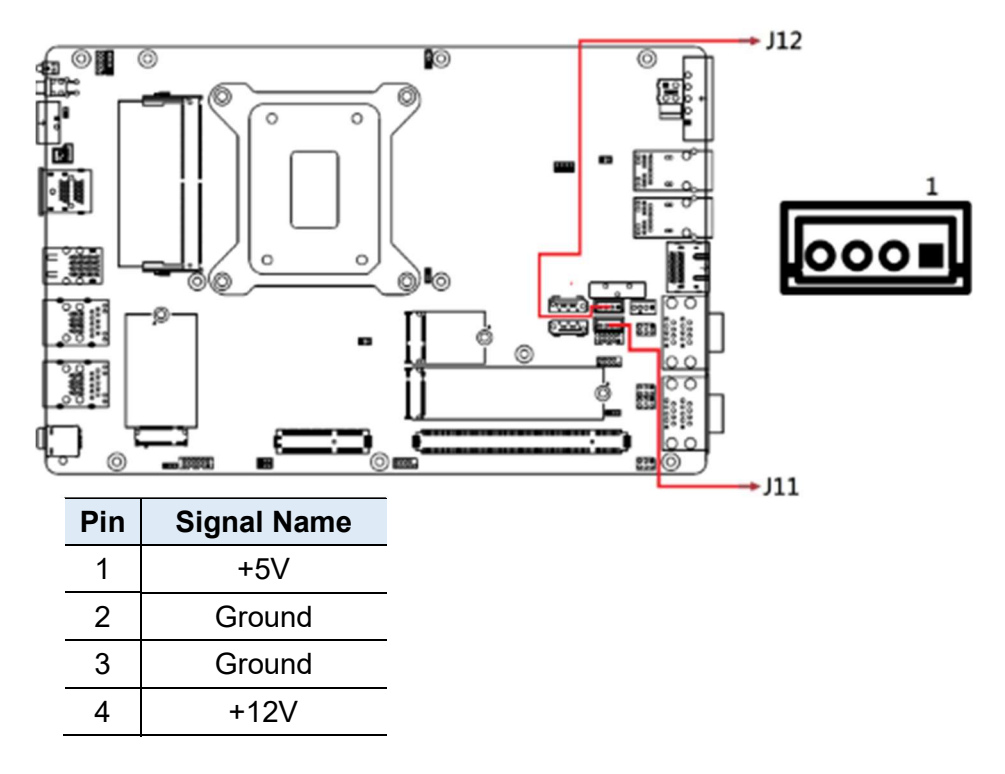

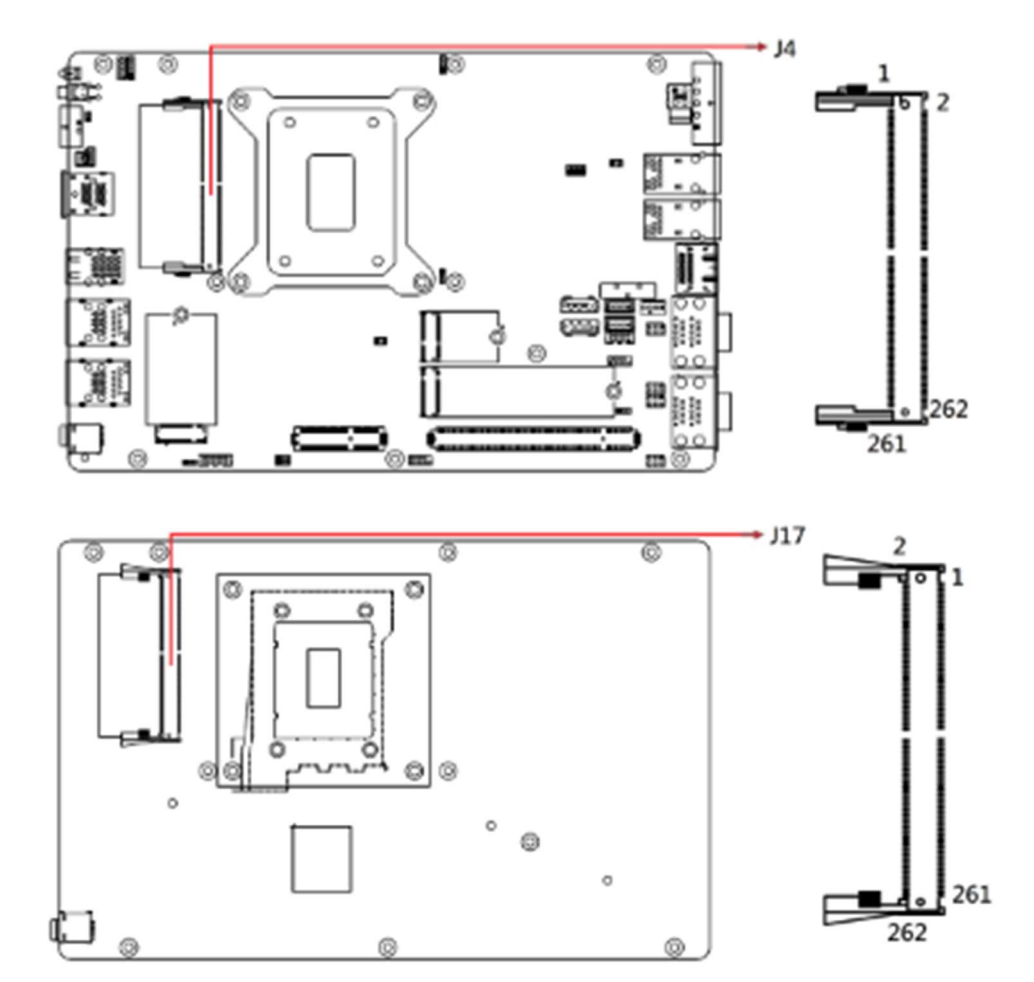

### 2.5.9 J4, J17: DDR5 Memory Sockets

2.5.10 J13: 80 Port Debug (Factory use only)

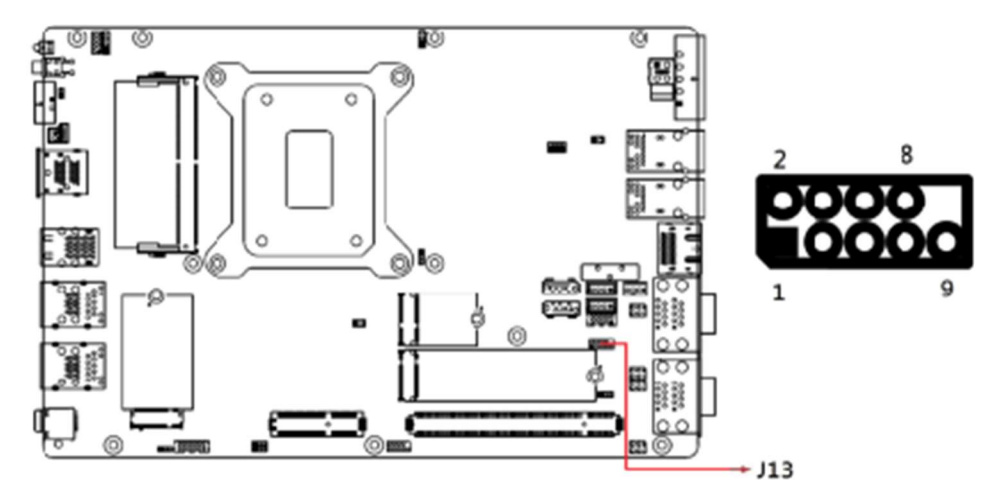

2.5.11 J14: Digital I/O Connector

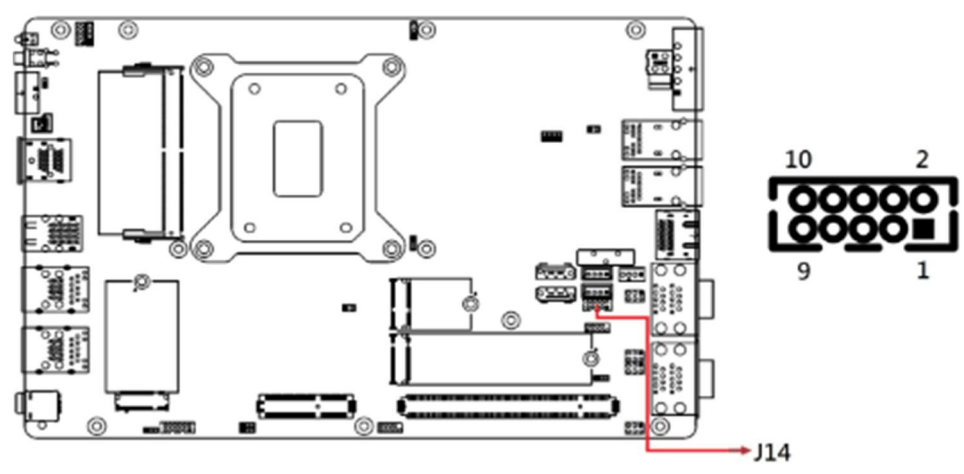

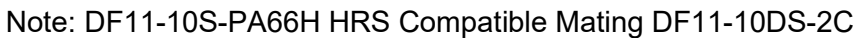

| Pin | Signal Name | Pin | Signal Name |
|-----|-------------|-----|-------------|
| 1   | Ground      | 2   | +5V(0.5A)   |
| 3   | OUT3        | 4   | OUT1        |
| 5   | OUT2        | 6   | OUT0        |
| 7   | IN3         | 8   | IN1         |
| 9   | IN2         | 10  | IN0         |

### 2.5.12 J15: DC-in Connector

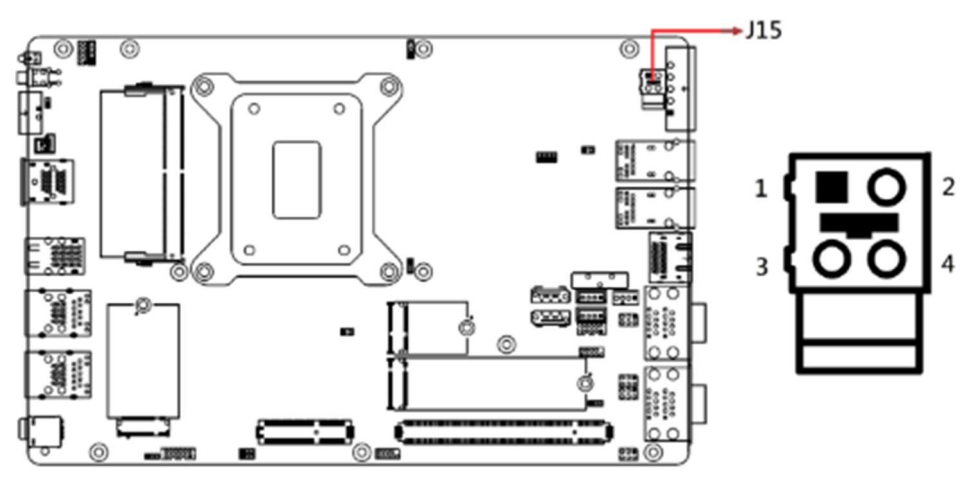

| Pin | Signal Name  |
|-----|--------------|
| 1   | Power Ground |
| 2   | Case Ground  |
| 3   | +24V         |
| 4   | +24V         |

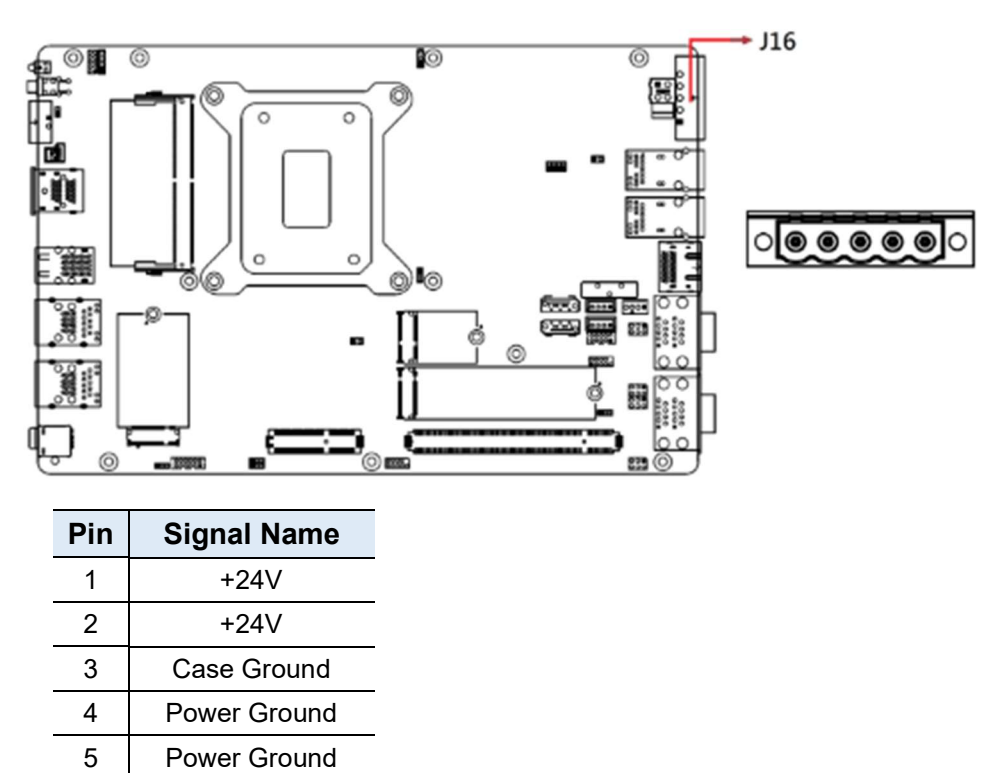

2.5.13 J16: DC-in Connector (Dinkle 5EHDRM-05P)

2.5.14 LED1 : HDD LED

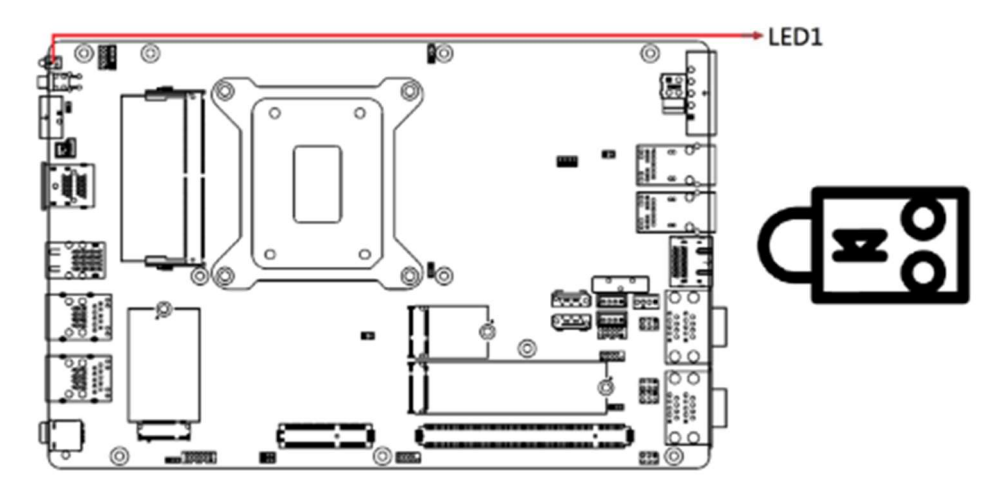

2.5.15 LED3: CN13 PoE LED

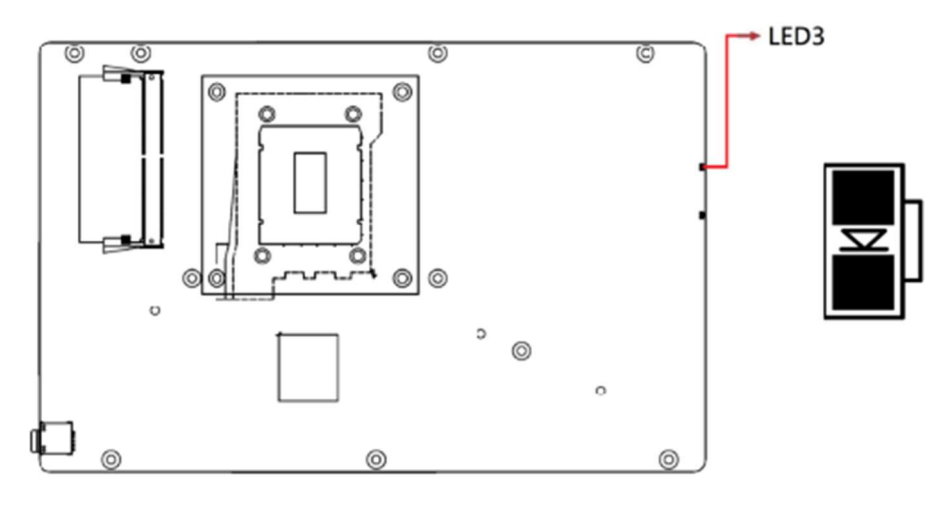

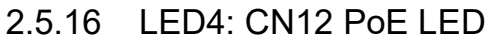

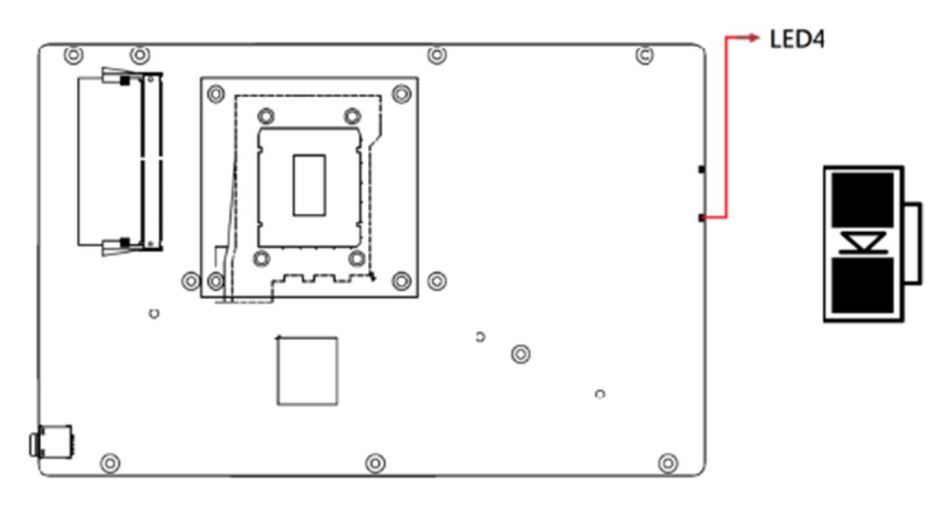

2.5.17 SW1: Power On Button

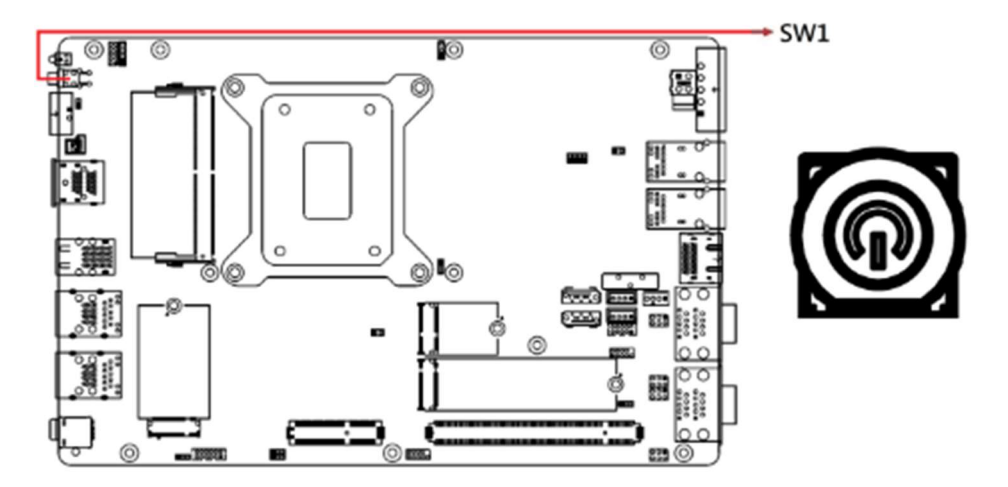

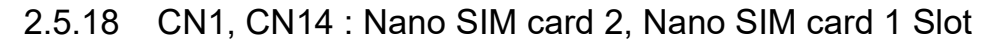

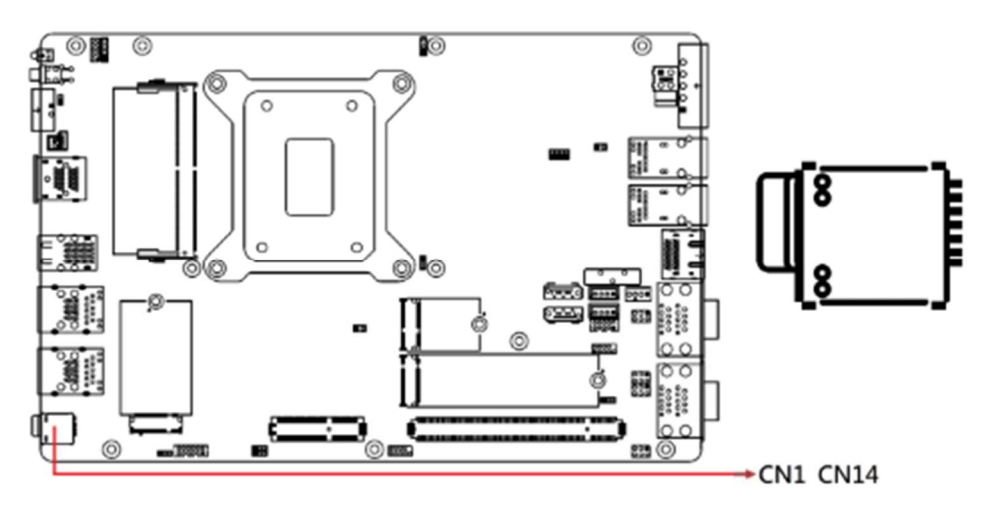

2.5.19 CN2: 2.5 Gigabit LAN (Intel I226-V) + USB 3.2

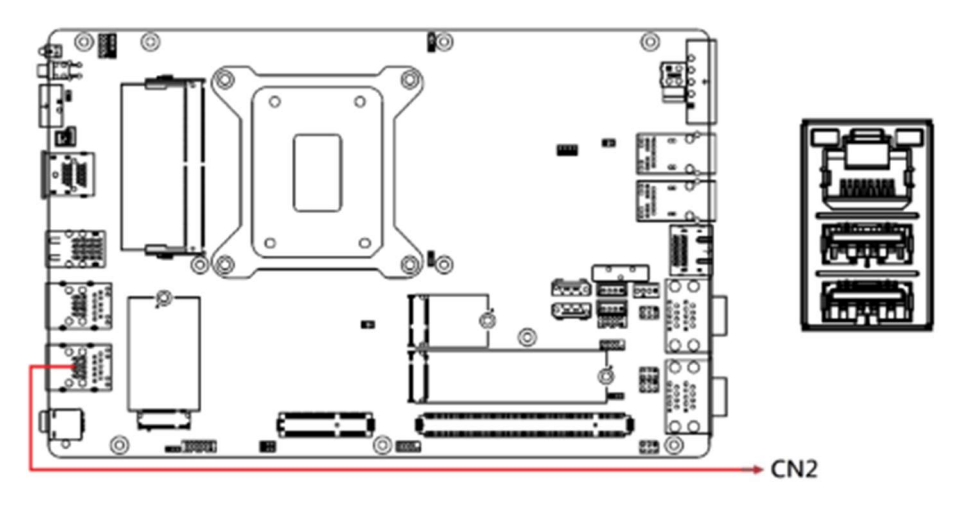

2.5.20 CN3: 2.5 Gigabit LAN (Intel I226-LM) + USB 3.2

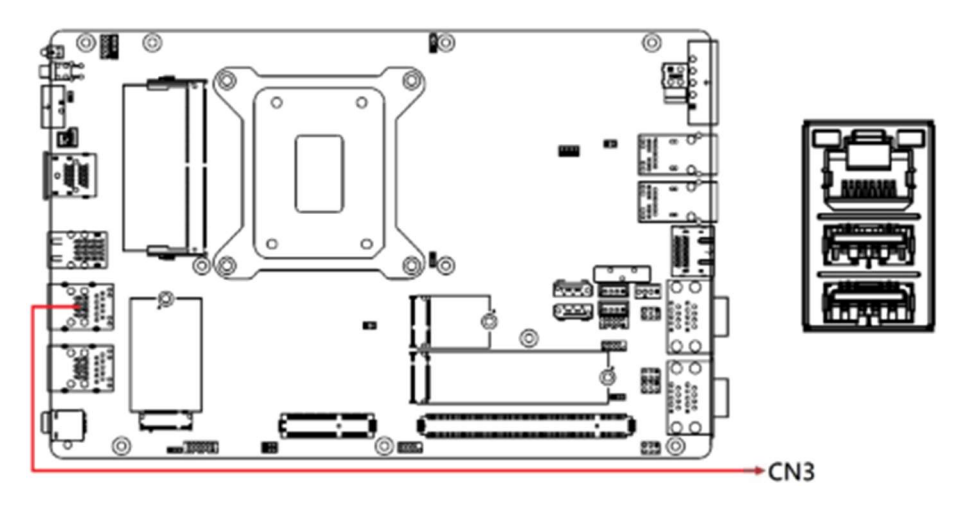

2.5.21 CN4: USB 3.2 Connector

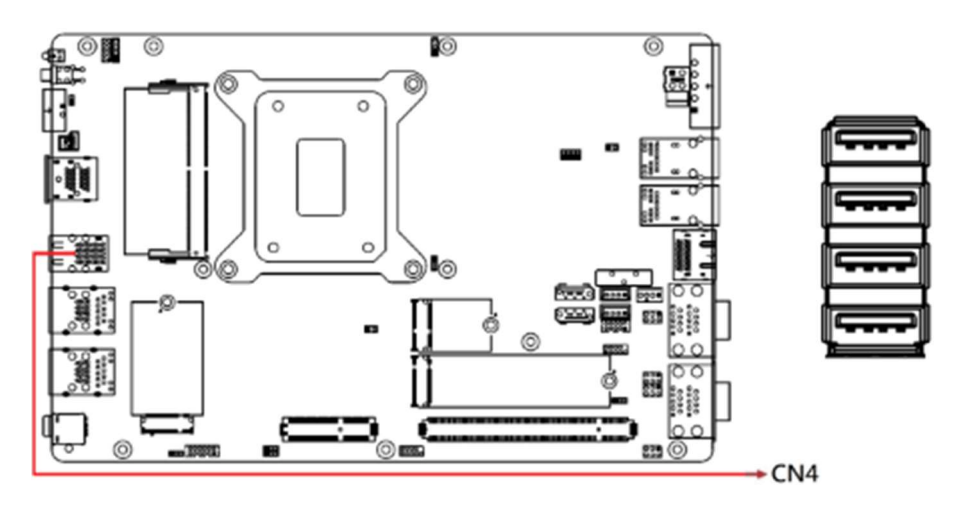

2.5.22 CN5: HDMI Port x2

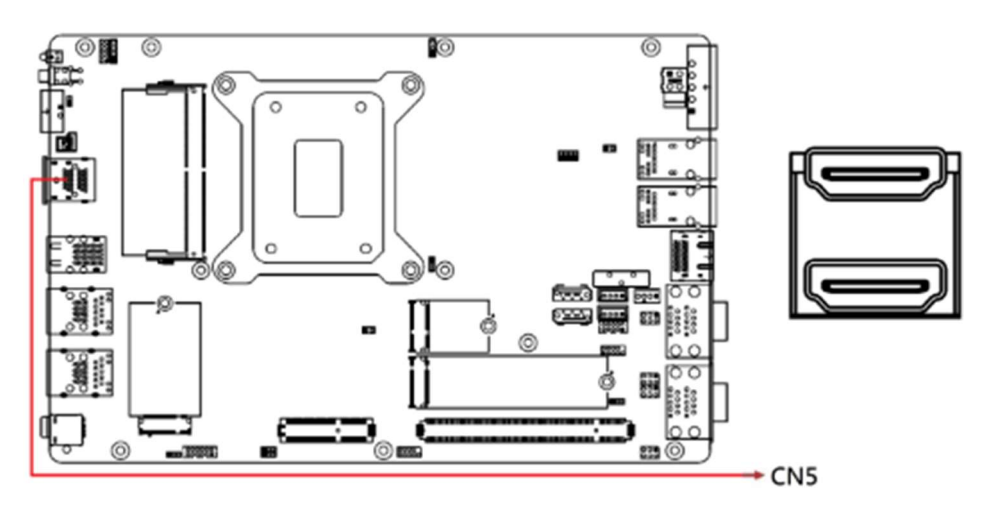

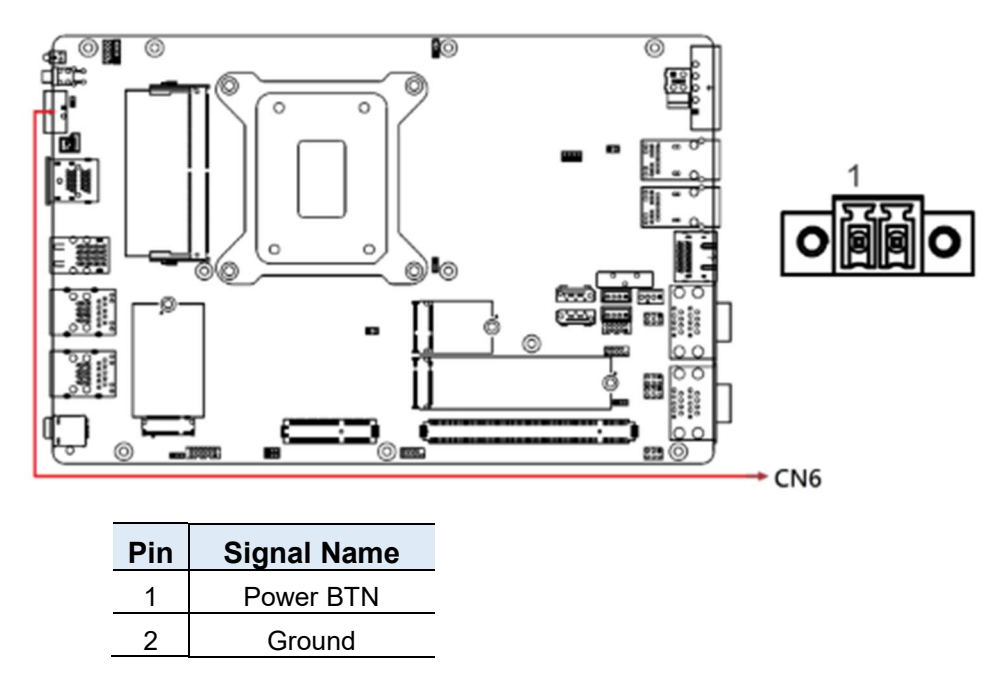

### 2.5.23 CN6: Power Button Connector (Dinkle ECH350RM-02P)

2

#### 2.5.24 CN8, CN7: SATA III Connectors

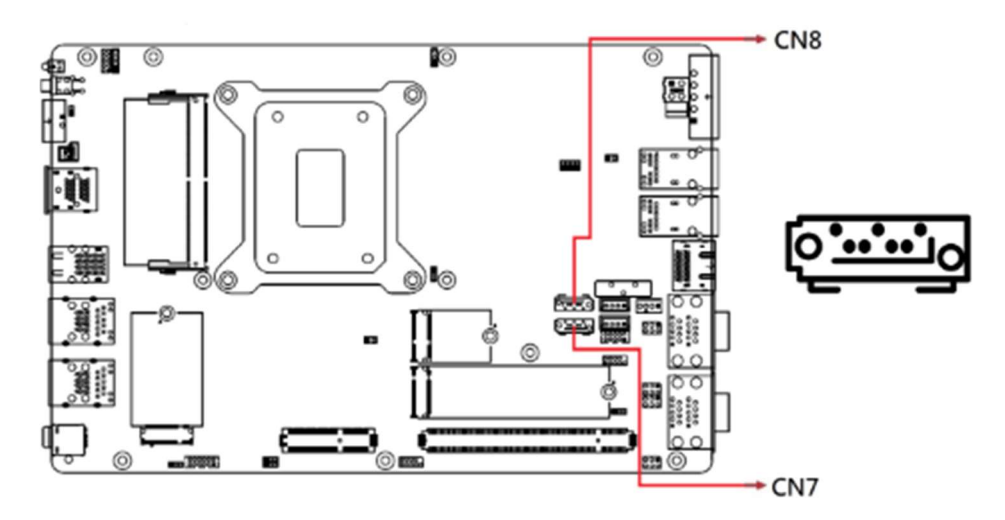

#### 2.5.25 CN9: COM3 & COM4 RS-232 Ports

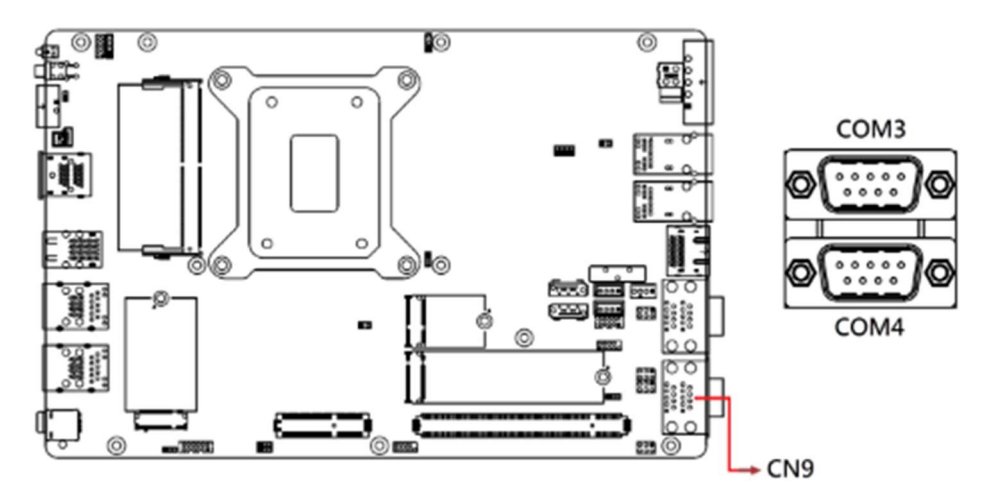

| Pin | Signal Name              | Pin | Signal Name          |
|-----|--------------------------|-----|----------------------|
| 1   | DCD, Data carrier detect | 6   | DSR, Data set ready  |
| 2   | RXD, Receive data        | 7   | RTS, Request to send |
| 3   | TXD, Transmit data       | 8   | CTS, Clear to send   |
| 4   | DTR, Data terminal ready | 9   | RI, Ring indicator   |
| 5   | Ground                   |     |                      |

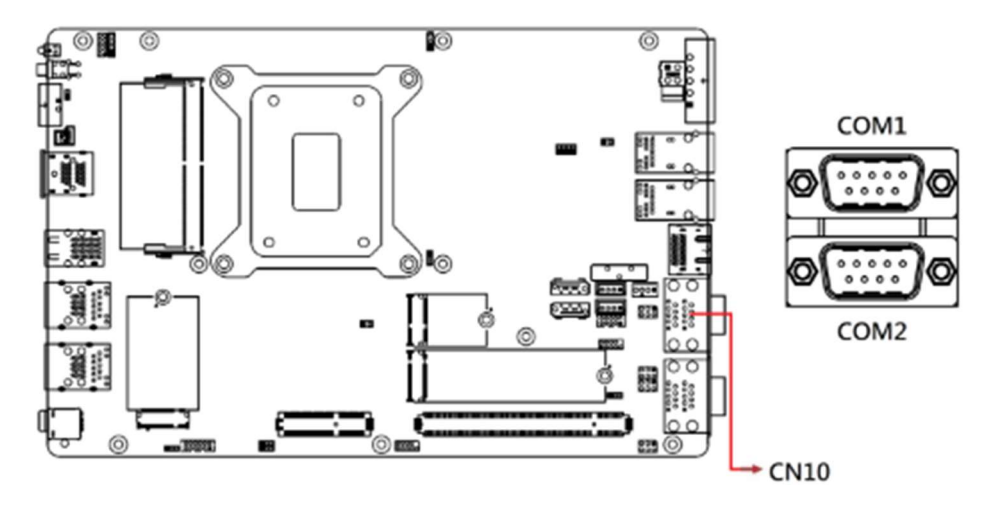

#### 2.5.26 CN10: COM1 & COM2 RS-232/422/485 Ports

| Pin | Signal Name              | Pin | Signal Name          |
|-----|--------------------------|-----|----------------------|
| 1   | DCD, Data carrier detect | 6   | DSR, Data set ready  |
| 2   | RXD, Receive data        | 7   | RTS, Request to send |
| 3   | TXD, Transmit data       | 8   | CTS, Clear to send   |
| 4   | DTR, Data terminal ready | 9   | RI, Ring indicator   |
| 5   | Ground                   |     |                      |

COM1/COM2 RS-232/422/485 are jumperless, configurable in BIOS.

| Din | Signal Name |        |        |  |
|-----|-------------|--------|--------|--|
| PIN | RS-232      | RS-422 | RS-485 |  |
| 1   | DCD         | TX-    | DATA-  |  |
| 2   | RX          | TX+    | DATA+  |  |
| 3   | ΤX          | RX+    | NC     |  |
| 4   | DTR         | RX-    | NC     |  |
| 5   | Ground      | Ground | Ground |  |
| 6   | DSR         | NC     | NC     |  |
| 7   | RTS         | NC     | NC     |  |
| 8   | CTS         | NC     | NC     |  |
| 9   | RI          | NC     | NC     |  |

2.5.27 CN11: DisplayPort x2

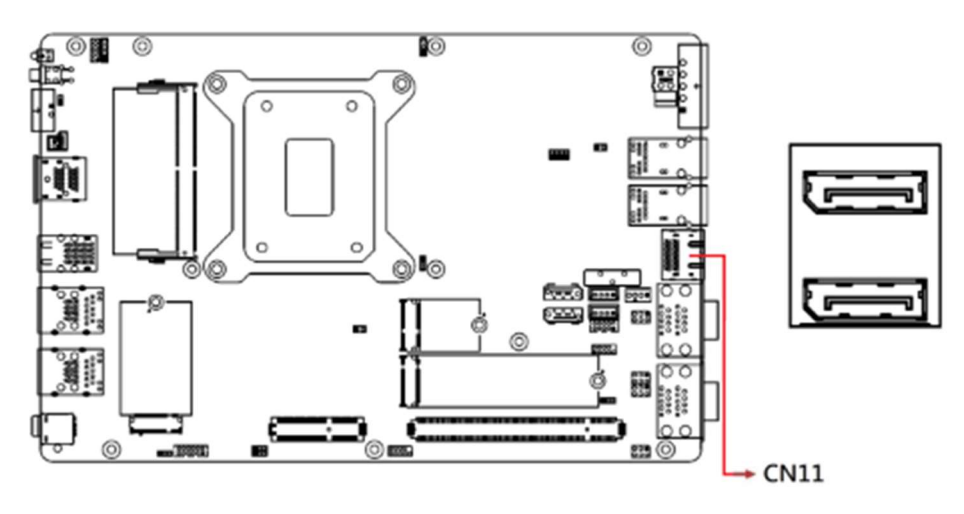

2.5.28 CN12: Gigabit LAN (Intel I210IT) + PoE+

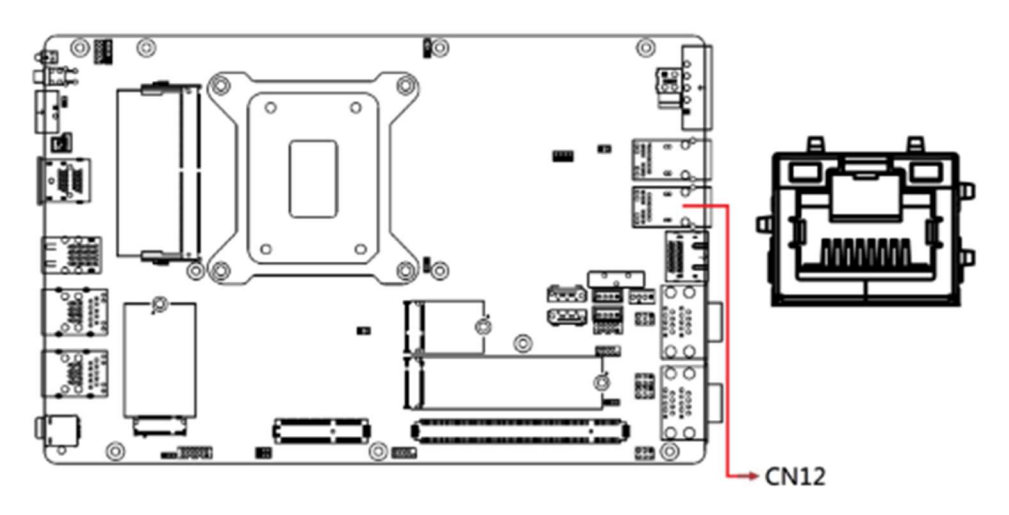

2.5.29 CN13: Gigabit LAN (Intel I210IT) + PoE+

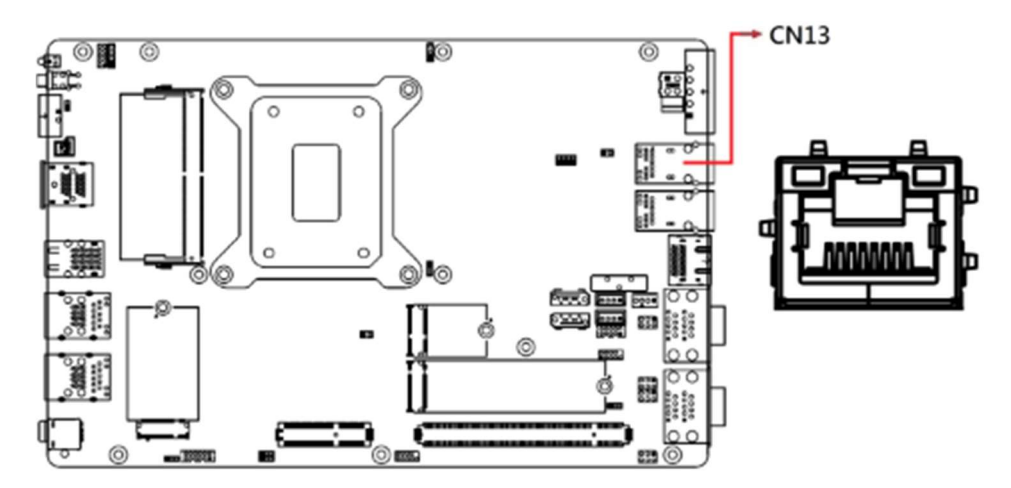

2.5.30 PCIE1: For PCI-E x1, USB 2.0 Sys\_Fan, SATA, COM TX/RX Signal

2

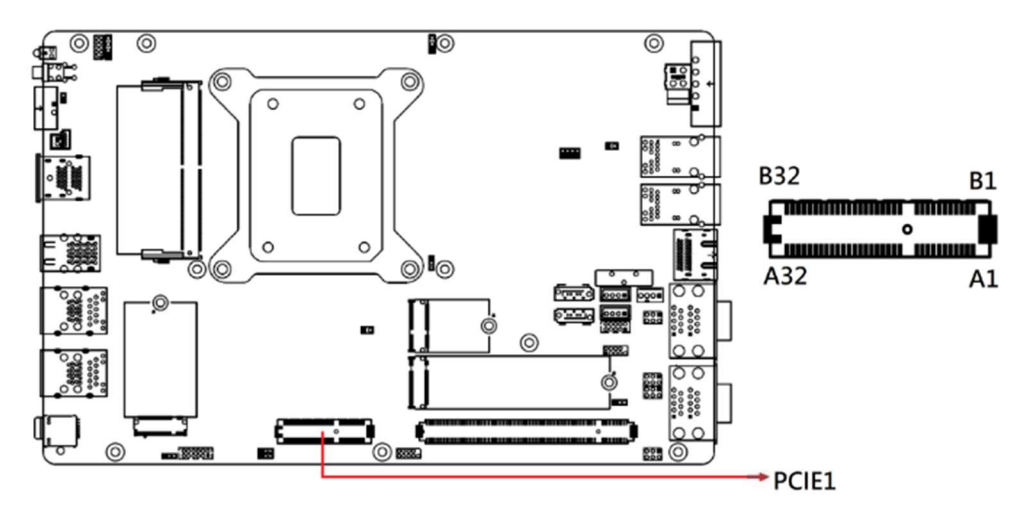

2.5.31 PCIE2: PCIE-E x16 Connector

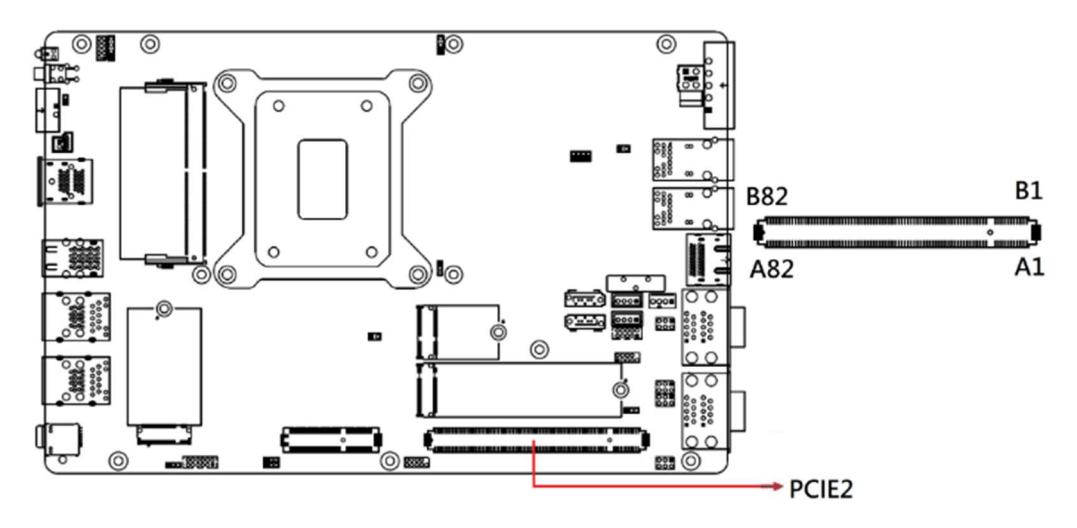

# **Chapter 3 Driver Installation**

The information provided in this chapter includes:

- Intel<sup>®</sup> Chipset Software Installation Utility
- Graphics Driver Installation
- HD Audio Driver Installation
- LAN Drivers Installation
- Intel<sup>®</sup> Management Engine Drivers Installation
- Intel<sup>®</sup> Serial IO Drivers Installation

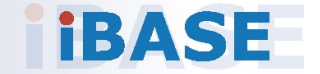

#### 3.1 Introduction

This section describes the installation procedures for software drivers. The software drivers are in the disk enclosed with the product package.

**Note:** After installing your Windows operating system, install the Intel<sup>®</sup> Chipset Software Installation Utility before proceeding with drivers installation.

## 3.2 Intel<sup>®</sup> Chipset Software Installation Utility

Before installing any software drivers, start with the Intel® Chipset drivers to ensure the operating system can effectively manage the motherboard's chipset components for optimal Plug & Play functionality.

1. Run the drivers disk. Click **Intel** on the left pane and then **Intel(R)** AlderLake-S/RaptorLake-S Chipset Drivers, and Intel(R) Chipset Software Installation Utility on the right pane.

| In | Inside This CD Version : I-13_Gen-S-1.0 @1 |                                                           |  |  |  |
|----|--------------------------------------------|-----------------------------------------------------------|--|--|--|
|    | Intel                                      | Intel(R) AlderLake-S/RaptorLake-S Chipset Driver          |  |  |  |
|    | LAN Card                                   |                                                           |  |  |  |
| -  | Tools                                      |                                                           |  |  |  |
|    |                                            |                                                           |  |  |  |
|    |                                            |                                                           |  |  |  |
|    |                                            |                                                           |  |  |  |
|    |                                            |                                                           |  |  |  |
|    | ×                                          | Support Intel(R) AlderLake-S/RaptorLake-S Chipset Drivers |  |  |  |

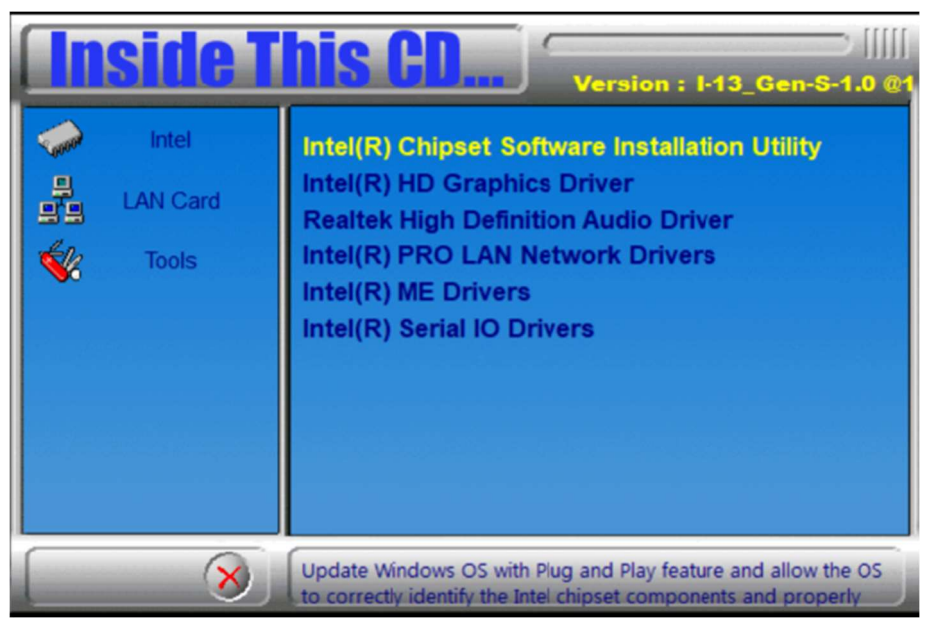

2. When the *Welcome* screen to the Intel<sup>®</sup> Chipset Device Software appears, click **Next** to continue.

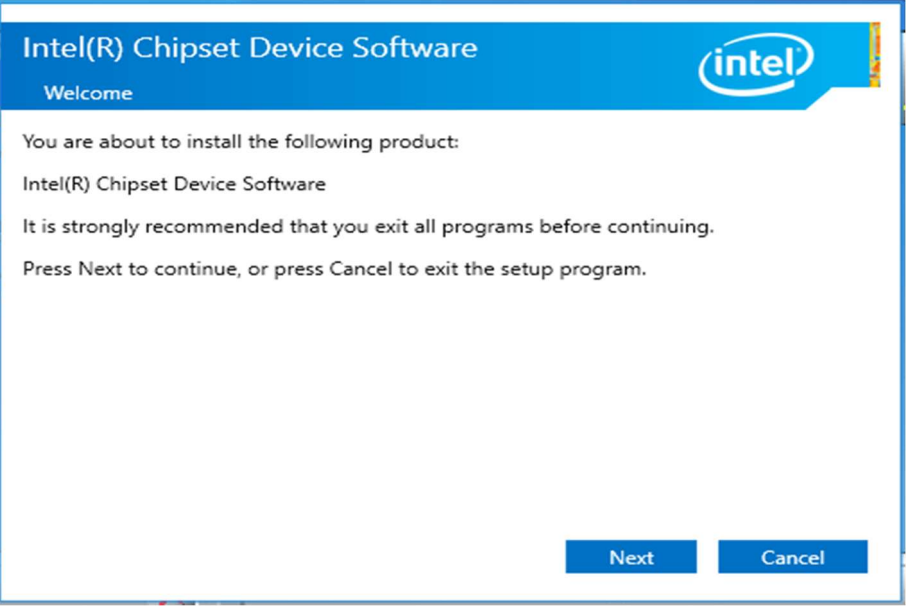

- 3. Accept the *License Agreement* and click **Accept**.
- 4. On the Readme File Information screen, click Install.
- 5. When the driver has been completely installed, click **Finish** to complete the setup process.

### 3.3 Graphics Driver Installation

1. Click Intel on the left pane and then Intel(R) AlderLake-S/ RaptorLake-S Chipset Drivers, and Intel(R) HD Graphics Driver on the right pane.

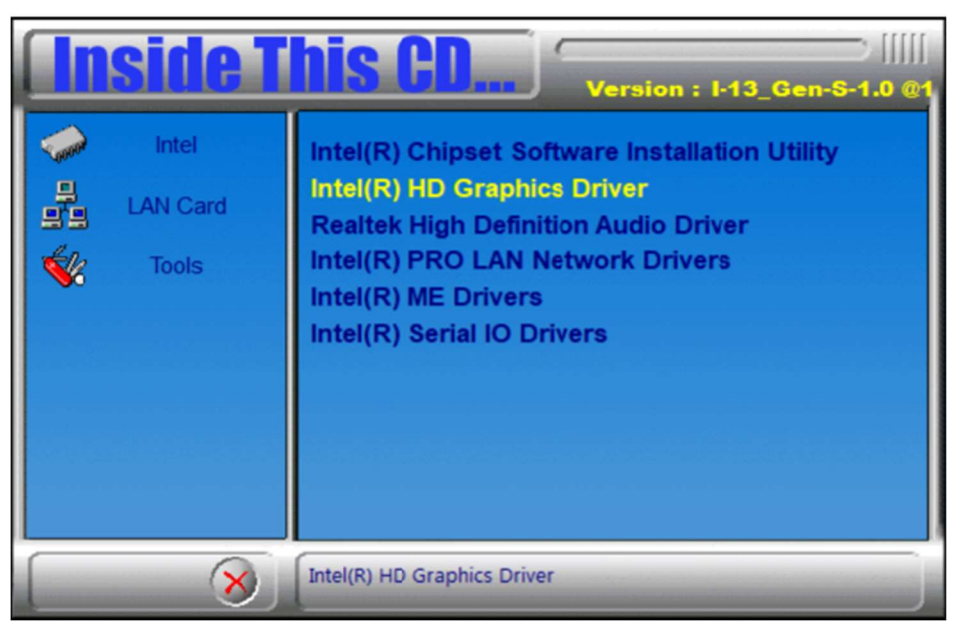

2. When the *Intel Graphics Driver Installer* screen appears, click **Begin installation**.

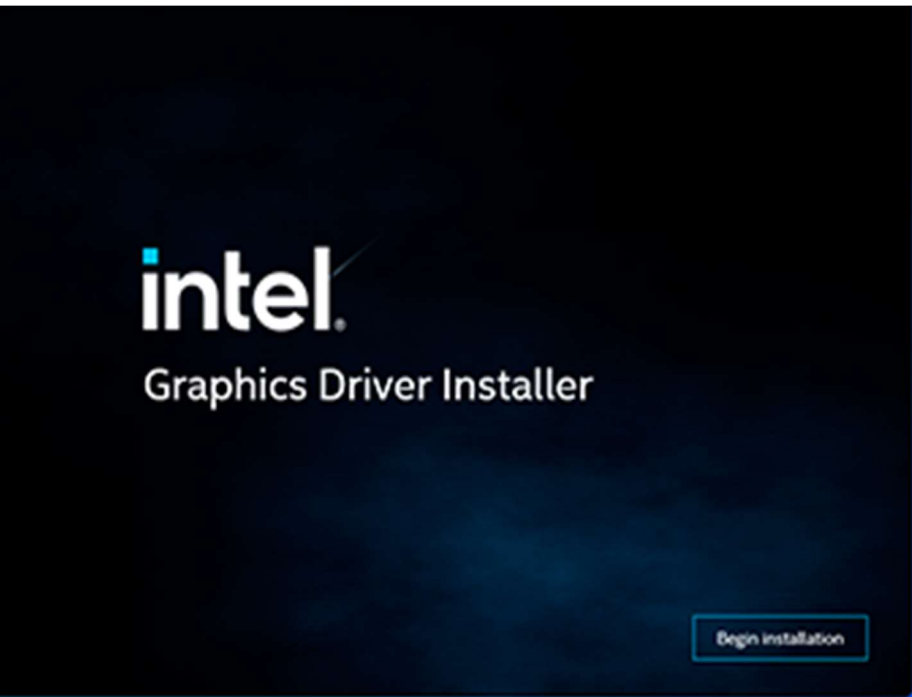

- 3. Click I agree to accept the INTEL SOFTWARE LICENSE AGREEEMENT.
- In the Pre-Install stage, "The installer will install the following components:
   Intel<sup>®</sup> Graphics Driver
  - Intel<sup>®</sup> Graphics Command Center
  - Click Start to start installing the new graphics driver.
- 5. The next screen will indicate that the new graphics driver is being installed. When the message "**Installation complete!**" appears, restart your system in order to apply the driver changes.

| intel. Grap | nics Driver Installer v1.0.718.6                                      |
|-------------|-----------------------------------------------------------------------|
| Pre-Install | Installation complete!                                                |
| Setup       | You need to restart your system in order to apply the driver changes. |
| Install     |                                                                       |
| Done!       |                                                                       |
|             | Show details                                                          |
|             | Finish Reboot now                                                     |

### 3.4 HD Audio Driver Installation

1. Click Intel on the left pane and then Intel(R) AlderLake-S/ RaptorLake-S Chipset Drivers, and Realtek High Definition Audio Driver on the right pane.

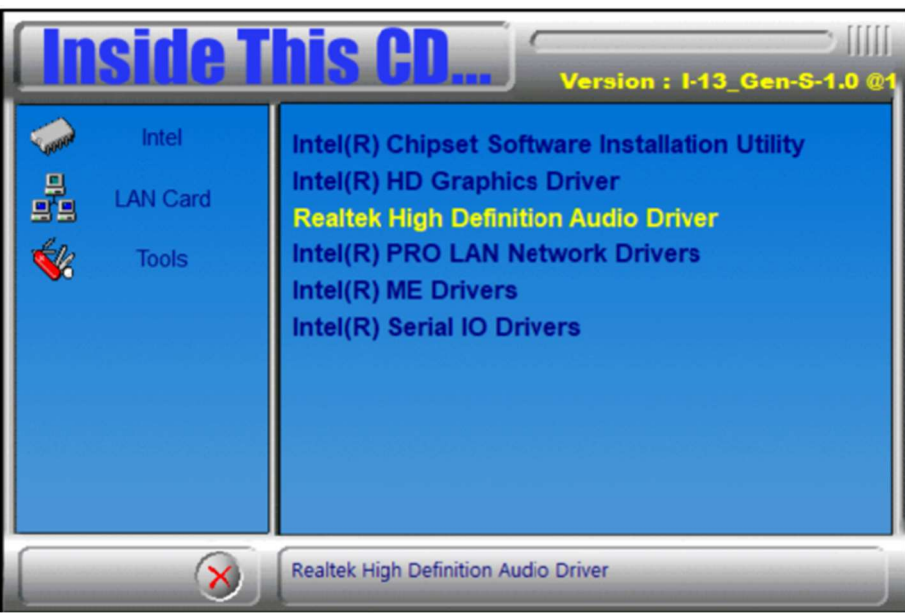

2. On the Welcome screen of the InstallShield Wizard, click **Next** to install the driver.

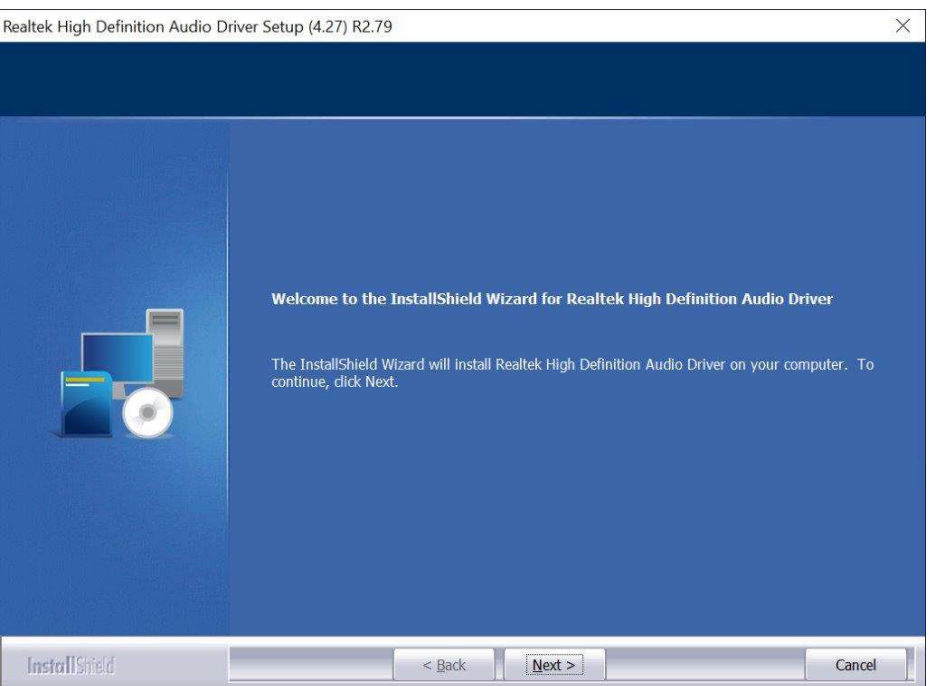

3. When the audio driver has been successfully, click **Finish** to restart the computer.

### 3.5 LAN Drivers Installation

1. Click LAN Card on the left pane and then Intel PRO LAN Network Drivers on the right pane.

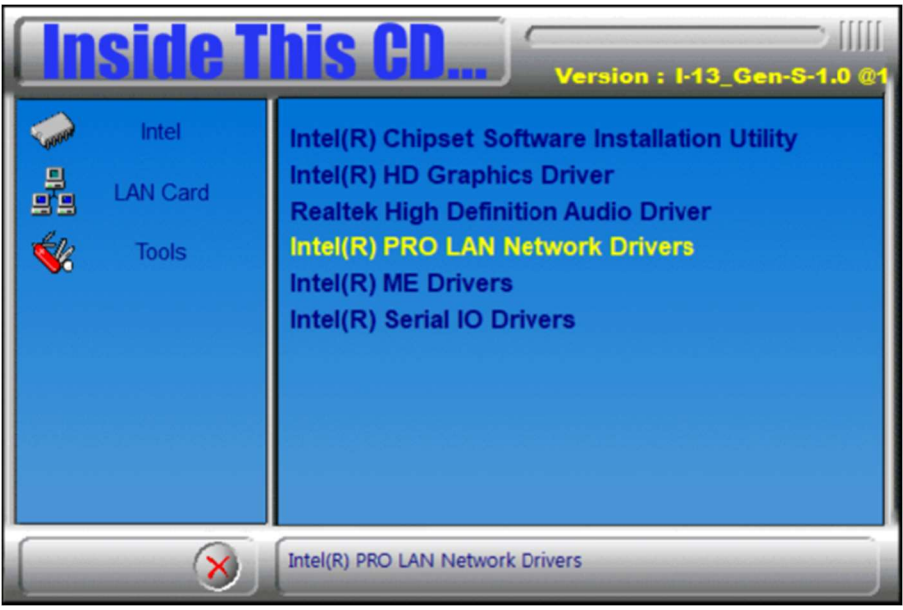

2. Click Intel Drivers and Software.

|   | ere alle                   |    |
|---|----------------------------|----|
| 1 | Install Drivers and Softwa | re |
|   | View User Guides           |    |
|   | View Release Notes         |    |

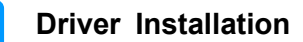

- 3. When the Welcome to the install wizard for Intel(R) Nework Connection screen appears, click **Next**. On the next screen, accept the terms in the License Agreement and click **Next**.
- 4. On the Setup Options screen, select the program features you want installed. Then click **Next** to continue.

| ntel(R) Network Connections Install Wizard                      |        |        |        |  |
|-----------------------------------------------------------------|--------|--------|--------|--|
| Setup Options<br>Select the program features you want inst      | alled. |        | intel. |  |
| Install:                                                        |        |        |        |  |
| Device drivers Unitel® PROSet Unitel® Advanced Network Services |        |        |        |  |
| Feature Description                                             |        |        |        |  |
|                                                                 |        |        |        |  |
|                                                                 | < Back | Next > | Cancel |  |

- 5. On the Ready to Install the Program screen, click **Install** to begin the installation.
- 6. When the Install wizard Completed screen appears, click **Finish**.

### 3.6 Intel<sup>®</sup> Management Engine Driver Installation

1. Click Intel on the left pane and then Intel(R) AlderLake-S/ RaptorLake-S Chipset Drivers, and Intel(R) ME Drivers on the right pane.

| Inside This CD Version : 1-13_Gen-S-1.0 @1 |                                                                                                    |  |  |  |
|--------------------------------------------|----------------------------------------------------------------------------------------------------|--|--|--|
| Intel LAN Card Cools                       | Intel(R) Chipset Software Installation Utility<br>Intel(R) HD Graphics Driver<br>Realtek High Definition Audio Driver<br>Intel(R) PRO LAN Network Drivers<br>Intel(R) ME Drivers<br>Intel(R) Serial IO Drivers |  |  |  |

- 2. When the Welcome screen to the Intel® Management Engine Components appears, click **Next**.
- 3. Accept the terms in the License Agreement and click Next.
- 4. On the next screen, click **Next** to install to the default folder.
- 5. Click **Finish** when the necessary components have been successfully installed.

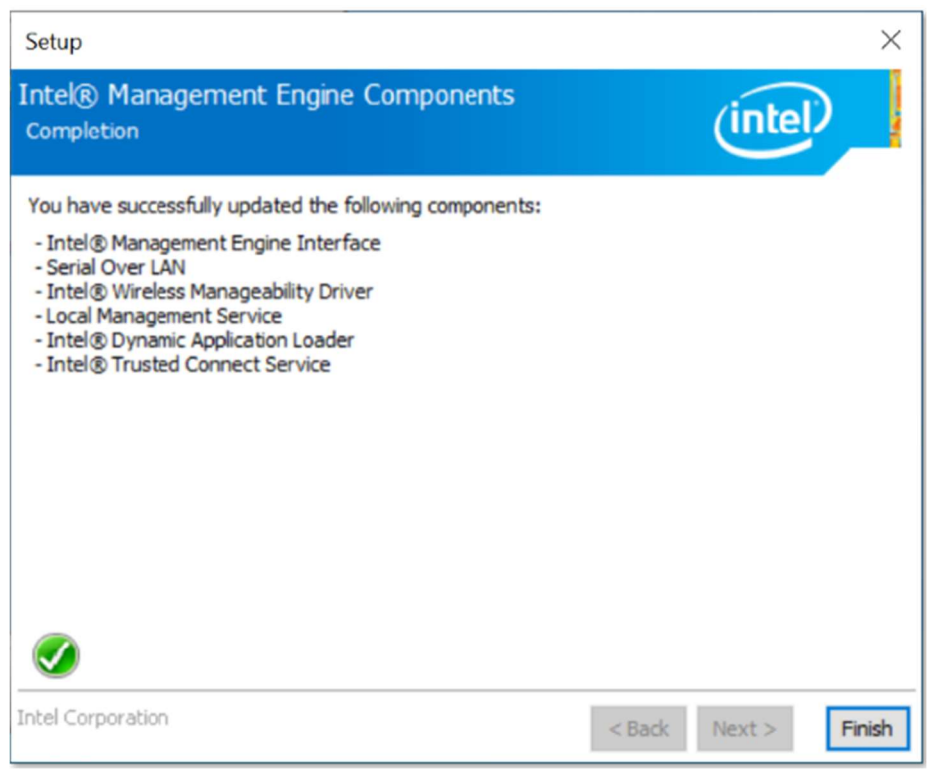

### 3.7 Intel® Serial IO Drivers Installation

1. Click Intel on the left pane and then Intel(R) AlderLake-S/ RaptorLake-S Chipset Drivers, and Intel(R) Serial IO Drivers on the right pane.

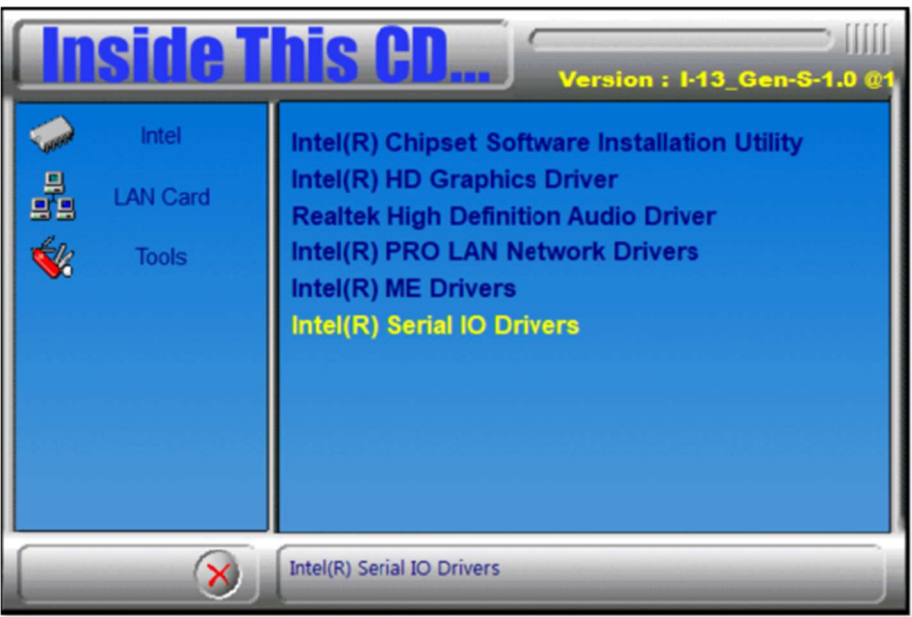

2. When the Welcome screen to the Intel® Serial IO appears, click Next.

| Setup                                                                                                    | ×       |  |
|----------------------------------------------------------------------------------------------------|---------|--|
| Intel® Serial IO<br>Welcome                                                                                                    | (intel) |  |
| You are about to install the following product:                                                                                                |         |  |
| Intel® Serial IO 30.100.2221.20                                                                                                    |         |  |
| It is strongly recommended that you exit all programs before continuing.<br>Click Next to continue, or click Cancel to exit the setup program. |         |  |

- 3. Accept the terms in the license agreement and click **Next**.
- 4. On the Readme File Information and Confirmation screens, click Next.
- 5. Click **Finish** when the Completion screen appears.

# Chapter 4 BIOS Setup

This chapter describes the different settings available in the AMI BIOS that comes with the board. The topics covered in this chapter are as follows:

- Main Settings
- Advanced Settings
- Chipset Settings
- Security Settings
- Boot Settings
- Save & Exit

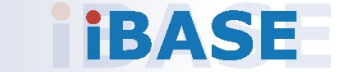

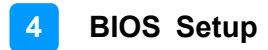

### 4.1 Introduction

The BIOS (Basic Input/Output System) installed in the ROM of your computer system supports Intel® processors. The BIOS provides critical low-level support for standard devices such as disk drives, serial ports and parallel ports. It also provides password protection as well as special support for detailed fine-tuning of the chipset controlling the entire system.

### 4.2 BIOS Setup

The BIOS provides a Setup utility program for specifying the system configurations and settings. The BIOS ROM of the system stores the Setup utility. When you turn on the computer, the BIOS is immediately activated. Press the <Del> key immediately allows you to enter the Setup utility. If you are a little bit late pressing the <Del> key, POST (Power On Self Test) will continue with its test routines, thus preventing you from invoking the Setup. You can also press <F7> to call the pop-up Boot menu immediately.

If you still need to enter Setup, restart the system by pressing the "Reset" button or simultaneously pressing the <Ctrl>, <Alt> and <Delete> keys. You can also restart by turning the system Off and back On again.

The following message will appear on the screen:

Press <DEL> to Enter Setup

In general, press the arrow keys to highlight items, <Enter> to select, the <PgUp> and <PgDn> keys to change entries, <F1> for help, and <Esc> to quit.

When you enter the BIOS Setup utility, the *Main Menu* screen will appear on the screen. The Main Menu allows you to select from various setup functions and exit choices.

**Warning:** It is strongly recommended that you avoid making any changes to the chipset defaults.

These defaults have been carefully chosen by both AMI and your system manufacturer to provide the absolute maximum performance and reliability. Changing the defaults could make the system unstable and crash in some cases.

## 4.3 Main Settings

| Kain Advanced Chipset Security   | Aptio Setup - AMI<br>Boot Save & Exit MEBx |                                                                                                    |
|----------------------------------|--------------------------------------------|----------------------------------------------------------------------------------------------------|
| BIOS Version                     | MBE240-ZS003-240305                        | Choose the system default<br>language                                                                                                    |
| Total Memory<br>Memory Frequency | 32768 MB<br>4000 Hilz                      |                                                                                                    |
| System Language                  | [English]                                  |                                                                                                    |
| System Date<br>System Time       | [Sun 02/25/2024]<br>[03:59:56]             |                                                                                                    |
|                                  |                                            | <pre>+*: Select Screen f1: Select Item Enter: Select +/-: Change Opt. F1: General Help F2: Previous Values F3: Optimized Defaults F4: Save &amp; Exit ESC: Exit</pre> |
| version                          | 2.22.1290 Copyright (C) 202                | 9 HM1                                                                                                    |

| BIOS Setting    | Description                                                                        |  |
|-----------------|------------------------------------------------------------------------------------|--|
| System Language | Choose the system default language.                                                |  |
| System Date     | Sets the date.<br>Use the <tab> key to switch between the date<br/>elements.</tab> |  |
| System Time     | Set the time.<br>Use the <tab> key to switch between the time<br/>elements.</tab>  |  |

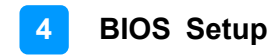

### 4.4 Advanced Settings

This section allows you to configure, improve your system and to set up some system features according to your preference.

| Aptio Setup – AMI<br>Kain <mark>Advanced</mark> Chipset Security Boot Save & Exit MEBx                                                                                                    |                                           |
|----------------------------------------------------------------------------------------------------|-------------------------------------------|
| <ul> <li>Connectivity Configuration</li> <li>CPU Configuration</li> <li>Power &amp; Performance</li> <li>PCH-FW Configuration</li> <li>Trusted Computing</li> <li>ACPI Settings</li> <li>F0196x Super IO Configuration</li> <li>F8196x Super IO Hardware Monitor</li> <li>USB Configuration</li> <li>Network Stack Configuration</li> <li>NVMe Configuration</li> </ul> | Configure Connectivity related<br>options |

### 4.4.1 Connectivity Configuration

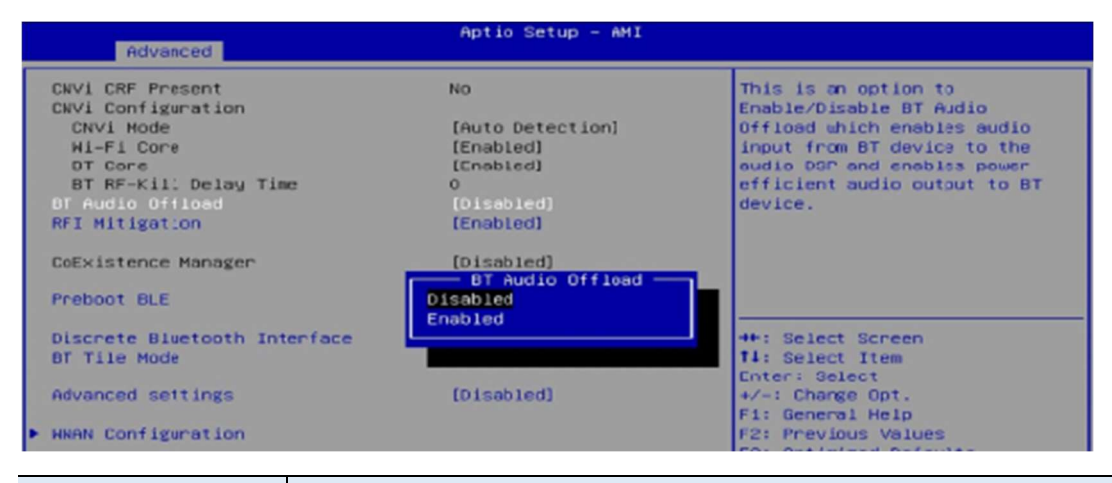

| BIOS Setting     | Description                                                    |  |
|------------------|----------------------------------------------------------------|--|
| CNVi Mode        | This option configures Connectivity.                           |  |
|                  | [Auto Detection] means that if discrete solution is discovered |  |
|                  | it will be enabled by default. Otherwise, integrated solution  |  |
|                  | (CNVi) will be enabled; [Disable Integrated] disables          |  |
|                  | Integrated Solution.                                           |  |
| BT Audio Offload | This is an option to enable/disable BT audio offload which     |  |
|                  | enables audio DSP and enables power efficient audio output     |  |
|                  | to BT device.                                                  |  |
| RFI Mitigation   | This is an option intended to enable/disable DDR-RFIM          |  |
|                  | feature for connectivity. This RFI mitigation feature may      |  |
|                  | result in temporarry slowdown of the DDR speed.                |  |
| CoExistence      | CoEx Manager mitigates radio coexistence issues between        |  |
| Manager          | Intel WWAN (modem) and Intel WLAN (WiFi/BT). This              |  |
|                  | should be enabled only if both WWAN and WLAN solutions         |  |
|                  | are based on Intel components.                                 |  |
| Preboot BLE      | This will be used to enable Preboot Bluetooth function.        |  |

| Discrete Bluetooth | Seriallo UART0 needs to be enabled to select BT module. |
|--------------------|---------------------------------------------------------|
| Module             |                                                         |
| BT Tile Mode       | Enable/Disable Tile                                     |
| Advanced           | Configure ACPI objects for wireless devices             |
| Settings           |                                                         |
| WWAN Device        | Select the M.2 WWAN Device options to enable 4G –       |
|                    | 7360/7560 (Intel) 5G – MediaTek Modems                  |

### 4.4.2 CPU Configuration

| Advanced                                                                                                    | Aptio Setup — AMI                                                                                               |                                                                                                    |
|----------------------------------------------------------------------------------------------------|----------------------------------------------------------------------------------------------------|----------------------------------------------------------------------------------------------------|
| CPU Configuration<br>ID<br>Brand String<br>VMX<br>SMK/TXT<br>Intel (VMX) Virtualization Technol<br>Active Performance-cores<br>Hyper-Threading<br>Legacy Game Compatibility Mode | OxBO6F5<br>13th Gen Intel(R) Cor<br>Supported<br>Not Supported<br>[Enabled]<br>[A11]<br>[Enabled]<br>[Disabled] | When enabled, a VMM can<br>utilize the additional<br>hardware capabilities provided<br>by Vanderpool Technology. |
| Intel (<br>Disabled<br>Fnahled                                                                                                    | MX) Virtualization Technolo                                                                                     | t Screen                                                                                                    |

| BIOS Setting                                | Description                                                                                                    |
|---------------------------------------------|----------------------------------------------------------------------------------------------------|
| Intel (VMX)<br>Virtualization<br>Technology | When enabled, a VMM can utilize the additional hardware capabilities provided by Vanderpool Technology.                                                                                         |
| Active<br>Processor<br>Cores                | Number of cores to enable in each processor package. Note:<br>Number of Cores and E-cores are looked at together. When<br>both are (0,0), Pcode will enable all cores.<br>Options: All, 3, 2, 1 |
| Hyper-<br>Threading                         | Enable or Disable Hyper-Threading Technology.                                                                                                    |
| Legacy Game<br>Compatibility<br>Mode        | When enable, pressing the scroll lock key will toggle the Efficient-cores between being parked with scroll lock LED is on and un-parked when LED is off.                                        |
#### 4.4.3 Power & Performance

|       | Advanced                 | Aptio Setup - AMI |                                           |
|-------|--------------------------|-------------------|-------------------------------------------|
| Power | & Performance            |                   | CPU – Power Management Control<br>Options |
|       | Power Management Control |                   |                                           |

| BIOS Setting                       | Description                                                                                                    |
|------------------------------------|----------------------------------------------------------------------------------------------------|
| CPU – Power<br>Management Control  | CPU – Power Management Control Options                                                                                                    |
| Intel(R) SpeedStep(tm)             | Wllows more than two frequency ranges to be supported.                                                                                        |
| Intel(R) Speed Shift<br>Technology | Enable/Disable Intel(R) Speed Shift Technology support. Enabling will expose the CPPC v2 interface to allow for hardware controlled P-states. |
| Turbo Mode                         | Enable/Disable processor turbo mode (requires EMTTM enabled too). AUTO means enabled.                                                         |

### 4.4.4 PCH-FN Configuration

| Advanced                                                      | Aptio Setup - AKI                            |                                                                       |
|---------------------------------------------------------------|----------------------------------------------|-----------------------------------------------------------------------|
| ME Firmware Version<br>ME Firmware Mode<br>ME Firmware SKU    | 16.1.30.2269<br>Normal Mode<br>Corporate SKU | When Disabled ME will be put<br>into ME Temporarily Disabled<br>Mode. |
| ME State<br>Manageability Features State<br>AMT BIOS Features | (Enabled)<br>(Enabled)<br>[Enabled]          |                                                                       |

| BIOS Setting                    | Description                                                                                                    |
|---------------------------------|----------------------------------------------------------------------------------------------------|
| ME State                        | When Disabled, ME will be put into ME Temporarily Disabled Mode.                                                                                                    |
| Manageability Features<br>State | Enable/Disable Intel(R) manageability features. Note:<br>This option disables/enables manageability features<br>support in FW. To disable support platform must be in<br>an unprovisioned state first. |
| AMI BIOS Features               | When disabled AMT BIOS Features are no longer<br>supported and user is no longer able to access MEBx<br>Setup.<br>Note: This option does not disable Manageability<br>Features in FW.                  |

## 4.4.5 Trusted Computing

| Advanced                       | Aptio Setup – ANI |                                                             |
|--------------------------------|-------------------|-------------------------------------------------------------|
| TPM 2.0 Device Found           |                   | Enables or Disables BIOS                                    |
| Firmware Version:              | 7.62              | support for security device.                                |
| Vendor:                        | IFX               | 0.S. will not show Security<br>Device. TCG EFI protocol and |
| Security Device Support        | [Enable]          | INTIA interface will not be                                 |
| Active PCR banks               | SHA256            | available.                                                  |
| Available PCR banks            | SHA256            |                                                             |
| SHA256 PCR Bank                | [Enabled]         |                                                             |
| Pending operation              | [None]            |                                                             |
| Platform Hierarchy             | [Enabled]         |                                                             |
| Storage Hierarchy              | [Enabled]         |                                                             |
| Endorsement Hierarchy          | [Enabled]         | ++: Select Screen                                           |
| Physical Presence Spec Version | [1.3]             | 14: Select Item                                             |
| TPM 2.0 InterfaceType          | [TIS]             | Enter: Select                                               |
| Device Select                  | [Auto]            | +/-: Change Opt.                                            |

| BIOS Setting                      | Description                                                                                                    |  |
|-----------------------------------|----------------------------------------------------------------------------------------------------|--|
| Security Device<br>Support        | Enables / Disables BIOS support for security device.<br>OS will not show security device. TCG EFI protocol and<br>INTIA interface will not be available.                                                               |  |
| SHA256 PCR Bank                   | Enable or Disable SHA256 PCR Bank                                                                                                    |  |
| Pending operation                 | Schedule an operation for the security device. NOTE:<br>Your computer will reboot during restart in order to<br>change state of security device.                                                                       |  |
| Platform Hierarchy                | Enable or Disable Platform Hierarchy                                                                                                    |  |
| Storage Hierarchy                 | Enable or Disable Storege Hierarchy                                                                                                    |  |
| Endorsement<br>Hierarchy          | Enable or Disable Endorsement Hierarchy                                                                                                    |  |
| Physical Presence<br>Spec Version | Select to tell OS to support PPI Spec Version 1.2 or 1.3.<br>Note some HCK tests might not support 1.3.                                                                                                    |  |
| Device Select                     | TPM 1.2 will restrict support to TPM 1.2 devices. TPM 2.0 will restrict to support TPM 2.0 devices. Auto will support both, with the default set to TPM 2.0 devices. If not found, TPM 1.2 devices will be enumerated. |  |

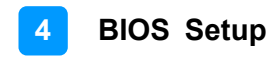

### 4.4.6 ACPI Settings

| Advanced                               | Aptio Setup - ANI                  |                                                     |
|----------------------------------------|------------------------------------|-----------------------------------------------------|
| ACPI Settings                          |                                    | Enables or Disables BIOS ACPI<br>Auto Configuration |
| Enable ACPI Auto Configuration         |                                    |                                                     |
| Enable Hibernation<br>ACPI Sleep State | [Enabled]<br>[S3 (Suspend to FAM)] |                                                     |

| BIOS Setting                      | Description                                                                                                    |  |
|-----------------------------------|----------------------------------------------------------------------------------------------------|--|
| Enable ACPI Auto<br>Configuration | Enables / Disables BIOS SCPI Auto Configuration.                                                                                      |  |
| Enable Hibernation                | Enables / Disables the system ability to hibernate (OS/S4 Sleep State). This option may not be effective with some operating systems. |  |
|                                   | Selects the highest ACPI sleep state for the system will enter when the SUSPEND button is pressed.                                    |  |
| ACPI Sleep State                  | Options:                                                                                                    |  |
|                                   | Suspend Disabled                                                                                                    |  |
|                                   | S3 (Suspend to RAM)                                                                                                    |  |

## 4.4.7 F8196x Super IO Configuration

| Advanced                                                                                                    | Aptio Setup - ANI                                                      |                                                   |
|----------------------------------------------------------------------------------------------------|------------------------------------------------------------------------|---------------------------------------------------|
|                                                                                                    |                                                                        |                                                   |
| F8196× Super IO Configuration                                                                                                    | n                                                                      |                                                   |
| Super IO Chip<br>Power Failure                                                                                                    | F8196×<br>[Always off]                                                 |                                                   |
| <ul> <li>Serial Port 1 Configuration</li> <li>Serial Port 2 Configuration</li> <li>Serial Port 3 Configuration</li> <li>Serial Port 4 Configuration</li> </ul> |                                                                        |                                                   |
| <ul> <li>Serial Port 5 Configuration</li> <li>Serial Port 6 Configuration</li> </ul>                                                                           |                                                                        |                                                   |
| Serial Port 1 Configuration                                                                                                    |                                                                        | Change the Serial Port mode.                      |
| Serial Port<br>Device Settings                                                                                                    | [Enabled]<br>IO=3F8h; IRQ=4;                                           |                                                   |
| Change Settings<br>Device Mode                                                                                                    | (Auto)<br>[RS232]                                                      |                                                   |
|                                                                                                    |                                                                        |                                                   |
|                                                                                                    | RS232 Device Mode                                                      |                                                   |
|                                                                                                    | RS485 TX Low Active<br>RS485 with Termination TX Low Activ             |                                                   |
|                                                                                                    | R\$422                                                                 | elect Screen                                      |
|                                                                                                    | RS422 With Termination                                                 | GIECT ITEM                                        |
| Serial Port 2 Configuration                                                                                                    |                                                                        | Select an optimal settings for<br>Super IO Device |
| Serial Port<br>Device Settings                                                                                                    | [Enabled]<br>IO=2F8h; IRQ=3;                                           |                                                   |
| Change Settings<br>Device Mode                                                                                                    | (Auto)<br>[RS232]                                                      |                                                   |
|                                                                                                    | Outo Change Settings                                                   |                                                   |
|                                                                                                    | I0=2F8h; IRQ=3;                                                        |                                                   |
|                                                                                                    | IO=3F8h: IRQ=3,4,5,6,7,9,10,11,12<br>IO=2F8h: IRQ=3,4,5,6,7,9,10,11,12 |                                                   |
|                                                                                                    | IO=3E8h: IRQ=3,4,5,6,7,9,10,11,12<br>IO=2E8h: IRQ=3,4,5,6,7,9,10,11,12 | Select Screen<br>Select Item                      |
| Serial Port 2 Configuration                                                                                                    |                                                                        | Change the Serial Port mode.                      |
| Serial Port<br>Device Settings                                                                                                    | [Enabled]<br>IO=2F8h; IRQ=3;                                           |                                                   |
| Change Settings                                                                                                    | [Auto]                                                                 |                                                   |
| Device Mode                                                                                                    | [RS232]                                                                |                                                   |
|                                                                                                    | Device Mode                                                            |                                                   |
|                                                                                                    | R\$232                                                                 |                                                   |
|                                                                                                    | R\$485 with Termination TX Low Acti                                    | ve                                                |
|                                                                                                    | RS422<br>RS422 with Termination                                        | elect Screen<br>elect Item                        |
| Secial Port 3 Configuration                                                                                                    |                                                                        | Select an optimal settings for                    |
|                                                                                                    |                                                                        | Super IO Device                                   |
| Device Settings                                                                                                    | I0=3E8h; IRQ=5;                                                        |                                                   |
| Change Settings                                                                                                    |                                                                        |                                                   |
|                                                                                                    | Change Settings                                                        |                                                   |
|                                                                                                    | Auto                                                                   |                                                   |
|                                                                                                    | IO=3E8h; IRQ=3,4,5,6,7,9,10,11,12                                      | :                                                 |
|                                                                                                    | IO=2E8h: IRQ=3,4,5,6,7,9,10,11,12<br>IO=3E0h: IRQ=3,4,5,6,7,9,10,11,12 | Select Screen                                     |
|                                                                                                    | IO=2E0h; IRQ=3,4,5,6,7,9,10,11,12                                      | Select Item                                       |

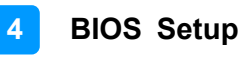

| Serial Port 4 Configuration    | Select an optimal settings for                                                                                                    |                                                   |
|--------------------------------|----------------------------------------------------------------------------------------------------|---------------------------------------------------|
| Serial Port<br>Device Settings | [Enabled]<br>IO=2E8h; IRQ=7;                                                                                                    | Super 10 Device                                   |
| Change Settings                |                                                                                                    |                                                   |
|                                | Change Settings<br>Auto<br>IO=2E8h; IRQ=7;<br>IO=3E8h; IRQ=3,4,5,6,7,9,10,11,12<br>IO=2E8h; IRQ=3,4,5,6,7,9,10,11,12<br>IO=3E0h; IRQ=3,4,5,6,7,9,10,11,12<br>IO=2E0h; IRQ=3,4,5,6,7,9,10,11,12  | Select Screen<br>Select Item                      |
| Serial Port 5 Configuration    |                                                                                                    | Select an optimal settings for<br>Super IO Device |
| Serial Port<br>Device Settings | [Enabled]<br>IO=3E0h; IRQ=10;                                                                                                    |                                                   |
| Change Settings                |                                                                                                    |                                                   |
|                                | Change Settings<br>Auto<br>IO=2E0h; IRQ=11;<br>IO=3E8h; IRQ=3,4,5,6,7,9,10,11,12<br>IO=2E8h; IRQ=3,4,5,6,7,9,10,11,12<br>IO=3E0h; IRQ=3,4,5,6,7,9,10,11,12<br>IO=2E0h; IRQ=3,4,5,6,7,9,10,11,12 | Select Screen<br>Select Item                      |
| Serial Port 6 Configuration    |                                                                                                    | Select an optimal settings for                    |
| Serial Port<br>Device Settings | [Enabled]<br>IO=2EOh; IRQ=11;                                                                                                    | Super 10 Device                                   |
| Change Settings                |                                                                                                    |                                                   |
|                                | Change Settings<br>Auto<br>IO=2EOh; IRQ=11;<br>IO=3EBh; IRQ=3,4,5,6,7,9,10,11,12<br>IO=2EBh; IRQ=3,4,5,6,7,9,10,11,12<br>IO=3EOh; IRQ=3,4,5,6,7,9,10,11,12<br>IO=2EOh; IRQ=3,4,5,6,7,9,10,11,12 | Select Screen<br>Select Item                      |

| <b>BIOS Setting</b> | Description                                              |
|---------------------|----------------------------------------------------------|
| Serial Port         | Sets parameters of Serial Ports.                         |
| Configuration       | Enables / Disables the serial port and select an optimal |
|                     | setting for the Super IO device.                         |
| Power Failure       | Options: Always on, Always off                           |

#### 4.4.8 F8196x Hardware Monitor

| Main Advanced Chipset Security                                                                                                    | Aptio Setup - ANI<br>Boot Save & Exit MEBx                                                         |                                            |
|----------------------------------------------------------------------------------------------------|----------------------------------------------------------------------------------------------------|--------------------------------------------|
| <ul> <li>Connectivity Configuration</li> <li>CPU Configuration</li> <li>Power 8 Performance</li> <li>PCH-FN Configuration</li> <li>Trusted Computing</li> <li>ACPI Settings</li> <li>F8196x Super IO Configuration</li> <li>F8195x Super IO Handware Monitor</li> <li>US8 Configuration</li> <li>Network Stack Configuration</li> <li>NVMe Configuration</li> </ul> |                                                                                                    | F8:96x Super IO Honitor<br>hardware status |
| PC Health Status<br>CPU Smart Fan Control<br>CPU temperature<br>System temperature<br>CPU Fan Speed<br>Vcore<br>VCCSV<br>+12V<br>Memory Voltage                                                                                                    | [0isabled]<br>: +50 C<br>: +47 C<br>: N/A<br>: +1.080 V<br>: +5.129 V<br>: +12.144 V<br>: +1.112 V |                                            |

| <b>BIOS Setting</b> | Description                                                   |
|---------------------|---------------------------------------------------------------|
| CPU Smart Fan       | Enables / Disables the CPU smart fan feature.                 |
| Control             | Options: Disabled / 50°C / 60°C / 70°C / 80°C                 |
|                     | These fields are the parameters of the hardware monitoring    |
| Temperatures /      | function feature of the motherboard. The values are read-only |
| Voltages            | values as monitored by the system and show the PC health      |
|                     | status.                                                       |

### 4.4.9 USB Configuration

| Advanced                           | Aptio Setup – ANI |                                                                 |
|------------------------------------|-------------------|-----------------------------------------------------------------|
| USB Configuration                  |                   | Enables Legacy USB support.<br>AUTO option disables legacy      |
| USB Module Version                 | 31                | support if no USB devices are<br>connected. DISABLE option will |
| USB Controllers:                   |                   | keep USB devices available                                      |
| 1 XHCI                             |                   | only for EFI applications.                                      |
| USB Devices:<br>1 Keyboard         |                   |                                                                 |
| Legacy USB Support                 |                   |                                                                 |
| XHCI Hand-off                      | [Enabled]         |                                                                 |
| US8 Mass Storage Driver Support    | [Enabled]         |                                                                 |
| USB hardware delays and time-outs: |                   | ++: Select Screen                                               |
| USB transfer time-out              | [20 sec]          | 14: Select Item                                                 |
| Device reset time-out              | [20 sec]          | Enter: Select                                                   |
| Device power-up delay              | (Auto)            | +/-: Change Opt.                                                |

| <b>BIOS Setting</b> | Description                                                    |
|---------------------|----------------------------------------------------------------|
| Legacy USB          | Enables Legacy USB support.                                    |
|                     | • Auto disables legacy support if there is no USB device       |
|                     | connected.                                                     |
| Support             | Disable keeps USB devices available only for EFI               |
|                     | applications.                                                  |
|                     | This is a workaround for OSes without XHCI hand-off            |
| XHCI Hand-off       | support. The XHCI ownership change should be claimed           |
|                     | by XHCI driver.                                                |
| USB Mass Storage    | Enables / Disables the support for USB mass storage            |
| Driver Support      | driver.                                                        |
| USB Transfer time-  | The time-out value for control, bulk, and Interrupt transfers. |
| out                 | Options: 1 sec / 5 sec / 10 sec / 20 sec                       |
| Dovice reset time   | Seconds of delaying execution of start unit command to         |
| out                 | USB mass storage device.                                       |
|                     | Options: 10 sec / 20 sec / 30 sec / 40 sec                     |
|                     | The maximum time the device will take before it properly       |
| Dovice power up     | reports itself to the Host Controller.                         |
| delay               | Auto uses default value for a Root port it is 100ms. But for   |
|                     | a Hub port, the delay is taken from Hub descriptor.            |
|                     | Options: Auto / Manual                                         |

## 4.4.10 Network Stack Configuration

| Main Advanced Chipset Secur                                                                                                    | Aptio Setup - ANI<br>ity Boot Save & Exit MEBx |                                      |
|----------------------------------------------------------------------------------------------------|------------------------------------------------|--------------------------------------|
| <ul> <li>Connectivity Configuration</li> <li>CPU Configuration</li> <li>Power 8 Performance</li> <li>PCH-FW Configuration</li> <li>Trusted Computing</li> <li>ACPI Settings</li> <li>F8196x Super IO Configuration</li> <li>F8196x Super IO Hardware Monito</li> <li>US8 Configuration</li> <li>Network Stack Configuration</li> <li>NVNe Configuration</li> </ul> | r                                              | Network Stack Settings               |
| Aptio Setup - ANI                                                                                                    |                                                |                                      |
| Neiwork Stack                                                                                                    | [Disabled]                                     | Enable∕Disable UEFI Network<br>Stack |
|                                                                                                    | Network Stack                                  | ++: Select Screen                    |

| BIOS Setting  | Description                          |
|---------------|--------------------------------------|
| Network Stack | Enable / Disable UEFI Network Stack. |
|               | Options: Disabled / Enabled          |

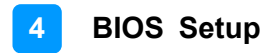

### 4.4.11 NVME Configuration

| Aptio Setup - AKI<br>Main Advanced Chinset Security Boot Save & Evit MERV                                                                                                    |                                                                                                    |
|----------------------------------------------------------------------------------------------------|----------------------------------------------------------------------------------------------------|
| <ul> <li>Connectivity Configuration</li> <li>CPU Configuration</li> <li>POwer &amp; Performance</li> <li>PCH-FN Configuration</li> <li>Trusted Computing</li> <li>ACPI Settings</li> <li>FB196x Super IO Configuration</li> <li>FB196x Super IO Hardware Monitor</li> <li>USB Configuration</li> <li>Network Stack Configuration</li> <li>NVMe Configuration</li> </ul> | NVMe Device Options Settings                                                                                                    |
|                                                                                                    | <pre>++: Select Screen t4: Select Item Enter: Select +/-: Change Opt. F1: General Help F2: Previous Values F3: Uptimized Defaults F4: Save &amp; Exit ESC: Exit</pre>         |
| Aptio Setup - ANI                                                                                                    |                                                                                                    |
| NVNe Configuration                                                                                                    |                                                                                                    |
| No NVME Device Found                                                                                                    |                                                                                                    |
|                                                                                                    | ++: Select Screen<br>1: Select Item<br>Enter: Select<br>+/-: Change Opt.<br>F1: General Help<br>F2: Previous Values<br>F3: Uptimized Defaults<br>F4: Save & Exit<br>ESC: Exit |

### 4.5 Chipset Settings

| Aptio Setup - ANI<br>Main Advanced Chipset Security Boot Save & Exit MEBx         |                              |  |
|-----------------------------------------------------------------------------------|------------------------------|--|
| <ul> <li>System Agent (SA) Configuration</li> <li>PCH-IO Configuration</li> </ul> | System Agent (Sñ) Parameters |  |

| BIOS Setting                       | Description                  |
|------------------------------------|------------------------------|
| System Agent (SA)<br>Configuration | System Agent (SA) parameters |
| PCH-IO Configuration               | PCH parameters               |

#### 4.5.1 System Agent (SA) Configuration

| System Agent (SA) Configuration                                    | n                                            |  |
|--------------------------------------------------------------------|----------------------------------------------|--|
| VT-d                                                               | Supported                                    |  |
| <ul> <li>Graphics Configuration</li> <li>VHD setup menu</li> </ul> |                                              |  |
| BIOS Setting                                                       | Description                                  |  |
| VT-d                                                               | Checks if VT-d function on MCH is supported. |  |
| Graphics Configuration                                             | Configures the graphics settings.            |  |
| VMD Configuration                                                  | Enable/Disable VMD controller.               |  |

#### 4.5.1.1. Graphics Configuration

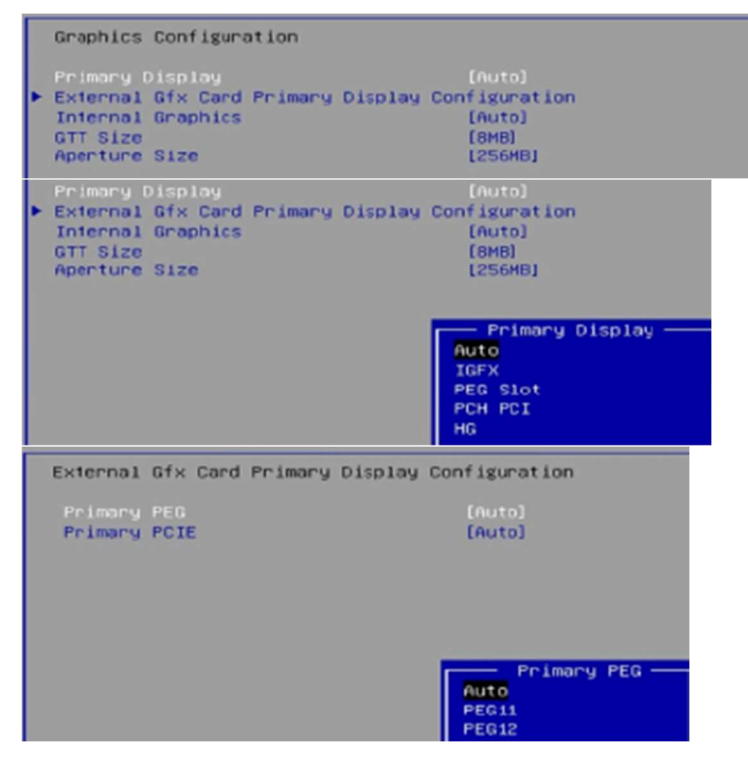

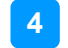

**BIOS Setup** 

| External Gfx Card Primary Display (                                                                        | Configuration                                                                                                    |
|----------------------------------------------------------------------------------------------------|----------------------------------------------------------------------------------------------------|
| Primory PEG<br>Primory PCIE                                                                                | Primary PCIE<br>PCIE1<br>PCIE2<br>PCIE3<br>PCIE4<br>PCIE5<br>PCIE6<br>PCIE6<br>PCIE7<br>PCIE8<br>PCIE9<br>PCIE10<br>PCIE11<br>PCIE12<br>PCIE13<br>PCIE14<br>PCIE15<br>PCIE17<br>PCIE18 |
| Graphics Configuration                                                                                     |                                                                                                    |
| Primary Display<br>▶ External Gfx Card Primary Display C<br>Internal Graphics<br>GTT Size<br>Aperture Size | [Auto]<br>Configuration<br>[Auto]<br>[8MB]<br>[256MB]                                                                                                    |
|                                                                                                    | — Internal Graphics —<br>Auto<br>Disabled<br>Enabled                                                                                                    |
| GTT Size<br>Apenture Size                                                                                  | [8MB]<br>[256MB]                                                                                                    |
| Aperture Size                                                                                              | GTT Size -                                                                                                    |
|                                                                                                    | Aperture Size —<br>128H8<br>256H8<br>512H8<br>1024H8                                                                                                    |

| BIOS Setting                                    | Description                                                                                                    |
|-------------------------------------------------|----------------------------------------------------------------------------------------------------|
| Primary Display                                 | Selects which of PEG0/PEG1/PEG2/PEG3 graphics device which should be primary PEG.                                                         |
| External Gfx card primary display configuration | Selects which of IGFX/PEG/PCI device to be primary display or selct HG for Hybrid Gfx.                                                    |
| Internal Graphics                               | Keep IGFX enabled based on the setup options.                                                                                             |
| GTT Size                                        | Sets the GTT size as 2 MB, 4 MB, or 8 MB.                                                                                                 |
| Aperture Size                                   | Select the aperture size.                                                                                                    |
|                                                 | Note: Above 4 GB MMIO BIOS assignment is automatically enabled when selecting 2048 MB aperture. To use this feature, disable CSM support. |

### 4.5.2 PCH-IO Configuration

| Chipset                                                             | Aptio Setup — ABI |                              |
|---------------------------------------------------------------------|-------------------|------------------------------|
| PCH-IO Configuration<br>► SATA Configuration<br>► USB Configuration |                   | SATA Device Options Settings |
| BIOS Setting                                                        | Description       |                              |
|                                                                     |                   |                              |

| SATA Configuration | Configures SATA devices.    |
|--------------------|-----------------------------|
| USB Configuration  | USB configuration settings. |

|                      | [Enabled]            |
|----------------------|----------------------|
| ATA Mode Selection   | [AHCI]               |
| erial ATA Port 0     | Empty                |
| Software Preserve    | Unknown              |
| Port 0               | [Enabled]            |
| Hot Plug             | [Disabled]           |
| Configured as eSATA  | Hot Plug supported   |
| Serial ATA Port 1    | SATA Controller(s)   |
| Software Preserve    | Enabled              |
| Port 1               | 01980100             |
| Not Piug             |                      |
| Contraguied as eshin | Emphy                |
| Software Preserve    | Linknown             |
| Pont 2               | (Epabled)            |
| Hot Plug             | [Disphied]           |
| configured as esete  | HOT FLUG SUDDOFTED   |
| Serial ATA Port 3    | Emptu                |
| Software Preserve    | Unknown              |
| Port 3               | [Enabled]            |
| Hot Plug             | [Disabled]           |
| Configured as eSATA  | Hot Plug supported   |
|                      |                      |
| Serial ATA Port 4    | TS256GSSD510K (256.0 |
| Software Preserve    | SUPPORTED            |
| Port 4               | (Displand)           |
| Configured as aSOTO  | Lot Blug supported   |
| Secial ATA Post 5    | Hot Plug supported   |
| Software Preserve    | Disabled             |
| Pont 5               | Epshled              |
| Hot Plug             | CHOOLOG              |
| Configured as eSATA  | 1                    |
| Serial ATA Port 6    | Empty                |
| Software Preserve    | Unknown              |
| Port 6               | [Enabled]            |
| Hot Plug             | [Disabled]           |
| configured as esain  | HOT Flug supported   |
| Serial ATA Port 7    | Empty                |
| Software Preserve    | Unknown              |
| Port 7               | [Enabled]            |
|                      |                      |
| Configured as eSATA  | Hot Plug supported   |
|                      |                      |
|                      |                      |

▶ USB Configuration

USB Configuration M.2 B-Key USB2.0 Control

[Enabled]

Enable/Disable this USB Physical Connector (physical port). Once disabled, any USB devices plug into the connector will not be detected by BIOS or OS.

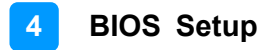

#### 4.6 Security Settings

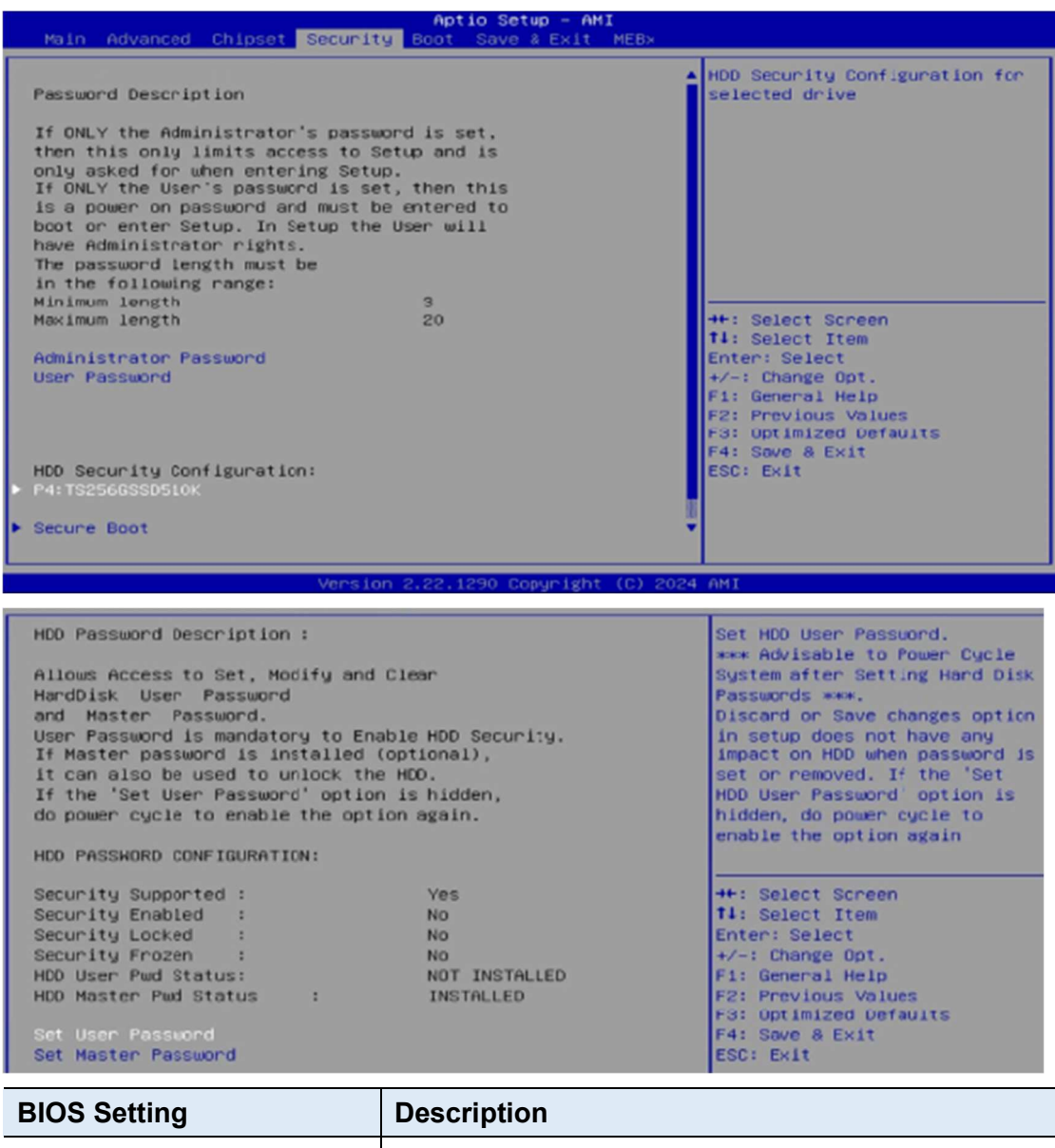

| BIOS Setting           | Description                                                                                                    |
|------------------------|----------------------------------------------------------------------------------------------------|
| Administrator Password | Sets an administrator password for the setup utility.                                                                                                    |
| User Password          | Sets a user password.                                                                                                    |
| Secure Boot            | Secure Boot feature is Active if Secure Boot is<br>Enabled. Platform Key(PK) is enrolled and the<br>System is in User mode. The mode change requires<br>platform reset.            |
| Secure Boot Mode       | Secure Boot mode options:<br>Standard or Custom.<br>In Custom mode, Secure Boot Policy variables can<br>be configured by a physically present user without<br>full authenticatoin. |

| System Mode<br>Secure Boot<br>Secure Boot Mode                                                                                                    | Setup<br>[Disabled]<br>Not Active<br>[Custom]                                                                               | Secure Boot feature is Active<br>if Secure Boot is Enabled,<br>Platform Key(PK) is enrolled<br>and the System is in User mode.<br>The mode change requires<br>platform reset |
|----------------------------------------------------------------------------------------------------|----------------------------------------------------------------------------------------------------|----------------------------------------------------------------------------------------------------|
| System Mode<br>Secure Boot<br>Secure Boot Mode                                                                                                    | Setup<br>[Disabled]<br>Not Active<br>[Custom]                                                                               | Secure Boot mode options:<br>Standard or Custon.<br>In Custom mode, Secure Boot<br>Policy variables can be<br>configured by a physically<br>present user without full        |
| System Mode<br>Secure Boot<br>Secure Boot Mode                                                                                                    | Setup<br>[Disabled]<br>Not Active<br>[Custom]                                                                               | Force System to User Mode.<br>Install factory default Secure<br>Boot Key databases                                                                                           |
| <ul> <li>Restore Factory Keys</li> <li>Vendor Keys</li> <li>Factory Key Provision</li> <li>Restore Factory Keys</li> <li>Reset To Setup Mode</li> <li>Enroll Efi Image</li> </ul>                                                                                                    | Valid<br>[Disabled]                                                                                                    | Install factory default Secure<br>Boot keys after the platform<br>reset and while the System is<br>in Setup mode                                                             |
| <ul> <li>Export Secure Boot variables</li> <li>Secure Boot variable   S</li> <li>Platform Key (PK) </li> <li>Key Exchange Keys (KEK) </li> <li>Authorized Signatures(db) </li> <li>Forbidden Signatures(db) </li> <li>Authorized TimeStamps(dbt) </li> <li>OsRecovery Signatures(dbr) </li> </ul> | 120  Keys  Key Source<br>0  0  No Keys<br>0  0  No Keys<br>0  0  No Keys<br>0  0  No Keys<br>0  0  No Keys<br>0  0  No Keys | ++: Select Screen<br>t1: Select Item                                                                                                    |

| BIOS Setting                    | Description                                                                                                    |
|---------------------------------|----------------------------------------------------------------------------------------------------|
| Factory Key Provision           | Install factory default Secure Boot keys after the platform reset and while the System is in Setup mode                                                                                                    |
| Restore Factory Keys            | Force System to User Mode. Install factory default<br>Secure Boot key databases                                                                                                    |
| Export Secure Boot<br>variables | Copy NVRAM content of Secure Boot variables to files in a root folder on a file system device                                                                                                    |
| Enroll Efi Image                | Allow the image to run in Secure Boot mode.<br>Enroll SHA256 Hash certificate of a PE image into<br>Authorized Signature Database (db)                                                                                                    |
| Platform Key(PK)                | Enroll Factory Defaults or load certificates from a file:<br>1. Public Key Certificate:<br>a) EFI_SIGNATURE_LIST<br>b) EFI_CERT_X509 (DER)<br>c) EFI_CERT_RSA2048 (bin)<br>D) EFI_CERT_shaxxx<br>2. Authenticated UEFI Variable<br>3. EFI PE/COFF Image (SHA256)<br>Key Source:<br>Factory, External, Mixed |

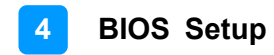

### 4.7 Boot Settings

| Main Advanced Chipset Security B                                                                                                    | Aptio Setup - AMI<br>Boot Save & Exit MEBx                                                                                                  |                                                                                                    |
|----------------------------------------------------------------------------------------------------|----------------------------------------------------------------------------------------------------|----------------------------------------------------------------------------------------------------|
| Boot Configuration<br>Setup Prompt Timeout<br>Bootup NumLock State<br>Quiet Boot<br>Fast Boot<br>Driver Option Priorities                                                                                                    | 1<br>[Off]<br>[Disabled]<br>[Disabled]                                                                                                    | Sets the system boot order                                                                                                    |
| FIXED BOOT ORDER Priorities<br>Boot Option #1<br>Boot Option #2<br>Boot Option #3<br>Boot Option #4<br>Boot Option #5<br>Boot Option #6<br>Boot Option #7<br>Boot Option #8<br>Boot Option #9<br>Boot Option #10<br>> UEFI Hard Disk Drive BBS Priorities | [Hard Disk:Hindows]<br>[NVME]<br>[CD/DVD]<br>[SO]<br>[USB Hard Disk]<br>[USB CD/DVD]<br>[USB Key]<br>[USB Floppy]<br>[USB Lan]<br>[Network] | <pre>++: Select Screen 14: Select Item Enter: Select +/-: Change Opt. F1: General Help F2: Provious Values F3: Optimized Detaults F4: Save &amp; Exit ESC: Exit</pre> |

| BIOS Setting                           | Description                                                                                                    |
|----------------------------------------|----------------------------------------------------------------------------------------------------|
| Setup Prompt Timeout                   | Number of seconds to wait for setup activation<br>key.<br>65535 (0xFFFF) means indefinite waiting.                                                     |
| Bootup NumLock State                   | Selects the keyboard NumLock state.                                                                                                    |
| Quiet Boot                             | Enables / Disables Quiet Boot option.                                                                                                    |
| Fast Boot                              | Enables / Disables boot with initialization of a minimal set of devices required to launch the active boot option. Has no effect for BBS boot options. |
| Boot mode select                       | Selects a Boot mode, Legacy / UEFI.                                                                                                    |
| Fixed Boot Order<br>Priorities         | Sets the system boot order.                                                                                                    |
| UEFI Hard Disk Drive<br>BBS Priorities | Specifies the Boot Device Priority sequence from available UEFI Hard Disk Drives                                                                       |

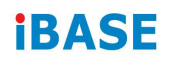

## 4.8 Save & Exit Settings

| Aptio Setup – AMI<br>Main Advanced Chipset Security Boot <mark>Save &amp; Exit</mark> MEBx                                                                                                    |                                                                                                    |
|----------------------------------------------------------------------------------------------------|----------------------------------------------------------------------------------------------------|
| Save Options<br>Save Changes and Exit<br>Discard Changes and Exit<br>Save Changes and Reset<br>Discard Changes and Reset<br>Save Changes<br>Discard Changes<br>Discard Changes<br>Default Options<br>Restore Defaults | Exit system setup after saving<br>the changes.                                                                                                    |
| Save as User Defaults<br>Restore User Defaults<br>Boot Override<br>Windows Boot Manager (P4: TS256GSSD510K)<br>Launch EFI Shell from filesystem device                                                                | <pre>++: Select Screen<br/>f1: Select Item<br/>Enter: Select<br/>+/-: Change Opt.<br/>F1: General Help<br/>F2: Previous Values<br/>F3: Optimized Defaults<br/>F4: Save &amp; Exit<br/>ESC: Exit</pre> |

ersion 2.22.1290 Copyright (C) 2024 AMI

| BIOS Setting                 | Description                                                 |
|------------------------------|-------------------------------------------------------------|
| Save Changes and Exit        | Exits system setup after saving the changes.                |
| Discard Changes and Exit     | Exits system setup without saving any changes.              |
| Save Changes and Reset       | Resets the system after saving the changes.                 |
| Discard Changes and<br>Reset | Resets system setup without saving any changes.             |
| Save Changes                 | Saves changes done so far to any of the setup options.      |
| Discard Changes              | Discards changes done so far to any of the setup options.   |
| Restore Defaults             | Restores / Loads defaults values for all the setup options. |
| Save as User Defaults        | Saves the changes done so far as user defaults.             |
| Restore User Defaults        | Restores the user defaults to all the setup options.        |

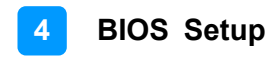

#### 4.9 MEBx

| Aptio Setup – AMI<br>Main Advanced Chipset Security Boot Save & Exit <mark>MEBx</mark> |                                                                                                    |
|----------------------------------------------------------------------------------------|----------------------------------------------------------------------------------------------------|
| Intel(R) ME Password                                                                   | HEB× Login                                                                                                    |
|                                                                                        | ++: Select Screen<br>14: Select Item<br>Enter: Select                                                                                            |
|                                                                                        | +/-: Change Opt.<br>F1: General Help<br>F2: Provious Values<br>F3: Optimized Detaults<br>F4: Save & Exit<br>ESC: Exit                            |
| Version 2.22.1290 Coouright (C) 2024                                                   | AMI                                                                                                    |
| Aptio Setup - AMI                                                                      |                                                                                                    |
| Main Advanced Chipset Security Boot Save & Exit MEBx                                   |                                                                                                    |
| Configuration locked after EndOfPo                                                     | ++: Select Screen                                                                                                    |
|                                                                                        | <pre>Fit: Select Frem Enter: Select +/-: Change Opt. F1: General Help F2: Previous Values F3: Optimized Defaults F4: Save 8 Exit ESC: Exit</pre> |
|                                                                                        | <pre>Fit: Select Fit: General Help F2: Previous Values F3: Optimized Detaults F4: Save &amp; Exit ESC: Exit</pre>                                |

# Appendix

This section provides the mapping addresses of peripheral devices and the sample code of watchdog timer configuration.

- I/O Port Address Map
- Interrupt Request Lines (IRQ)
- Watchdog Timer Configuration

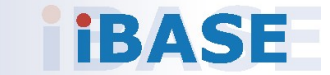

#### A. I/O Port Address Map

Each peripheral device in the system is assigned a set of I/O port addresses which also becomes the identity of the device. The following table lists the I/O port addresses used.

| Resource              | Device                            |
|-----------------------|-----------------------------------|
| 0x00000A00-0x00000A0F | Motherboard resources             |
| 0x00000A10-0x00000A1F | Motherboard resources             |
| 0x00000A20-0x00000A2F | Motherboard resources             |
| 0x0000002E-0x0000002F | Motherboard resources             |
| 0x0000004E-0x0000004F | Motherboard resources             |
| 0x0000061-0x0000061   | Motherboard resources             |
| 0x0000063-0x0000063   | Motherboard resources             |
| 0x0000065-0x0000065   | Motherboard resources             |
| 0x0000067-0x0000067   | Motherboard resources             |
| 0x00000070-0x00000070 | Motherboard resources             |
| 0x0000080-0x0000080   | Motherboard resources             |
| 0x00000092-0x00000092 | Motherboard resources             |
| 0x000000B2-0x000000B3 | Motherboard resources             |
| 0x00000680-0x0000069F | Motherboard resources             |
| 0x0000164E-0x0000164F | Motherboard resources             |
| 0x00000040-0x00000043 | System timer                      |
| 0x00000050-0x00000053 | System timer                      |
| 0x00004000-0x00004FFF | PCI Express Root Port             |
| 0x00004000-0x00004FFF | NVIDIA RTX A2000                  |
| 0x000003F8-0x000003FF | Communications Port (COM1)        |
| 0x000002F8-0x000002FF | Communications Port (COM2)        |
| 0x000003E8-0x000003EF | Communications Port (COM3)        |
| 0x000002E8-0x000002EF | Communications Port (COM4)        |
| 0x000003E0-0x000003E7 | Communications Port (COM5)        |
| 0x000002E0-0x000002E7 | Communications Port (COM6)        |
| 0x00000020-0x00000021 | Programmable interrupt controller |
| 0x00000024-0x00000025 | Programmable interrupt controller |
| 0x00000028-0x00000029 | Programmable interrupt controller |
| 0x0000002C-0x0000002D | Programmable interrupt controller |
| 0x00000030-0x00000031 | Programmable interrupt controller |
| 0x0000034-0x00000035  | Programmable interrupt controller |

| 0x0000038-0x0000039   | Programmable interrupt controller |
|-----------------------|-----------------------------------|
| 0x000003C-0x000003D   | Programmable interrupt controller |
| 0x000000A0-0x000000A1 | Programmable interrupt controller |
| 0x000000A4-0x000000A5 | Programmable interrupt controller |
| 0x000000A8-0x000000A9 | Programmable interrupt controller |
| 0x000000AC-0x000000AD | Programmable interrupt controller |
| 0x000000B0-0x000000B1 | Programmable interrupt controller |
| 0x000000B4-0x000000B5 | Programmable interrupt controller |
| 0x000000B8-0x000000B9 | Programmable interrupt controller |
| 0x000000BC-0x000000BD | Programmable interrupt controller |
| 0x000004D0-0x000004D1 | Programmable interrupt controller |
| 0x00002000-0x000020FE | Motherboard resources             |
| 0x0000060-0x0000060   | Standard PS/2 Keyboard            |
| 0x0000064-0x0000064   | Standard PS/2 Keyboard            |
| 0x00001854-0x00001857 | Motherboard resources             |
|                       |                                   |

### B. Interrupt Request Lines (IRQ)

Peripheral devices use interrupt request lines to notify CPU for the service required. The following table shows the IRQ used by the devices on board.

| Resource          | Device                                              |
|-------------------|-----------------------------------------------------|
| IRQ 4294967281~86 | Intel(R) I210 Gigabit Network Connection #3         |
| IRQ 4294967287    | Intel(R) USB 3.20 eXtensible Host Controller - 1.20 |
|                   | (Microsoft)                                         |
| IRQ 32            | Intel(R) Serial IO I2C Host Controller - 7AFD       |
| IRQ 0             | System timer                                        |
| IRQ 43            | Intel(R) Serial IO I2C Host Controller - 7ACF       |
| IRQ 4294967270    | Intel(R) Management Engine Interface #1             |
| IRQ 4294967291    | PCI Express Root Port                               |
| IRQ 4             | Communications Port (COM1)                          |
| IRQ 3             | Communications Port (COM2)                          |
| IRQ 5             | Communications Port (COM3)                          |
| IRQ 7             | Communications Port (COM4)                          |
| IRQ 10            | Communications Port (COM5)                          |
| IRQ 11            | Communications Port (COM6)                          |
| IRQ 4294967289    | Standard SATA AHCI Controller                       |
| IRQ 19            | Intel(R) Active Management Technology - SOL (COM7)  |
| IRQ 4294967293    | PCI Express Root Port                               |
| IRQ 31            | Intel(R) Serial IO I2C Host Controller - 7AFC       |
| IRQ 16            | Intel(R) Serial IO UART Host Controller - 7AA8      |
| IRQ 4294967271~75 | Intel(R) Ethernet Controller I226-V #2              |
| IRQ 29            | Intel(R) Serial IO I2C Host Controller - 7ACE       |
| IRQ 4294967290/92 | PCI Express Root Port                               |
| IRQ 55~ IRQ 511   | Microsoft ACPI-Compliant System                     |
| IRQ 17            | High Definition Audio Controller                    |
| IRQ 17            | High Definition Audio Controller                    |
| IRQ 4294967276~80 | Intel(R) Ethernet Controller I226-LM #2             |
| IRQ 37            | Intel(R) Serial IO SPI Host Controller - 7AAB       |
| IRQ 1             | Standard PS/2 Keyboard                              |
| IRQ 12            | Microsoft PS/2 Mouse                                |
| IRQ 14            | Intel(R) Serial IO GPIO Host Controller - INTC1056  |
| IRQ 4294967288    | NVIDIA RTX A2000                                    |

### C. Watchdog Timer Configuration

The Watchdog Timer (WDT) is used to generate a variety of output signals after a user programmable count. The WDT is suitable for the use in the prevention of system lock-up, such as when software becomes trapped in a deadlock. Under these sorts of circumstances, the timer will count to zero and the selected outputs will be driven.

Under normal circumstance, you will need to restart the WDT at regular intervals before the timer counts to zero.

#### Sample Code

```
//-----
//
// THIS CODE AND INFORMATION IS PROVIDED "AS IS" WITHOUT WARRANTY OF ANY
// KIND, EITHER EXPRESSED OR IMPLIED, INCLUDING BUT NOT LIMITED TO THE
// IMPLIED WARRANTIES OF MERCHANTABILITY AND/OR FITNESS FOR A
PARTICULAR PURPOSE.
//
//-----
#include <dos.h>
#include <conio.h>
#include <stdio.h>
#include <stdlib.h>
#include "F81966.H"
//-----
int main (int argc, char *argv[]);
void EnableWDT(int);
void DisableWDT(void);
//-----
int main (int argc, char *argv[])
{
      unsigned char bBuf;
      unsigned char bTime;
      char **endptr;
      char SIO:
      printf("Fintek 81966 watch dog program\n");
      SIO = Init F81966();
      if (SIO == 0)
      {
             printf("Can not detect Fintek 81966, program abort.\n");
             return(1);
      }//if (SIO == 0)
      if (argc != 2)
      {
             printf(" Parameter incorrect!!\n");
             return (1);
      }
      bTime = strtol (argv[1], endptr, 10);
```

```
printf("System will reset after %d seconds\n", bTime);
       if (bTime)
       { EnableWDT(bTime); }
       else
       { DisableWDT(); }
       return 0;
}
//-----
void EnableWDT(int interval)
{
       unsigned char bBuf;
       bBuf = Get_F81966_Reg(0x2B);
       bBuf &= (~0x20);
       Set_F81966_Reg(0x2B, bBuf); //Enable WDTO
       Set F81966 LD(0x07);
                              //switch to logic device 7
       Set_F81966_Reg(0x30, 0x01); //enable timer
       bBuf = Get_F81966_Reg(0xF5);
       bBuf &= (~0x0F);
       bBuf |= 0x52;
       Set_F81966_Reg(0xF5,
                               bBuf); //count mode is second
       Set_F81966_Reg(0xF6,
                               interval);
                                         //set timer
       bBuf = Get F81966 Reg(0xFA);
       bBuf |= 0x01;
       Set_F81966_Reg(0xFA, bBuf); //enable WDTO output
       bBuf = Get F81966 Reg(0xF5);
       bBuf |= 0x20;
       Set F81966 Reg(0xF5, bBuf); //start counting
}
//--
void DisableWDT(void)
{
       unsigned char bBuf;
       Set F81966 LD(0x07); //switch to logic device 7
       bBuf = Get_F81966_Reg(0xFA);
       bBuf &= \sim 0x01;
       Set_F81966_Reg(0xFA, bBuf); //disable WDTO output
       bBuf = Get F81966 Reg(0xF5);
       bBuf &= \sim 0x20;
       bBuf |= 0x40;
       Set_F81966_Reg(0xF5, bBuf); //disable WDT
}
11-
   -----
```

```
//--
  -----
//
// THIS CODE AND INFORMATION IS PROVIDED "AS IS" WITHOUT WARRANTY OF ANY
// KIND, EITHER EXPRESSED OR IMPLIED, INCLUDING BUT NOT LIMITED TO THE
// IMPLIED WARRANTIES OF MERCHANTABILITY AND/OR FITNESS FOR A
PARTICULAR PURPOSE.
//
//-----
#include "F81966.H"
#include <dos.h>
//-----
unsigned int F81966 BASE;
void Unlock F81966 (void);
void Lock_F81966 (void);
//-----
unsigned int Init_F81966(void)
{
      unsigned int result;
      unsigned char ucDid;
      F81966 BASE = 0x4E;
      result = F81966 BASE;
      ucDid = Get F81966 \text{Reg}(0x20);
      if (ucDid == 0x07)
                         //Fintek 81966
      { goto Init Finish; }
      F81966 BASE = 0x2E;
      result = F81966_BASE;
      ucDid = Get _F81966_Reg(0x20);
      if (ucDid == 0x07) //Fintek 81966
      { goto Init Finish; }
      F81966 BASE = 0x00;
      result = F81966 BASE;
Init Finish:
    return (result);
}
//-----
                    _____
void Unlock F81966 (void)
{
      outportb(F81966 INDEX PORT, F81966 UNLOCK);
      outportb(F81966_INDEX_PORT, F81966_UNLOCK);
}
//-----
void Lock F81966 (void)
{
      outportb(F81966_INDEX_PORT, F81966_LOCK);
}
//-----
void Set_F81966_LD( unsigned char LD)
{
```

```
Unlock F81966();
      outportb(F81966_INDEX_PORT, F81966_REG_LD);
      outportb(F81966_DATA_PORT, LD);
      Lock F81966();
}
//-
void Set F81966 Reg(unsigned char REG, unsigned char DATA)
{
      Unlock_F81966();
      outportb(F81966_INDEX_PORT, REG);
      outportb(F81966 DATA PORT, DATA);
      Lock F81966();
}
//-
unsigned char Get_F81966_Reg(unsigned char REG)
{
      unsigned char Result;
      Unlock F81966();
      outportb(F81966 INDEX PORT, REG);
      Result = inportb(F81966 DATA PORT);
      Lock F81966();
      return Result;
}
//-----
//-----
//
// THIS CODE AND INFORMATION IS PROVIDED "AS IS" WITHOUT WARRANTY OF ANY
// KIND, EITHER EXPRESSED OR IMPLIED, INCLUDING BUT NOT LIMITED TO THE
// IMPLIED WARRANTIES OF MERCHANTABILITY AND/OR FITNESS FOR A
PARTICULAR PURPOSE.
\parallel
//-----
#ifndef F81966 H
#define F81966_H
                      1
//-----
#define F81966_INDEX_PORT (F81966_BASE)
#define F81966_DATA_PORT (F81966_BASE+1)
//-----
#define F81966 REG LD 0x07
//-----
#define F81966 UNLOCK 0x87
#define F81966_LOCK 0xAA
//-----
unsigned int Init_F81966(void);
void Set F81966 LD( unsigned char);
void Set F81966 Reg( unsigned char,
unsigned char); unsigned char
Get F81966 Reg(unsigned char);
//-----
```

#endif // F81966\_H